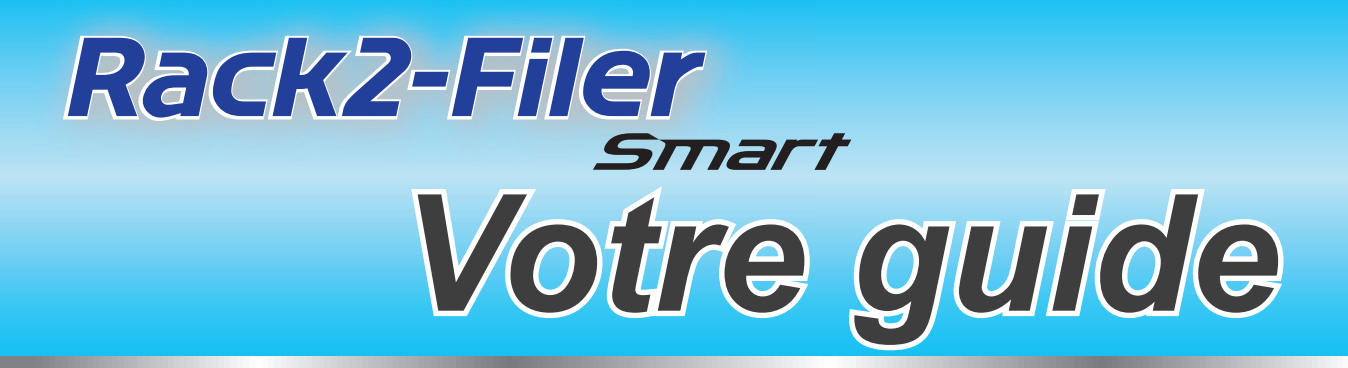

#### **Comment se servir de ce manuel**

1. Découvrez les opérations de base de Rack2-Filer Smart

Allons-y (Page 7)

2. Apprenez les fonctionnalités utiles de Rack2-Filer Smart

⇒Pour en savoir davantage (Page 23)

Pour les termes et abréviations utilisés dans ce manuel, consulter "Descriptions dans le présent manuel" (Page 80).

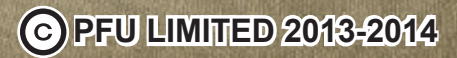

FACTOR

a Fujitsu company

# Introduction

Rack2-Filer Smart vous permet de gérer, consulter et modifier des données comme si vous manipuliez des classeurs réels sur une étagère.

### Fenêtre Rack2-Bookshelf

Cette fenêtre sert à gérer des classeurs et à définir l'environnement d'exploitation.

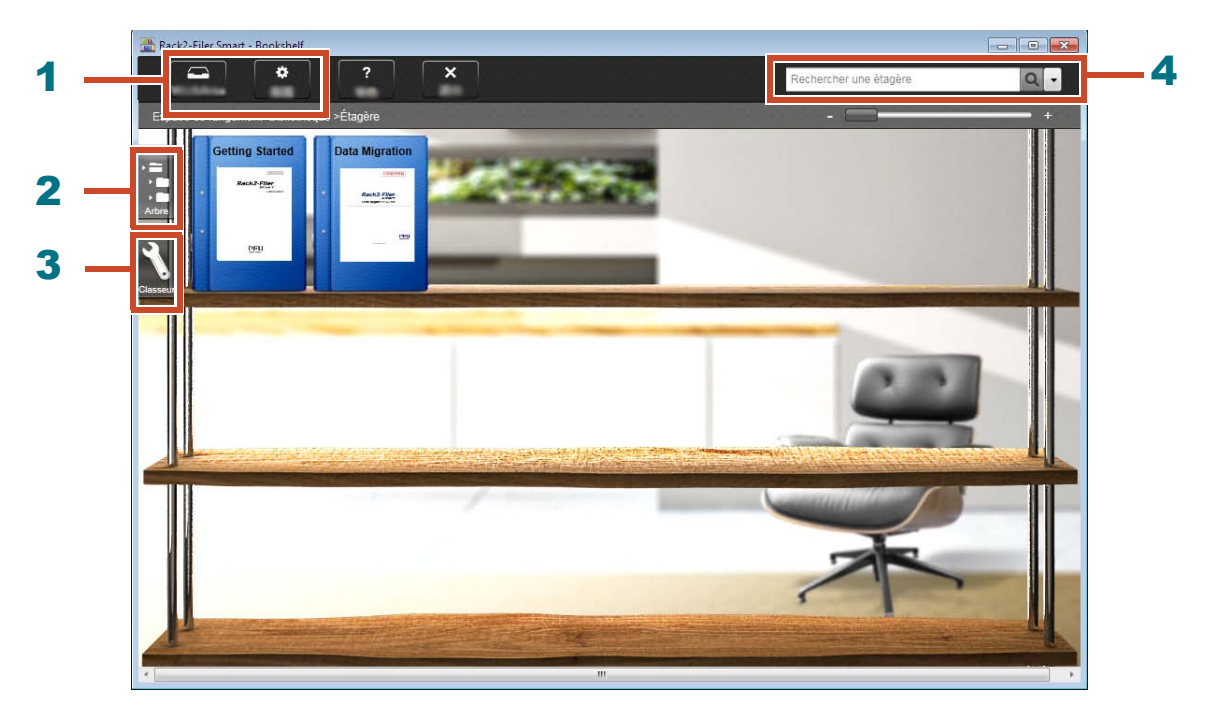

Depuis la fenêtre Rack2-Bookshelf, les opérations suivantes sont disponibles (les nombres figurant dans le tableau correspondent à ceux de la fenêtre au dessus).

| Nombre | Opération                                                                                                    |
|--------|----------------------------------------------------------------------------------------------------|
| 1      | • Les données peuvent être importées temporairement depuis ScanSnap et les appareils mobiles dans Rack2-Temptray, puis classifiées plus tard et ajoutées aux classeurs. |
|        | Sert à définir l'environnement d'exploitation.                                                                                                    |
| 2      | Sert à manœuvrer les espaces de rangement/bibliothèques/étagères/classeurs.                                                                                             |
| 3      | Sert à manœuvrer les classeurs.                                                                                                    |
| 4      | Sert à rechercher des classeurs.                                                                                                    |

Cliquer sur pour consulter l'aide de Rack2-Filer Smart relative aux détails de chaque élément figurant dans la fenêtre.

#### Les données sont gérées comme suit :

#### Espace de rangement (\*1)

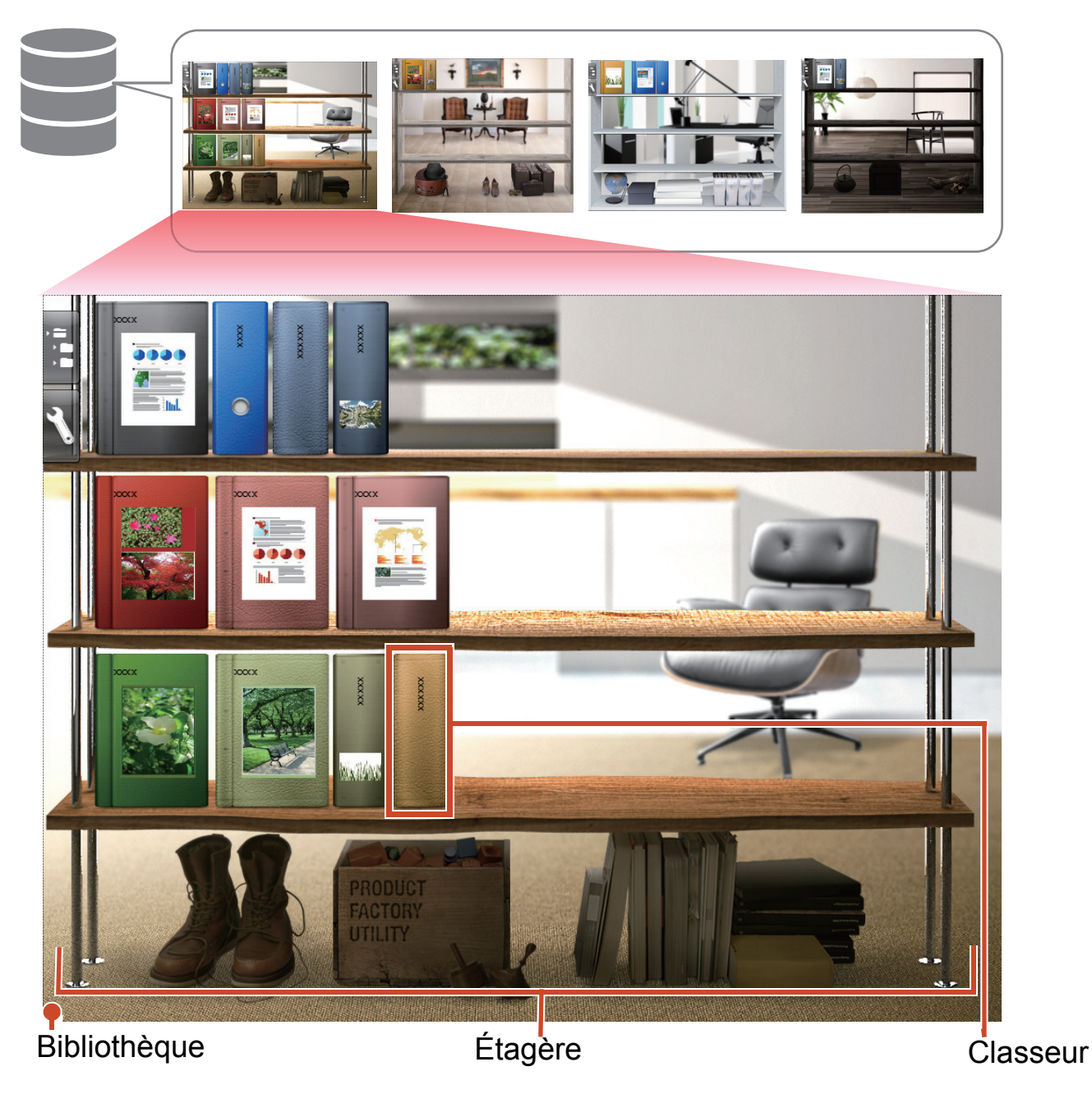

\*1: L'emplacement de stockage des données du Rack2-Filer Smart. Un lecteur local, disque réseau, et un stockage Cloud peuvent être spécifiés.

Concernant le nombre d'éléments de données qui peuvent être gérés dans un espace de rangement, une bibliothèque, une étagère ou un classeur, consulter "Nombre maximal d'éléments de données" (Page 72).

### Rack2-Viewer

Cette fenêtre est utilisée pour consulter des classeurs.

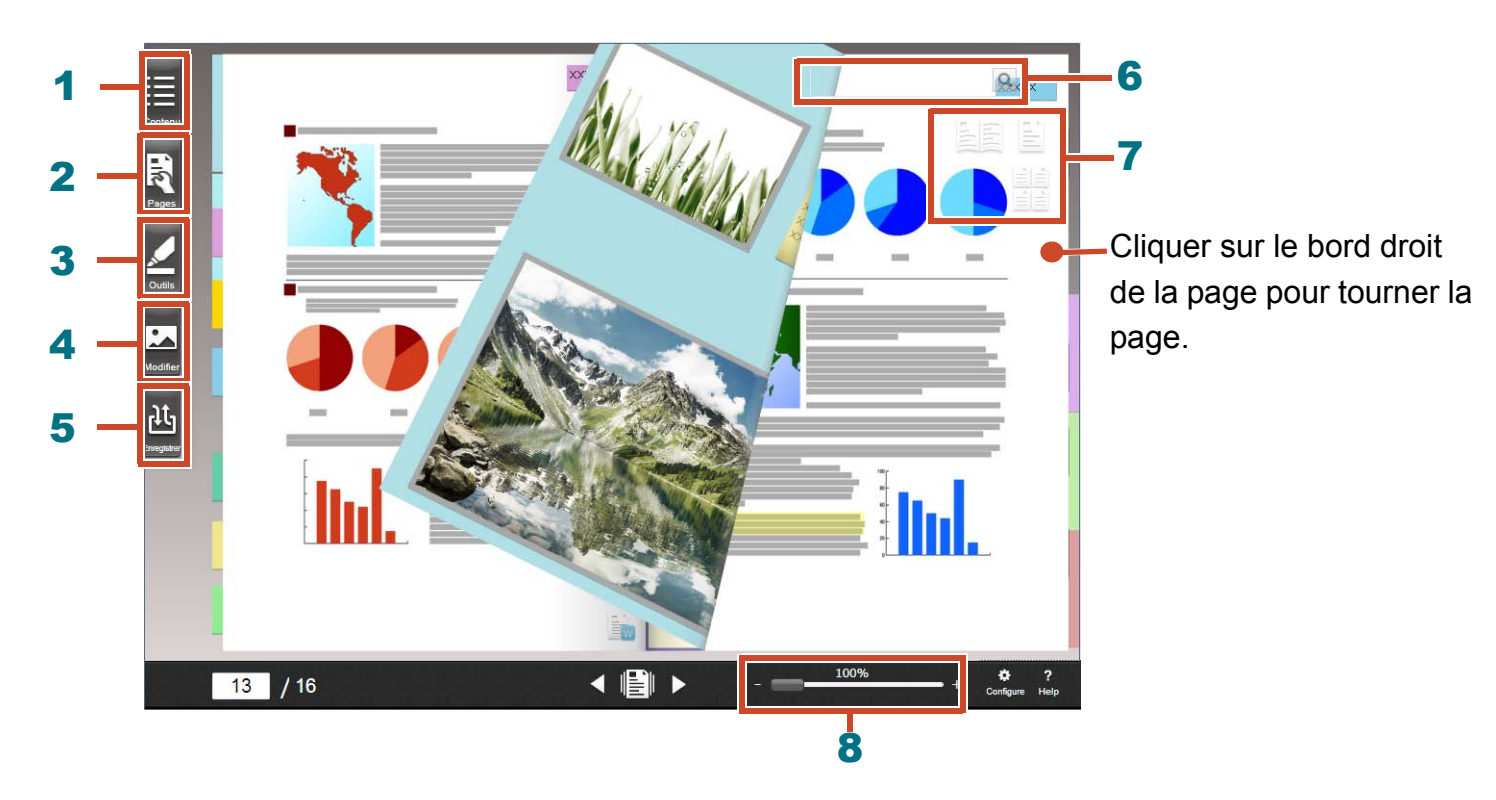

Depuis la fenêtre Rack2-Viewer, les opérations suivantes sont disponibles (les nombres figurant dans le tableau correspondent à ceux de la fenêtre au dessus).

| Nombre | Opération                                                                                                    |
|--------|----------------------------------------------------------------------------------------------------|
| 1      | Sert à afficher le contenu pour saisir le contenu du classeur.                                                                     |
| 2      | Sert à modifier une page.                                                                                                    |
| 3      | Sert à ajouter des papillons/mémos/surbrillances/timbres/liens hypertexte sur une page.                                            |
| 4      | Sert à modifier des cartes de visite et des photos importées dans une page.                                                        |
| 5      | Sert à enregistrer et imprimer des classeurs, envoyer des classeurs en format e-<br>mail et convertir des classeurs en format PDF. |
| 6      | Sert à rechercher des pages.                                                                                                    |
| 7      | Sert à changer le mode de consultation ([Mode 2 pages affichées]/[Mode page simple]/[Mode affichage des vignettes]).               |
| 8      | Sert à faire un zoom sur les pages.                                                                                                |
|        | Tout en tenant le bouton de la souris appuyé sur 📖, glissez-le vers la droite.                                                     |

Cliquer sur ? pour consulter les pages d'aide relatives aux détails de chaque élément figurant dans la fenêtre.

### Processus et fonctionnalités (contenu)

Les principales fonctionnalités du Rack2-Filer Smart sont comme suit :

#### Indications: Lorsque la fenêtre [Alerte de sécurité Windows] s'affiche

Lorsque vous démarrez Rack2-Filer Smart pour la première fois ou lorsque vous exécutez une opération dans Rack2-Filer Smart, il se peut que le pare-feu Windows affiche la fenêtre [Alerte de sécurité Windows].

Pour plus de détails, consultez "Lorsque la fenêtre [Alerte de sécurité Windows] s'affiche" (Page 76).

| 1. Démarrage  | Double-cliquer sur le bureau                        |
|---------------|-----------------------------------------------------|
| 2. Créer      | Créer un classeur                                   |
| 3. Importer   | Importer un fichier10                               |
|               | Numériser un document papier12                      |
|               | Importation de données depuis le ScanSnap24         |
|               | Importer une page à partir d'un navigateur Web      |
|               | Importation de données à partir de Magic Desktop    |
| 4. Rechercher | Rechercher une page                                 |
| 5. Modifier   | Déplacer une Page14                                 |
|               | Ajouter un Papillon/Mémo/Surbrillance16             |
|               | Modifier un fichier source copié dans une page      |
|               | L'archivage de photos                               |
| 6. Exporter   | Exportation d'un classeur vers un appareil mobile46 |
|               | Télécharger un classeur dans un stockage Cloud56    |
|               | Enregistrer une page convertie en format PDF        |
|               | Dupliquer/déplacer un classeur                      |

Le présent manuel divise les opérations ci-dessus entre opérations de base et fonctionnalités utiles.

### Table des matières

#### ♦Allons-y

Si vous lisez les explications dans l'ordre, vous pouvez découvrir les opérations de base de Rack2-Filer Smart (temps de lecture nécessaire : environ 10 à 15 Min).

| 1. Créer un classeur                     | 8  |
|------------------------------------------|----|
| 2. Importer un fichier                   | 10 |
| 3. Numériser un document papier          | 12 |
| 4. Déplacer une Page                     | 14 |
| 5. Ajouter un Papillon/Mémo/Surbrillance | 16 |
| 6. Quitter Rack2-Filer Smart             | 21 |

### Pour en savoir davantage

Vous pouvez aussi partir à la découverte des fonctionnalités utiles de Rack2-Filer Smart.

| 1. Importation de données depuis le ScanSnap         | . 24 |
|------------------------------------------------------|------|
| 2. Importer une page à partir d'un navigateur Web    | . 27 |
| 3. Importation de données à partir de Magic Desktop  | . 31 |
| 4. Rechercher une page                               | . 33 |
| 5. Modifier un fichier source copié dans une page    | . 36 |
| 6. L'archivage de photos                             | . 39 |
| 7. Exportation d'un classeur vers un appareil mobile | . 46 |
| 8. Télécharger un classeur dans un stockage Cloud    | . 56 |
| 9. Enregistrer une page convertie en format PDF      | . 65 |
| 10. Dupliquer/déplacer un classeur                   | . 67 |
| 11. Autres fonctionnalités utiles                    | . 70 |

#### \*Spécifications et remarques

Découvrez les spécifications et remarques relatives à l'utilisation de Rack2-Filer Smart dans le présent manuel.

| 7 |
|---|

7

23

72

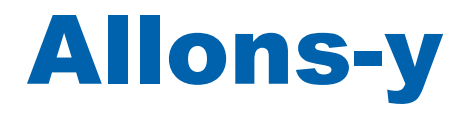

Ce chapitre décrit les opérations basiques, comme la création d'un conteneur de données (classeur), l'importation de données dans Rack2-Filer Smart, et la modification de pages. Expérimentons avec les opérations de base de Rack2-Filer Smart, lisons les explications ! (Temps exigé : environ 10 à 15 Min)

Lisez les explications suivantes dans l'ordre.

| 1. Créer un classeur                     | 8  |
|------------------------------------------|----|
| 2. Importer un fichier                   | 10 |
| 3. Numériser un document papier          | 12 |
| 4. Déplacer une Page                     | 14 |
| 5. Ajouter un Papillon/Mémo/Surbrillance | 16 |
| 6. Quitter Rack2-Filer Smart             | 21 |

# **1. Créer un classeur**

Vous pouvez créer des modèles variés de classeur, au besoin.

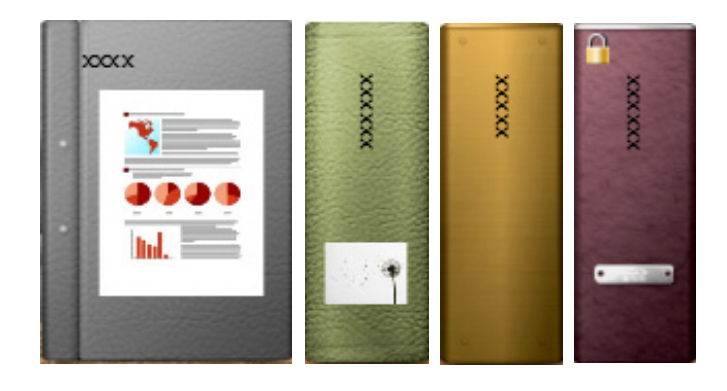

### Étapes

Créer un classeur intitulé « Document » sur l'étagère qui a été créée pendant l'installation.

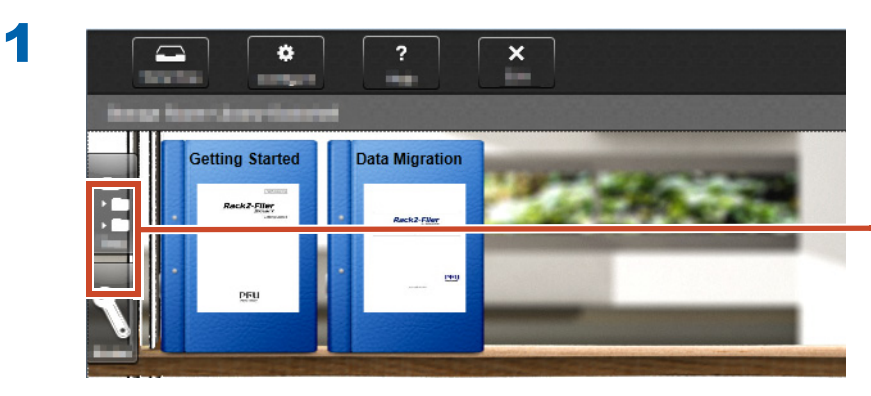

Cliquer ici si l'arborescence n'est pas affichée

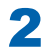

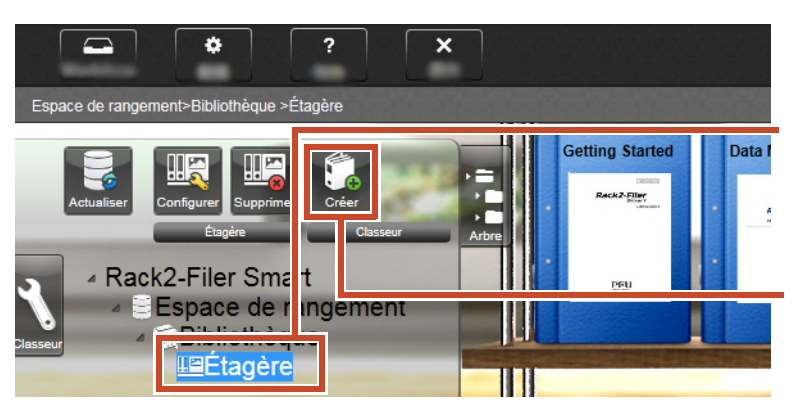

- **1.** Sélectionner l'étagère sur laquelle vous voulez créer un classeur
- 2. Cliquer

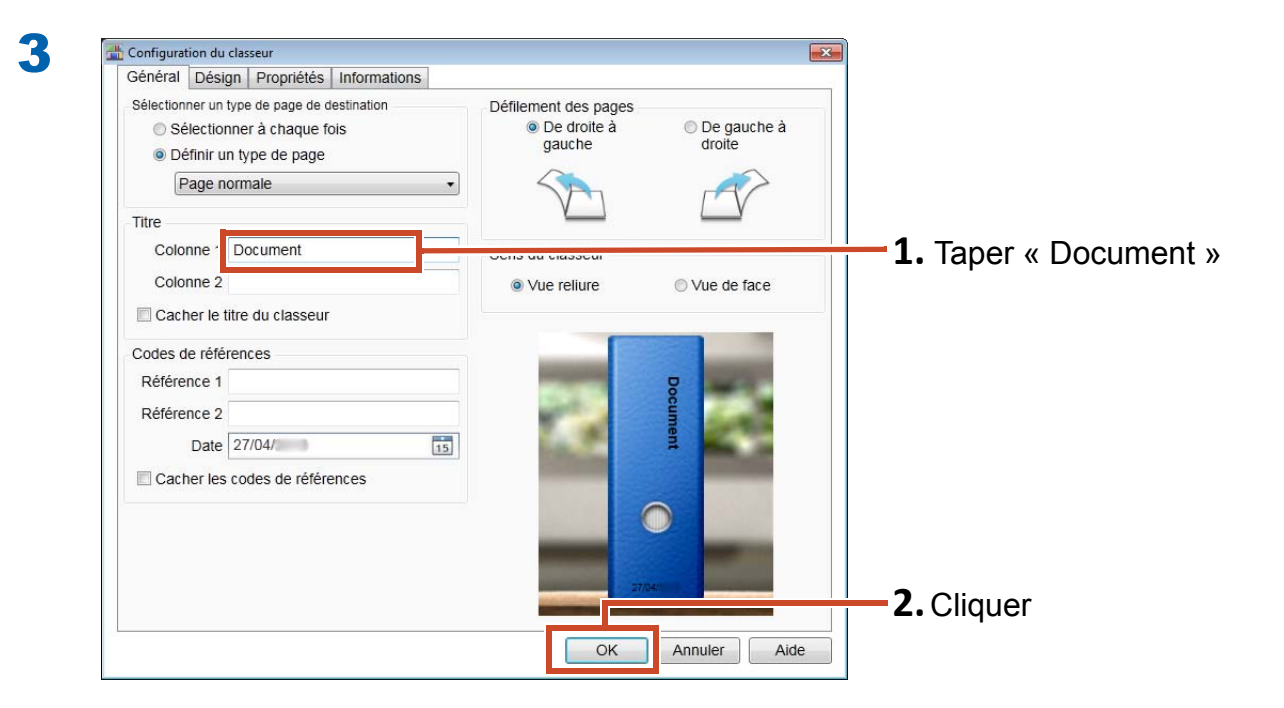

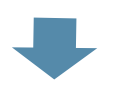

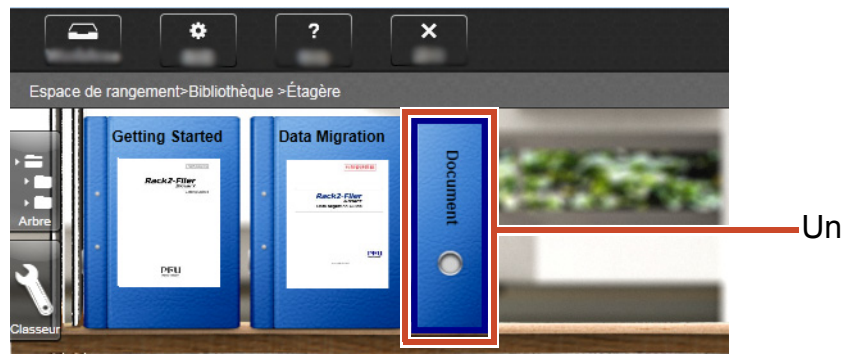

Un classeur est créé sur l'étagère.

# 2. Importer un fichier

Importer les fichiers stockés sur votre PC dans un classeur et réorganisez-les.

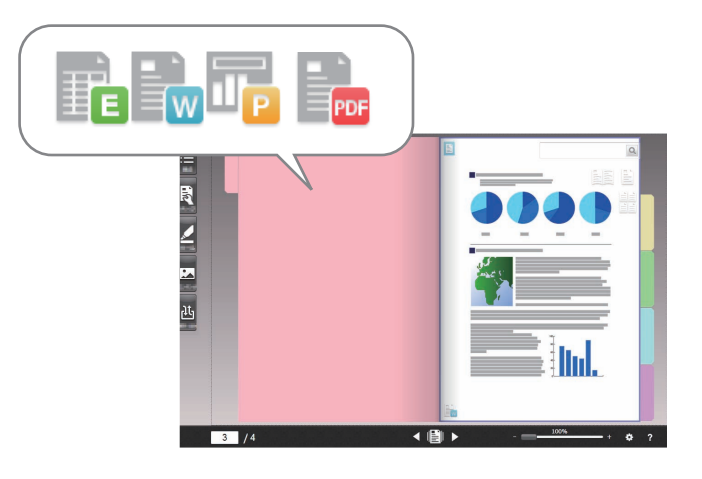

#### Indications: Format de fichier supporté

Consulter "Format de fichier supporté" (Page 72).

#### Étapes

1

Importer un fichier dans un classeur.

L'exemple suivant illustre comment importer un fichier Microsoft Word f(fichier Word) depuis le bureau.

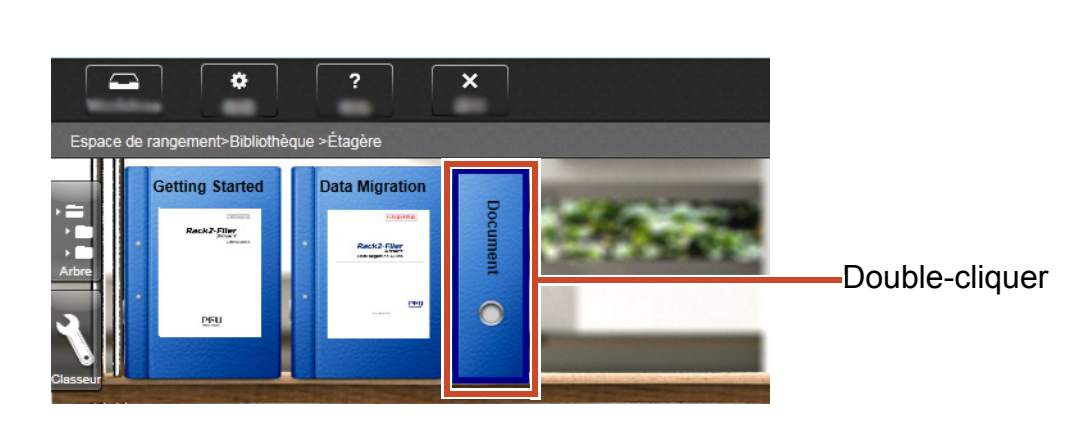

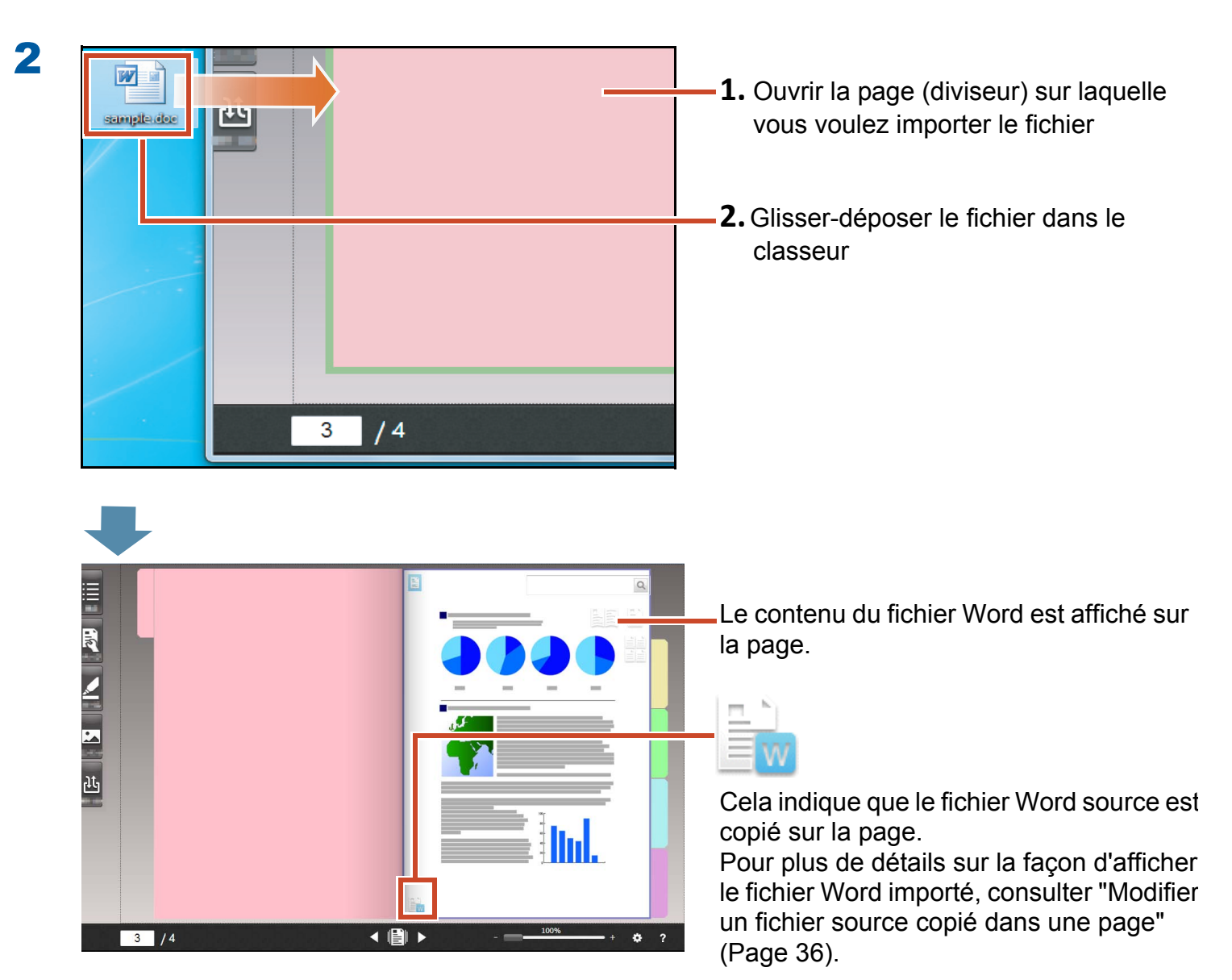

# 3. Numériser un document papier

Numérisez un document papier avec le ScanSnap et importez-le dans un classeur.

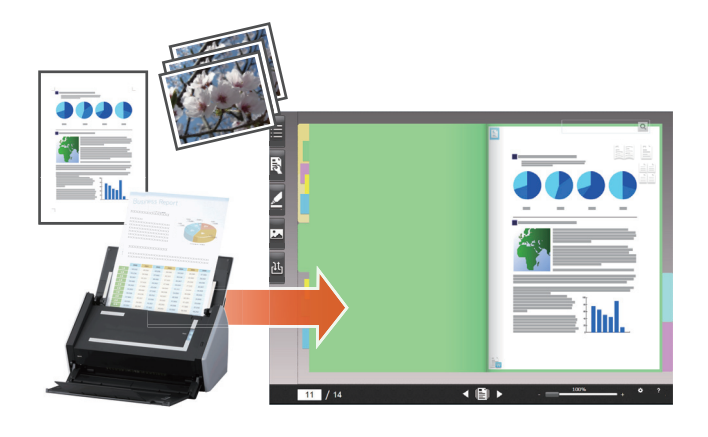

#### Indications: Scanners supportés (ScanSnap)

Consulter « Configuration requise » dans « Rack2-Filer Smart Pour commencer ».

#### Étapes

Importer un document papier de taille A4 dans un classeur.

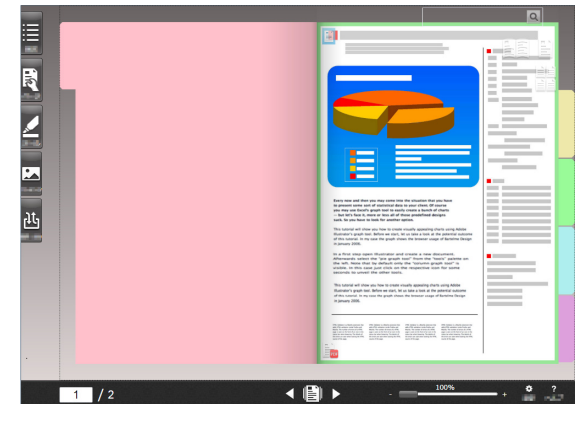

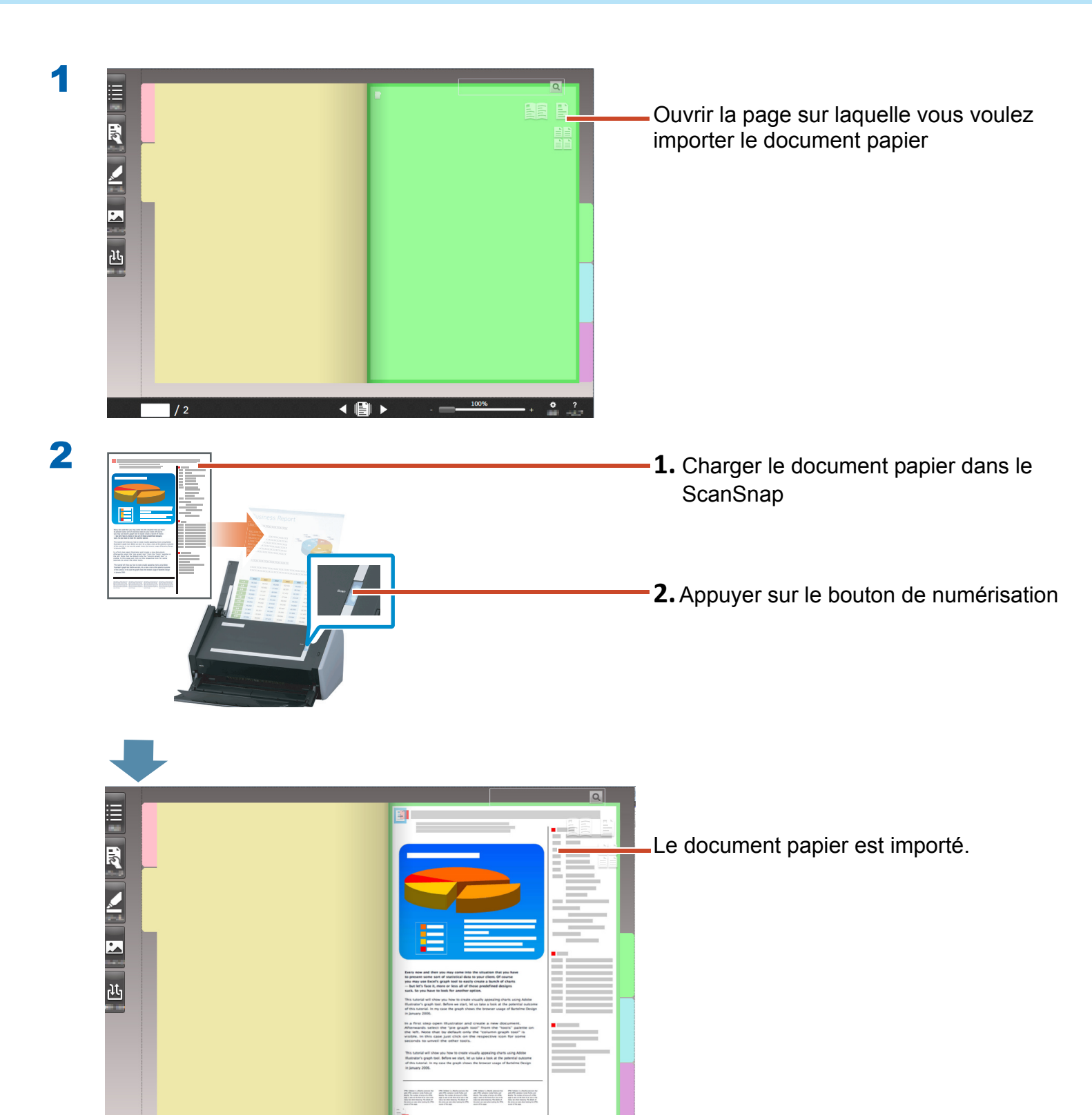

< 📳

3 / 4

# 4. Déplacer une Page

Pour déplacer une page, afficher les pages en vignettes puis les faire glisser et les déposer.

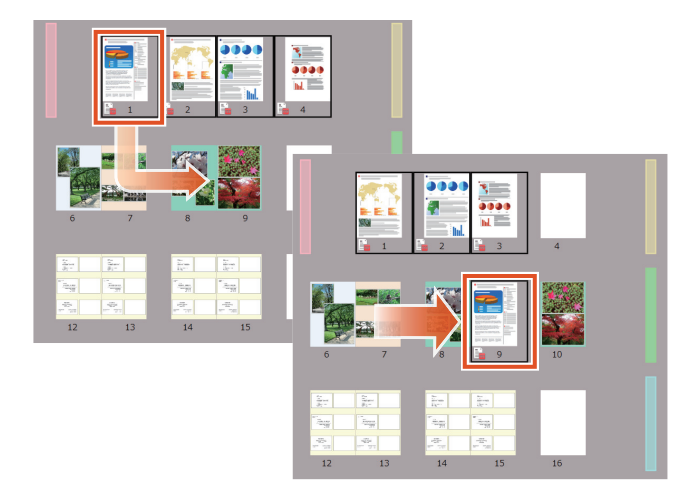

Cette section décrit comment déplacer une page dans Rack2-Viewer.

Vous pouvez aussi déplacer les pages en les coupant et en les collant. Pour plus de détails, consulter « Aide Rack2-Viewer » dans l'aide de Rack2-Filer Smart.

#### Étapes

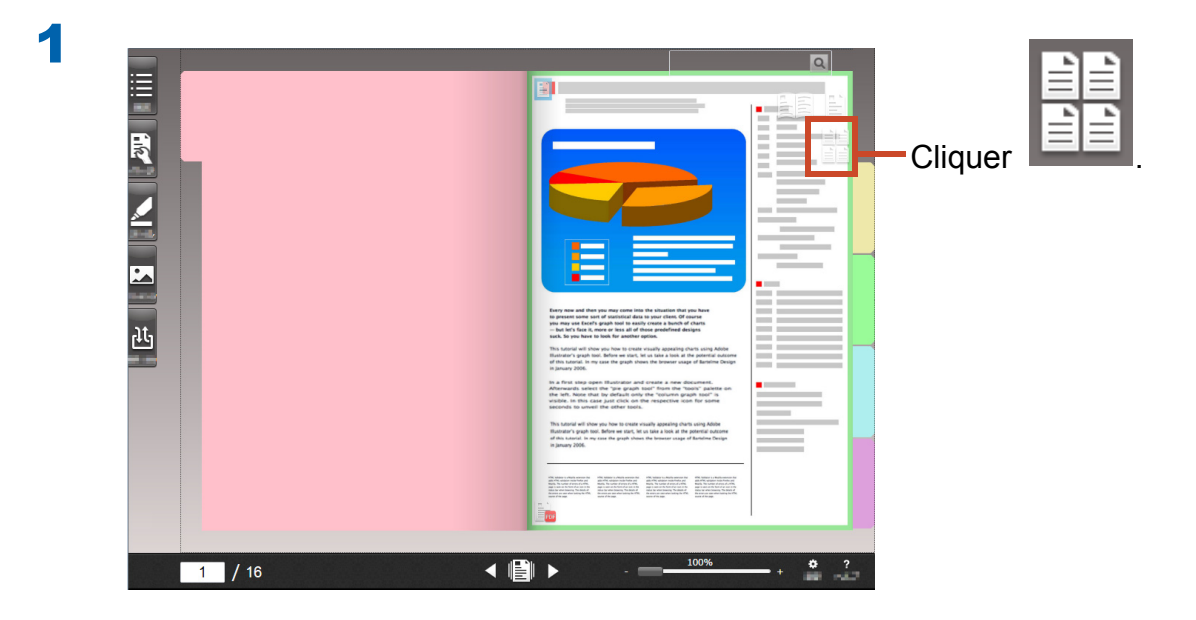

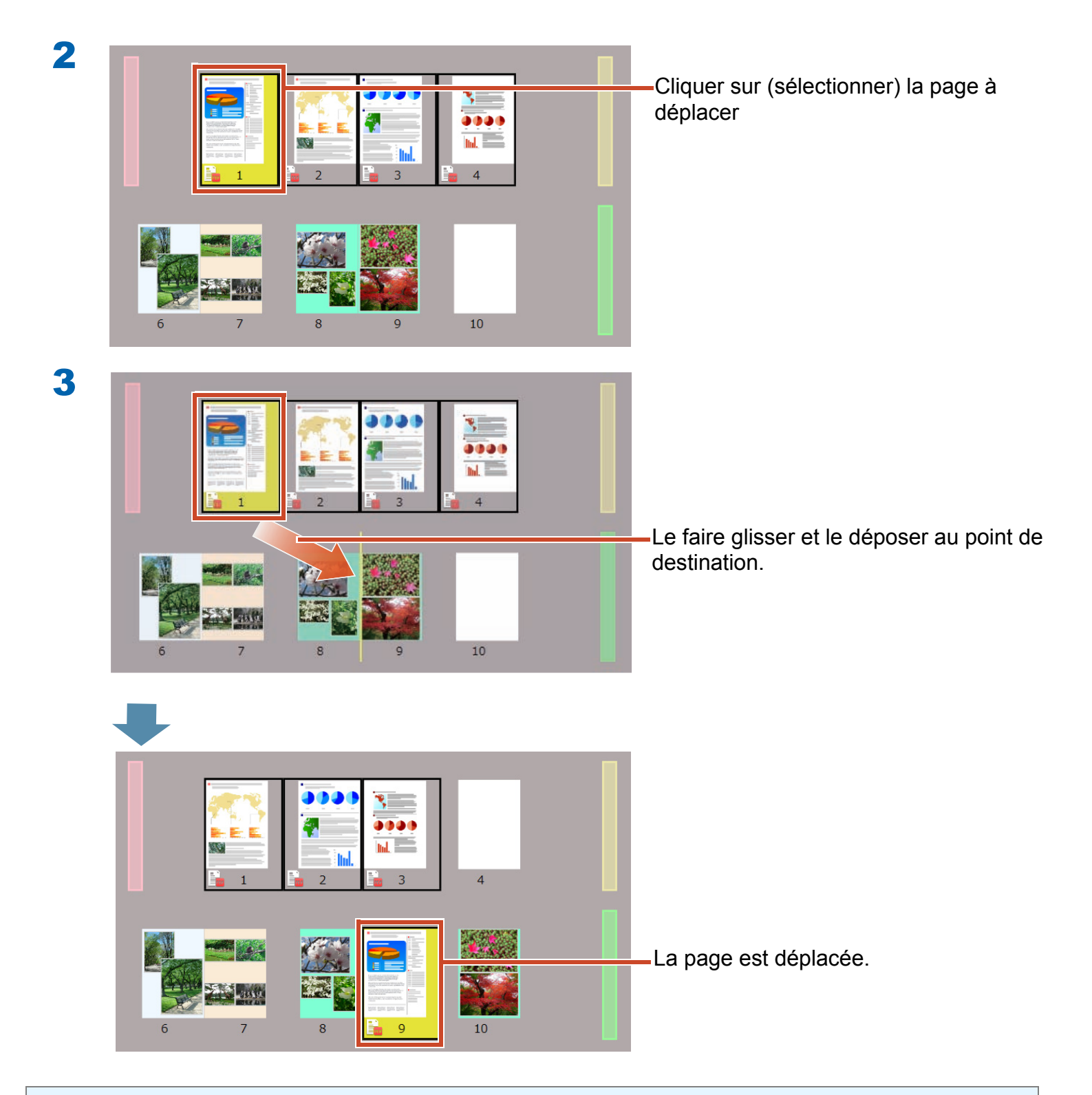

#### Indications: Si un fichier source est inclus dans les pages sélectionnées

Un message apparaît pour confirmer le déplacement de toutes les pages dont les fichiers source. Cliquer sur le bouton [Oui] pour déplacer toutes les pages ou sur le bouton [Non] pour déplacer uniquement les pages sélectionnées en supprimant les fichiers source.

### 5. Ajouter un Papillon/Mémo/ Surbrillance

Vous pouvez ajouter les éléments suivants (s'intitulant « données d'annotation ») à une page, comme si vous manipuliez un document papier.

- Papillon
- Mémo
- Surbrillance
- Timbre
- Lien hypertexte

Vous pouvez aussi chercher des pages en utilisant une chaîne entrée dans un papillon ou un mémo.

Cette section décrit comment ajouter un papillon/mémo/surbrillance.

Pour plus de détails sur la façon d'ajouter d'autres données d'annotation, consulter « Aide Rack2-Viewer » dans l'aide Rack2-Filer Smart.

## **5.1 Ajouter un papillon**

### Étapes

Écrire « Important » sur un papillon jaune.

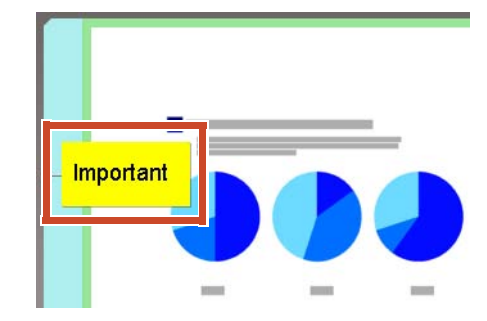

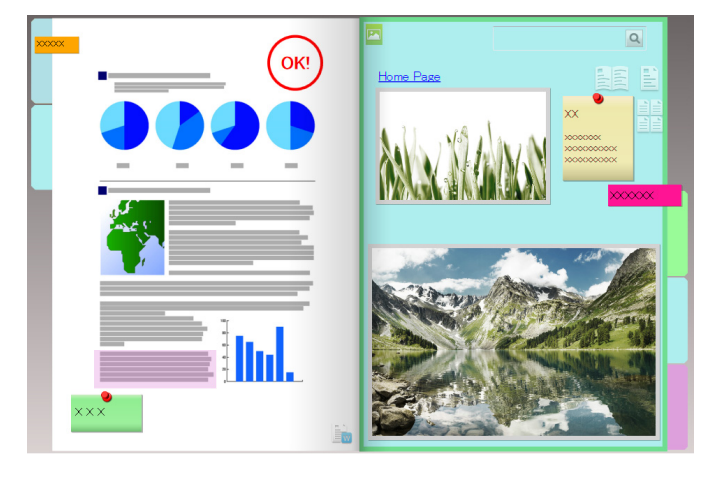

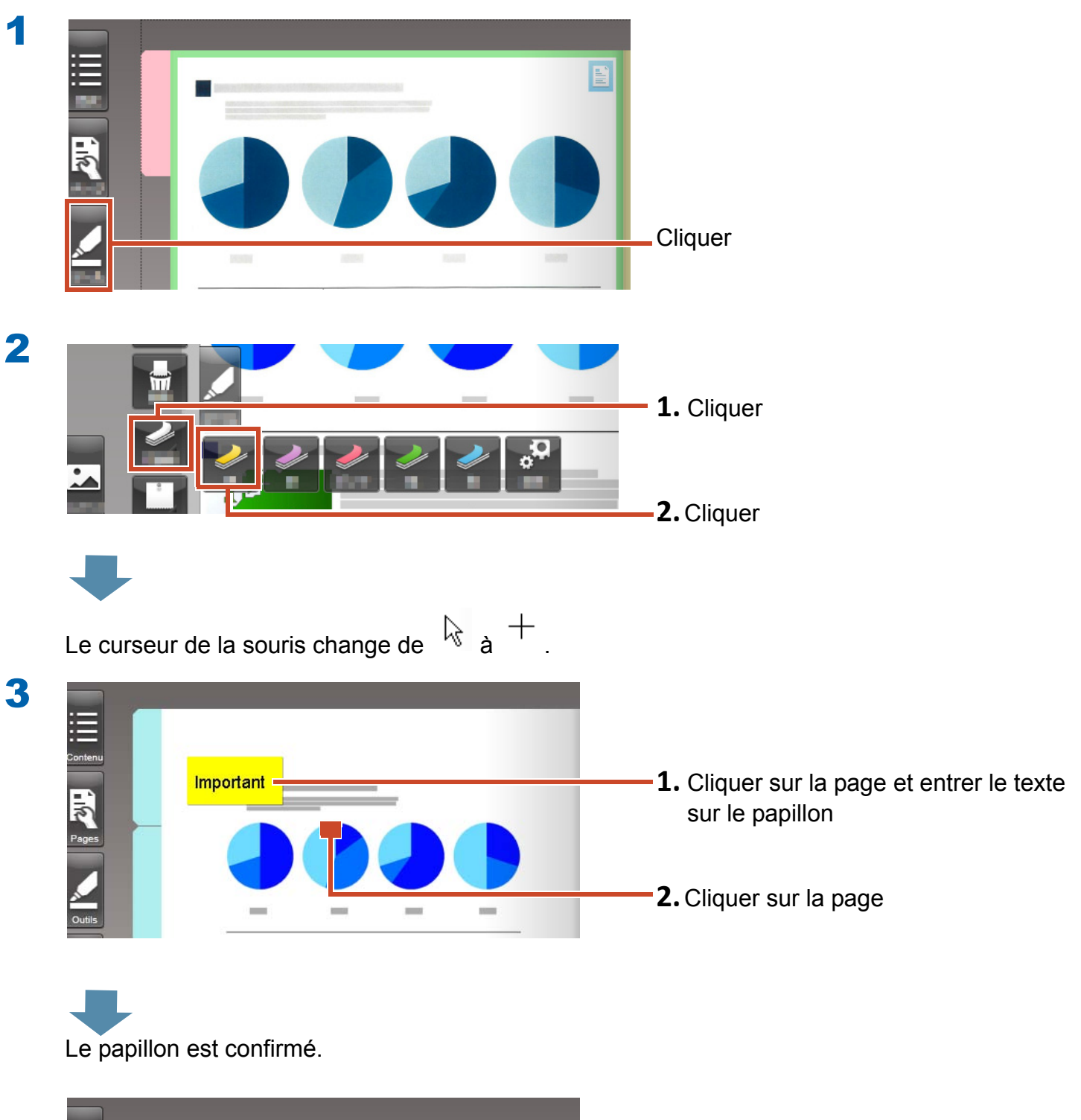

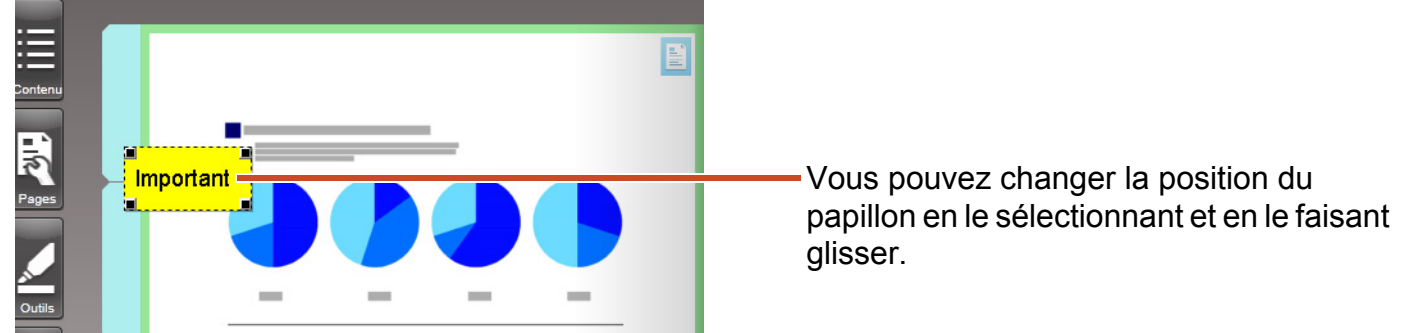

### **5.2 Ajouter un mémo**

#### Étapes

Ajouter un mémo pourpre, puis écrire « Mémo » dessus.

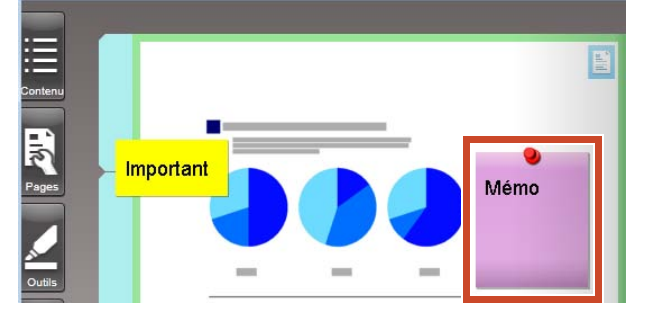

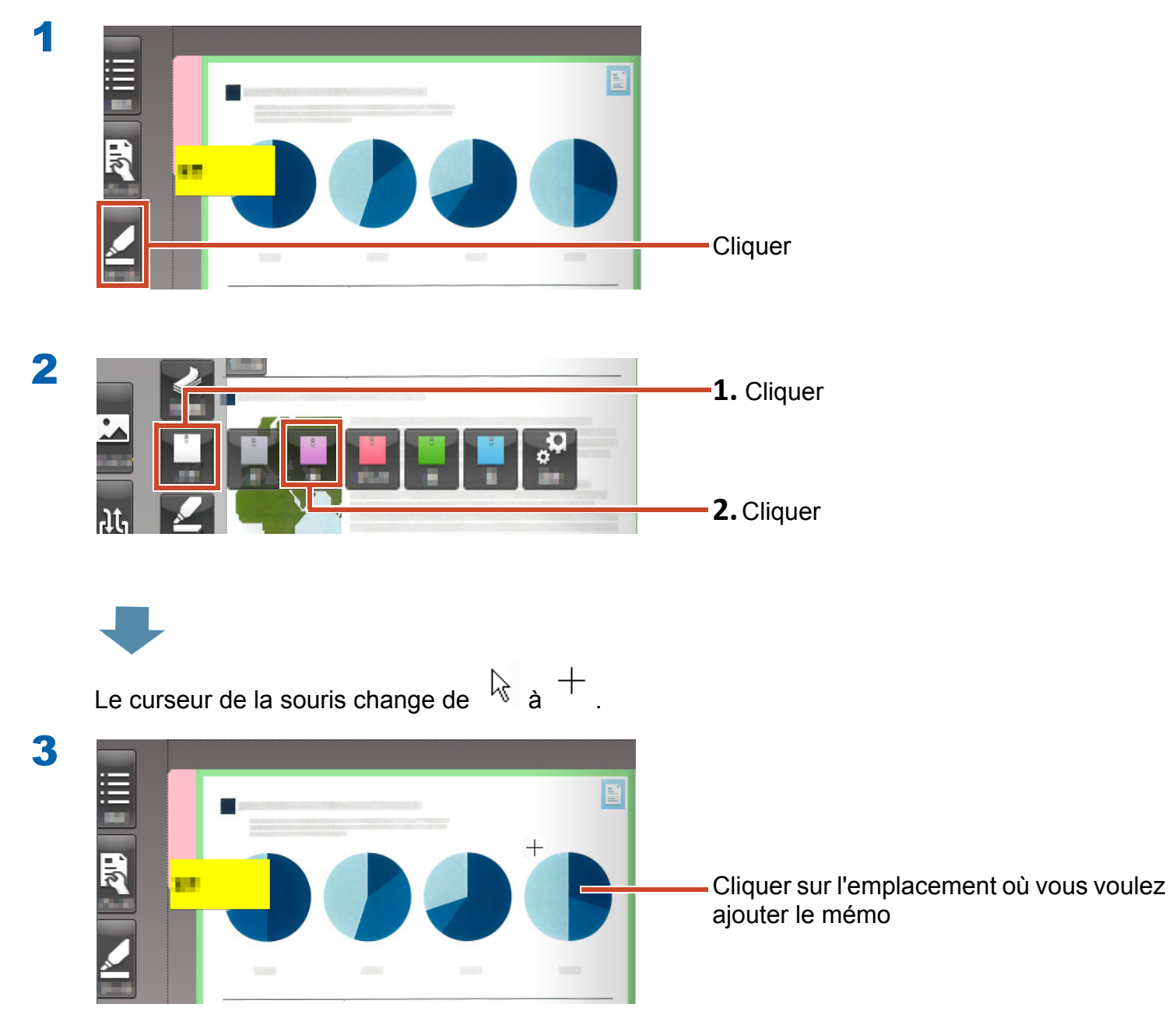

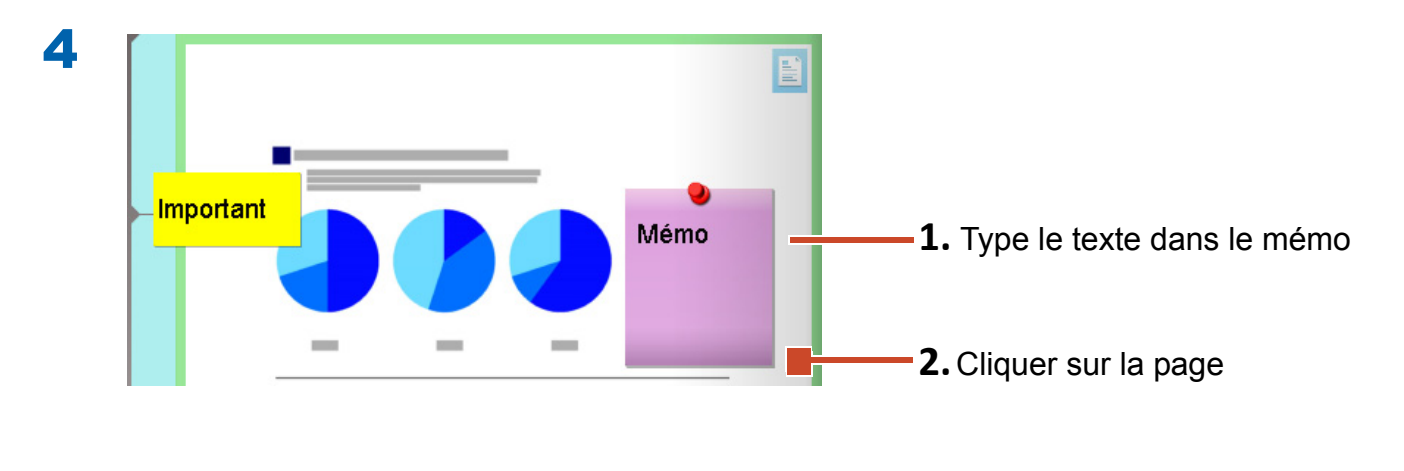

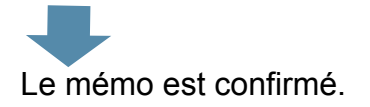

### **5.3 Ajouter une surbrillance**

### Étapes

Ajouter une surbrillance pourpre.

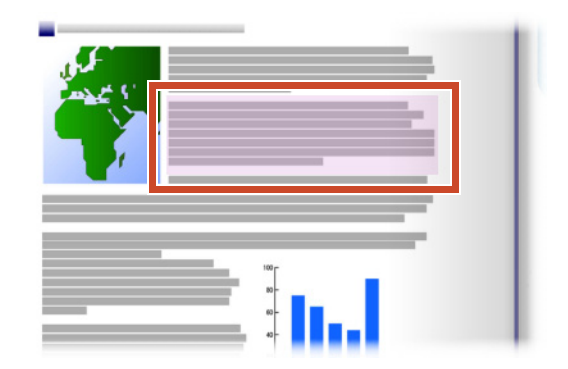

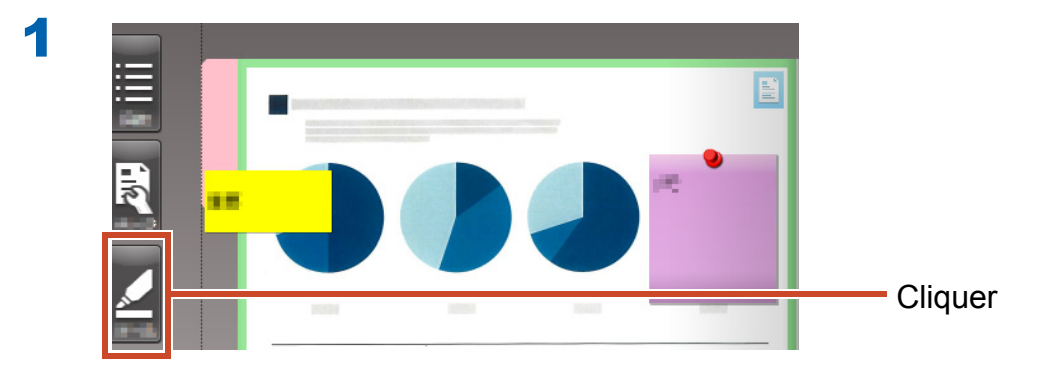

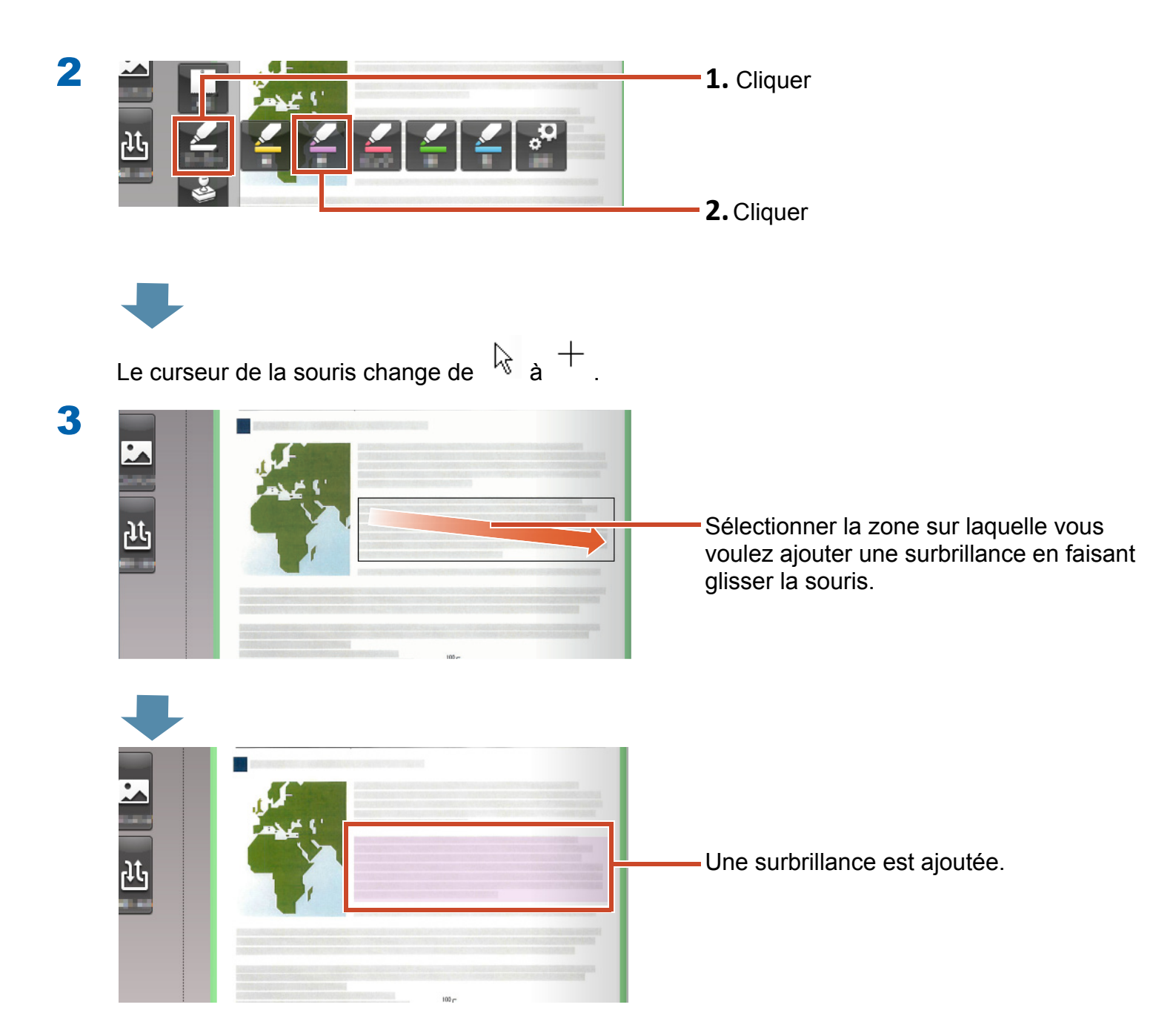

# 6. Quitter Rack2-Filer Smart

Enregistrer les classeurs puis quitter Rack2-Filer Smart.

### **6.1 Enregistrer un classeur**

### Étapes

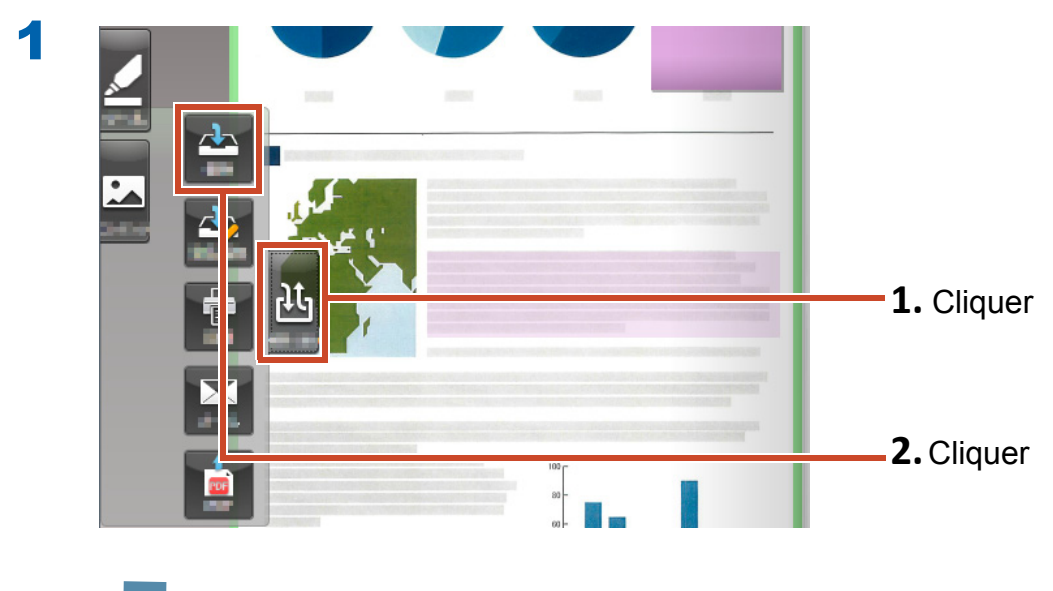

Le classeur est enregistré.

## 6.2 Quitter Rack2-Filer Smart

Fermez le classeur, puis quittez l'étagère.

### Étapes

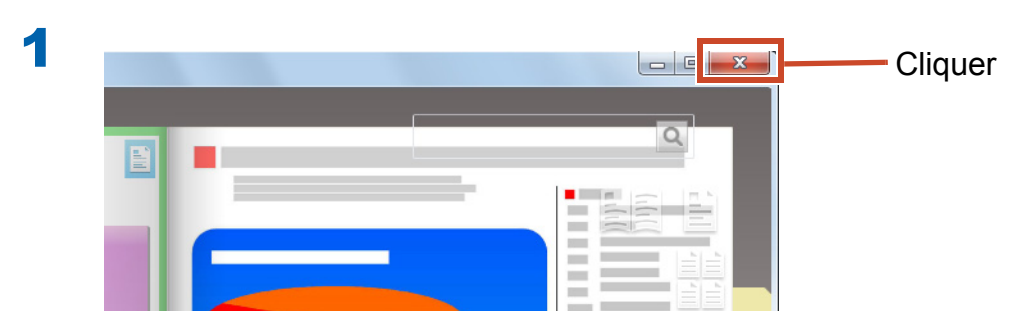

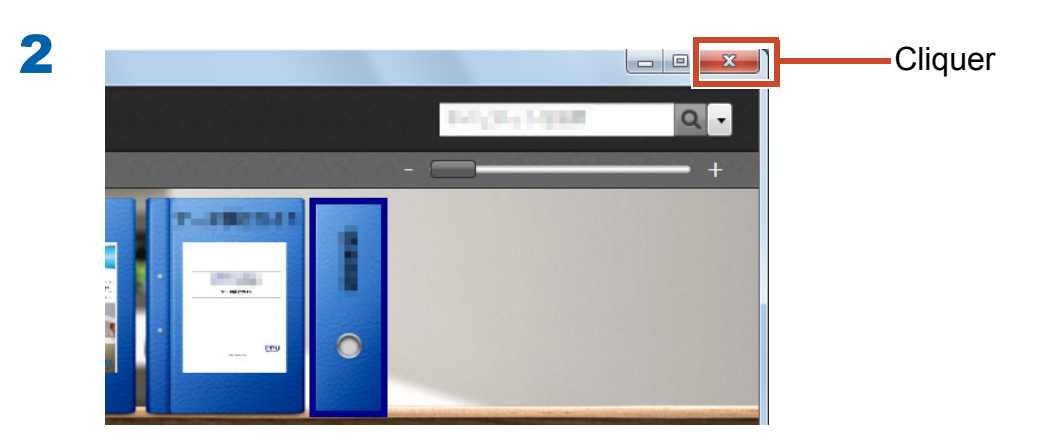

Nous sommes arrivés à la fin des opérations de base.

"Pour en savoir davantage" (Page 23) vous présente des fonctionnalités utiles de Rack2-Filer Smart !

# Pour en savoir davantage

Ce chapitre décrit des opérations vitales pour bien utiliser Rack2-Filer Smart. Commencez par lire au sujet d'une fonctionnalité qui vous intéresse, puis tentez de l'utiliser.

| Importer   | Importation de données depuis le ScanSnap 24         |
|------------|------------------------------------------------------|
|            | Importer une page à partir d'un navigateur Web 27    |
|            | Importation de données à partir de Magic Desktop 31  |
| Rechercher | Rechercher une page 33                               |
| Modifier   | Modifier un fichier source copié dans une page       |
|            | L'archivage de photos 39                             |
| Exporter   | Exportation d'un classeur vers un appareil mobile 46 |
|            | Télécharger un classeur dans un stockage Cloud 56    |
|            | Enregistrer une page convertie en format PDF65       |
|            | Dupliquer/déplacer un classeur 67                    |
|            | •                                                    |

### 1. Importation de données depuis le ScanSnap

Les données peuvent être importées depuis le ScanSnap vers le classeur Rack2-Filer Smart sans démarrer Rack2-Filer Smart.

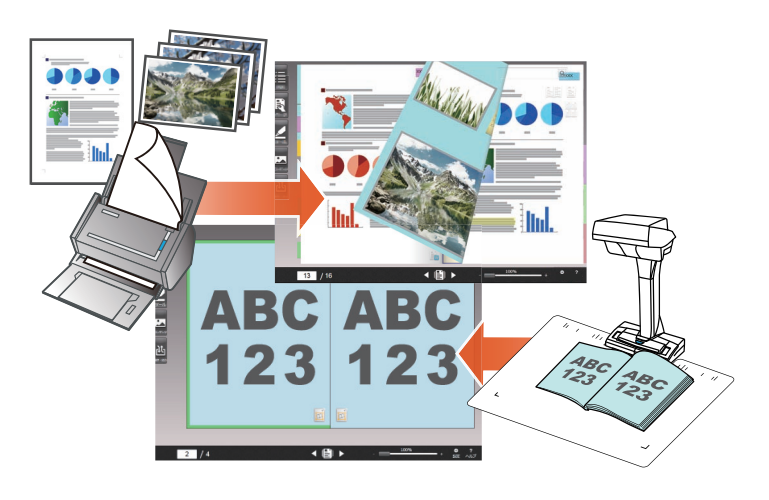

### 1.1 Importation de documents papiers et de photos en tant qu'images numériques

Cette section explique comment créer un classeur et importer des données dans le classeur après avoir numérisé des documents papiers ou des photos avec le ScanSnap.

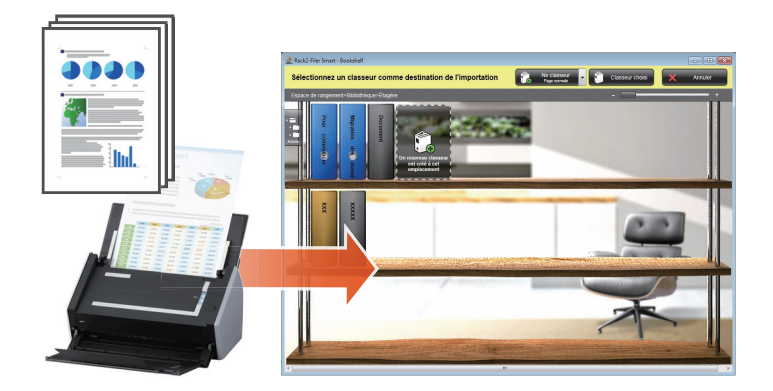

#### **Indications: Avant l'opération**

- Consulter "Numériser un document papier avec le ScanSnap" (Page 75).
- Cette section utilise le Menu rapide dans ScanSnap Manager. Vérifiez que ScanSnap Manager est défini pour utiliser le Menu rapide dans [Configuration de la touche Scan].

| Numérisation simple                          | 67306030                          |
|----------------------------------------------|-----------------------------------|
| Configuration de la touche Scan              | ScallSlidp<br>Color Image Scanner |
| Gestion des profils                          |                                   |
| Configuration de ScanSnap Folder             | 🗹 Utilisation du Quick Menu       |
| Information des résultats de la numérisation | Becommandé Petit fichier          |
| Vérification des consommables                |                                   |
| ?                                            | Détails                           |
| Quitter                                      |                                   |
|                                              |                                   |
|                                              |                                   |
|                                              |                                   |
|                                              |                                   |

### Étapes

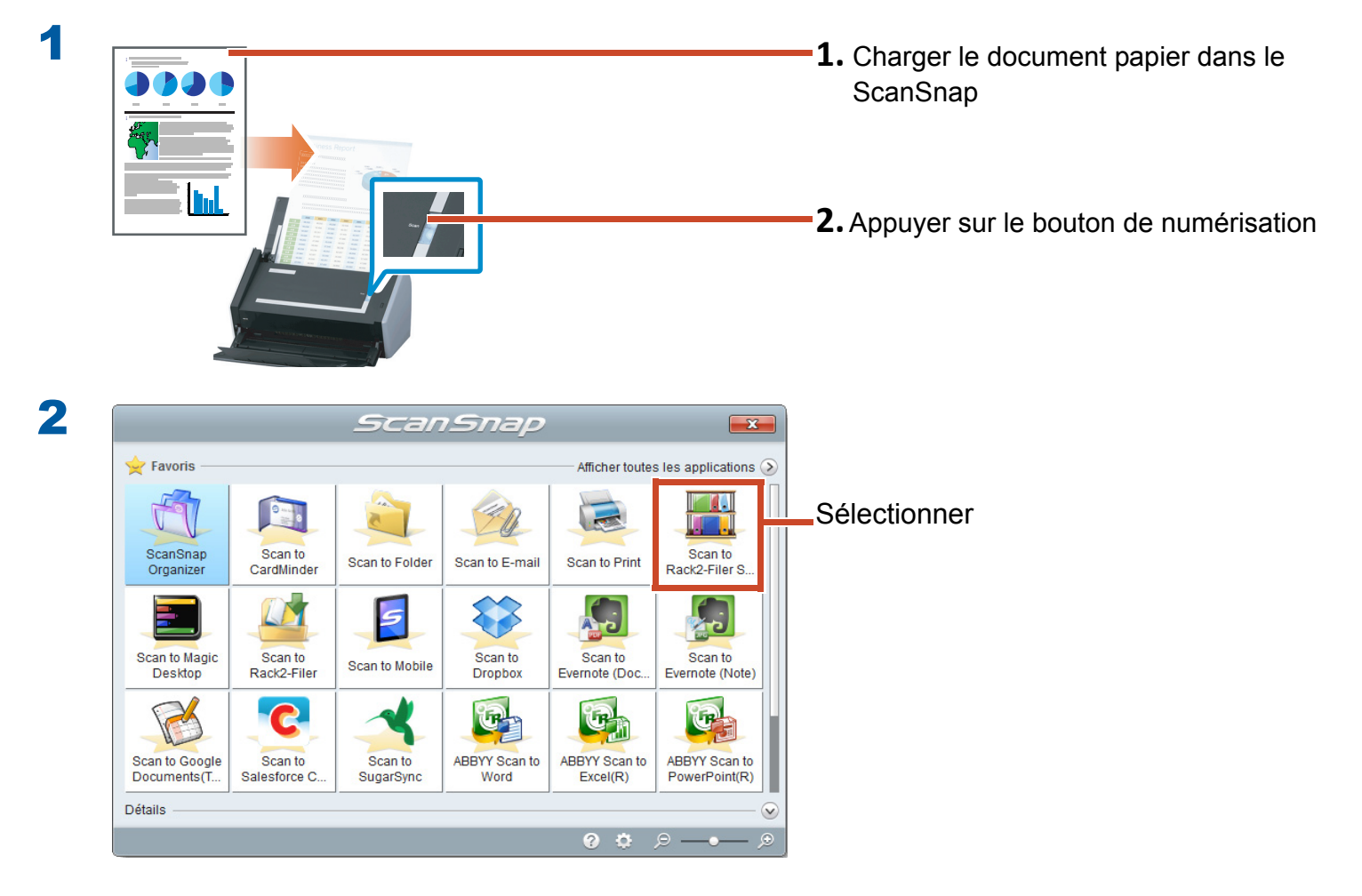

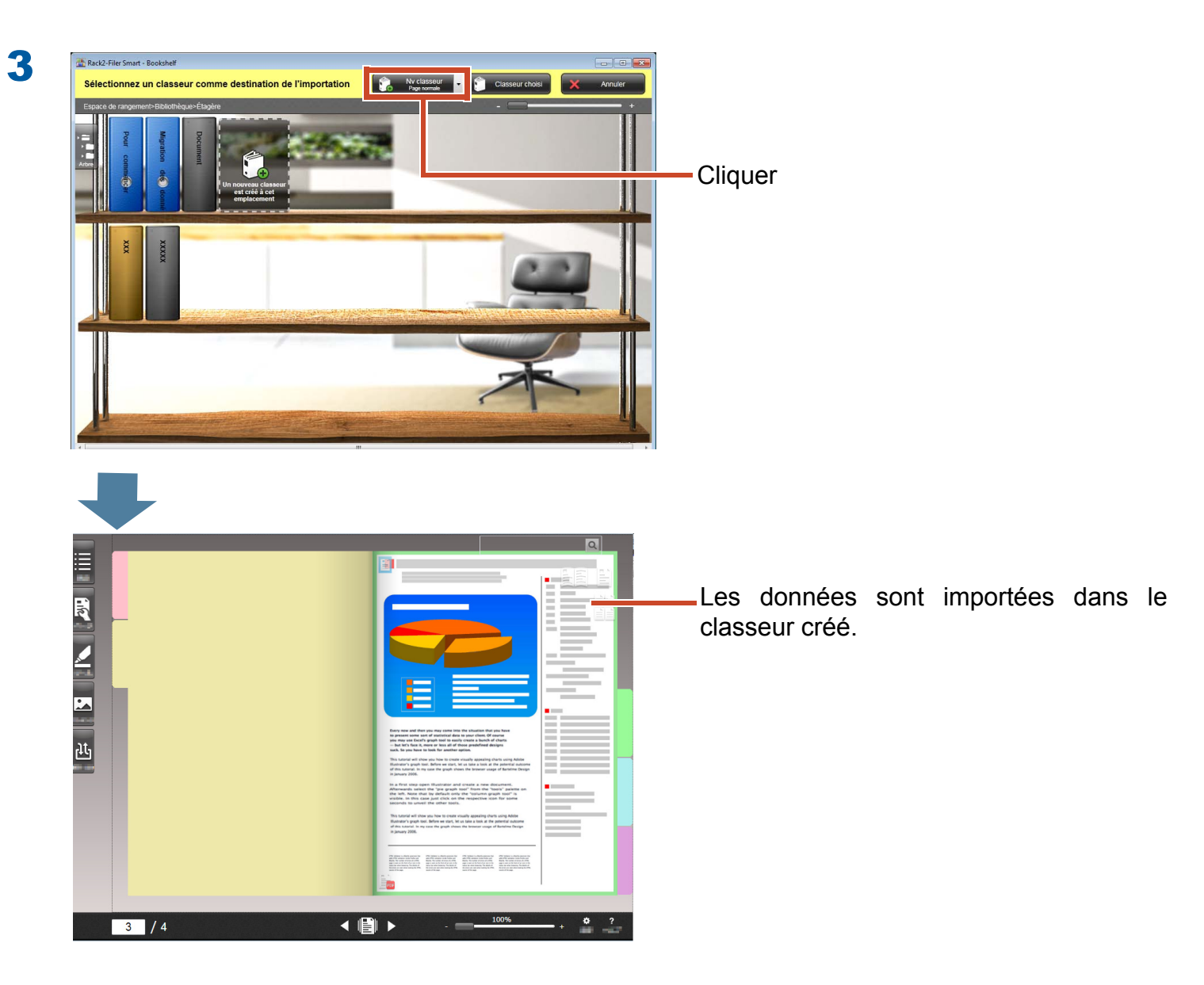

### **1.2 Importation de l'image du livre scannée**

L'utilisation du ScanSnap SV600 vous permet de numériser des livres sans en déchirer les pages et de copier les livres sous forme de documents numériques dans Rack2-Filer Smart.

Pour la copie de livres, reportez-vous au Guide d'opérations usuelles du ScanSnap SV600.

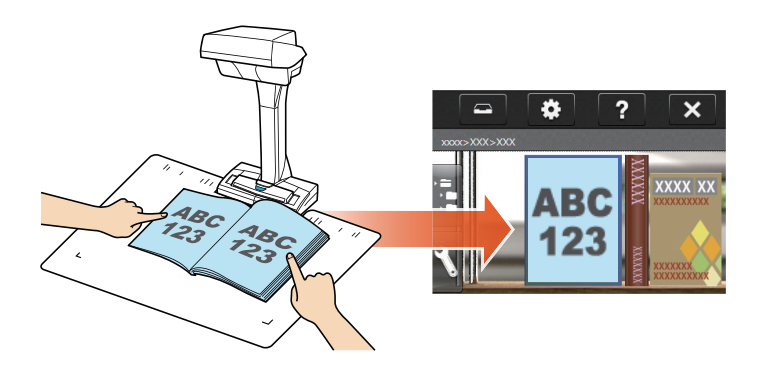

# 2. Importer une page à partir d'un navigateur Web

Vous pouvez importer des fichiers directement depuis l'application affichée, en utilisant l'option d'impression.

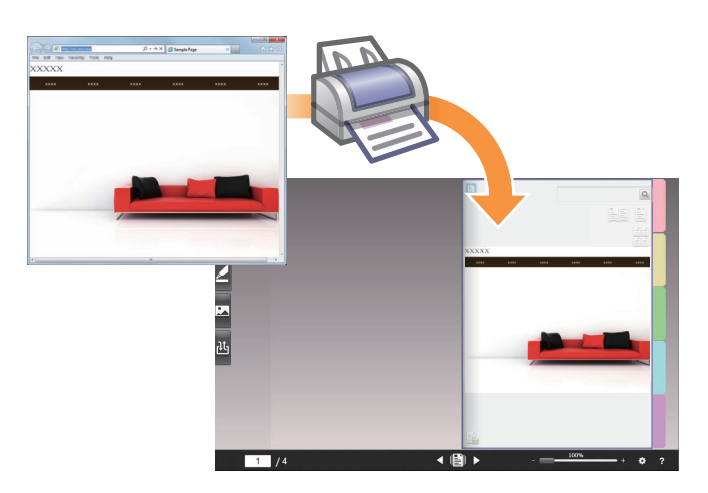

### Étapes

1

L'exemple suivant illustre comment importer une page Web affichée dans Internet Explorer dans un classeur.

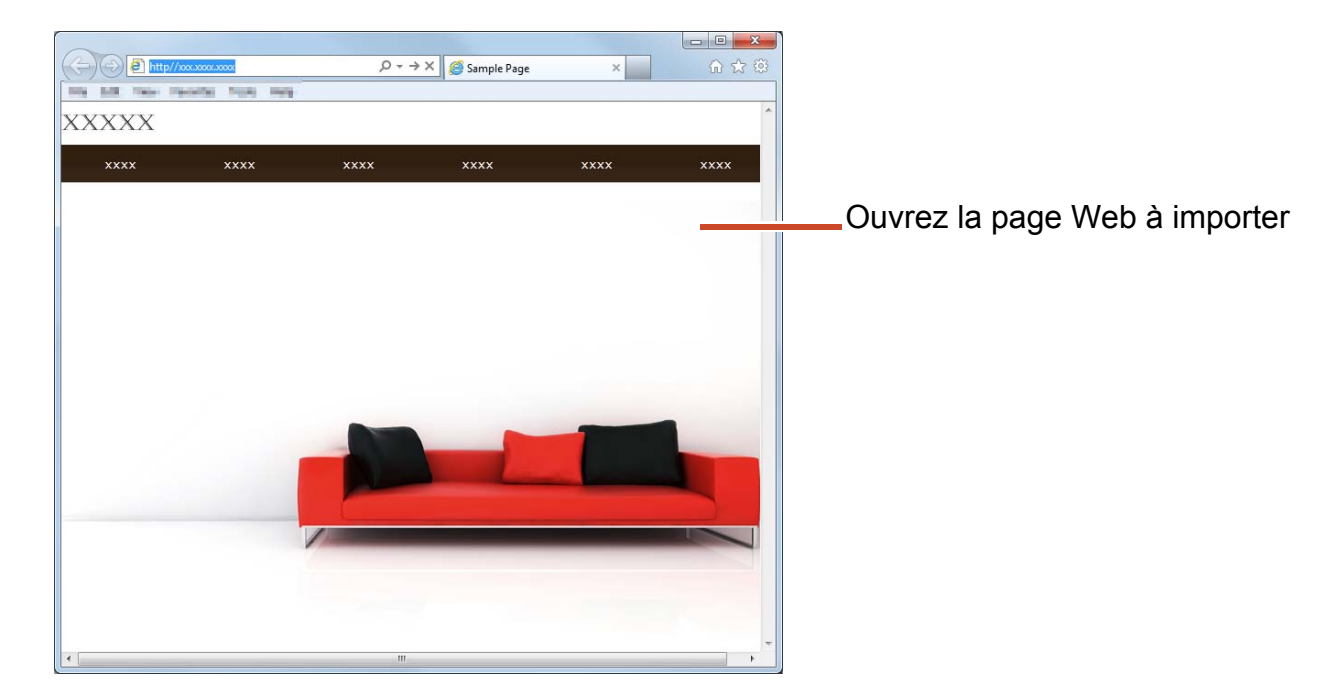

 $P \rightarrow X$   $\bigotimes$  Sample Page (=) (=) (=) http://xxx.xxxx.xxxx Fichier Edition Affichage Favoris Outils ? Ctrl+T Nouvel onglet icher cette page ... Dupliquer l'onglet Ctrl+K Nouvelle fenêtre Ctrl+N Nouvelle session xxxx xxxx Ctrl+0 Ouvrir... Modifier Enregistrer Ctrl+S Enregistrer sous... Ctrl+W Fermer l'onglet Mise en page.. Cliquer Imprimer... Aperçu avant impression...

3

2

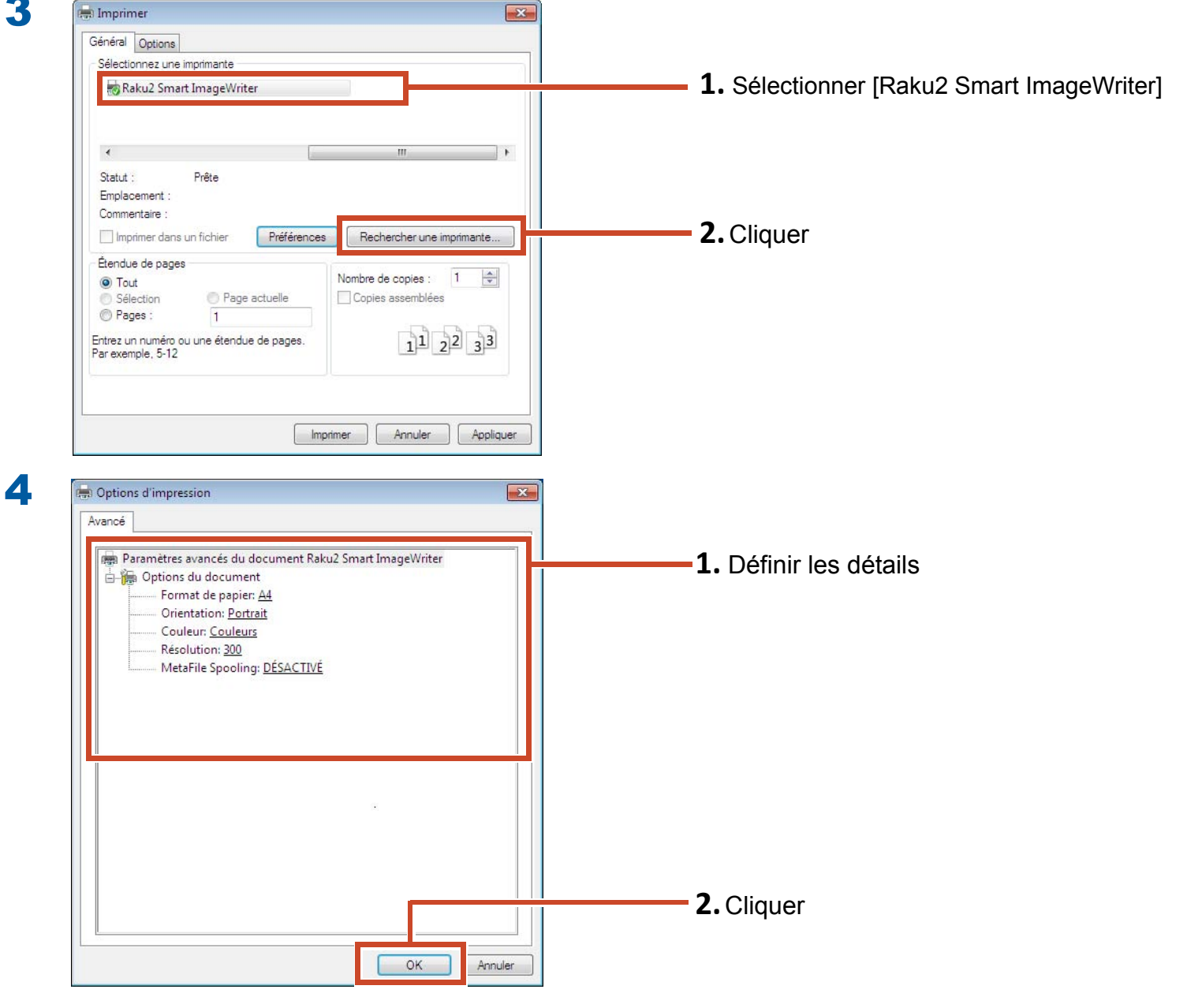

Les éléments suivants peuvent être définis :

| élément                        | description                                                                                                    |
|--------------------------------|----------------------------------------------------------------------------------------------------|
| taille du papier (*1)          | choisir la taille du papier pour l'impression. Le paramètre par défaut est [A4].                                                                                   |
| Orientation (*1)               | Choisir l'orientation du papier pour l'impression. Le paramètre par défaut est [Portrait].                                                                         |
| Couleur (*1)                   | Choisir la couleur. Le paramètre par défaut est [Couleurs].                                                                                                    |
| Résolution (*1)                | Choisir la résolution. Le paramètre par défaut est [300].<br>Le choix d'une résolution plus élevée rend la page plus claire mais<br>augmente la taille du fichier. |
| Mise en attente de<br>MetaFile | Choisir [DÉSACTIVÉ], normalement.                                                                                                    |

\*1: Les paramètres modifiés ne sont pas activés pour certaines applications.

5 🖶 Imprimer x Général Options Sélectionnez une imprimante Raku2 Smart ImageWriter • 1 Statut : Prête Emplacement : Commentaire : Imprimer dans un fichier Préférences Rechercher une imprimante... Étendue de pages Tout
Sélection
Page actuelle
Pages: Nombre de copies : 1 Copies assemblées 11 22 33 Entrez un numéro ou une étendue de pages. Par exemple, 5-12 Cliquer Imprimer Annuler Appliquer 6 . 1 Sélection nez un classeur cor **1.** Sélectionner le classeur dans lequel vous souhaitez importer la page X XXXXX **2.**Cliquer

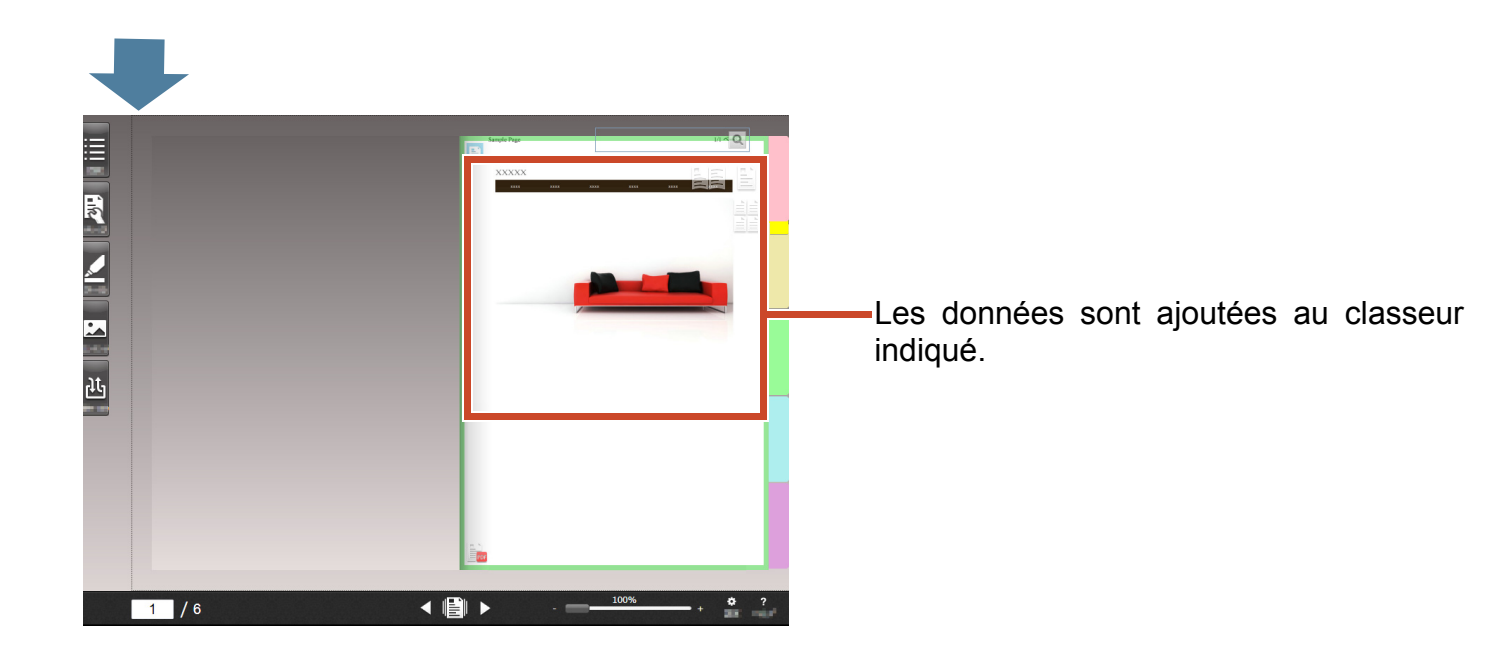

# 3. Importation de données à partir de Magic Desktop

Magic Desktop est une application de logiciel dans laquelle les données numérisées avec ScanSnap, ou les mémos et images créées sur un appareil mobile peuvent être triés dans des groupes de travail ou personnels, et organisés. Vous pouvez aussi les lier avec un service de réseautage social (\*1), puis organiser vos documents dans Magic Desktop tout en communiquant avec d'autres.

Examinons comment enregistrer des données accumulées dans le classeur Rack2-Filer Smart.

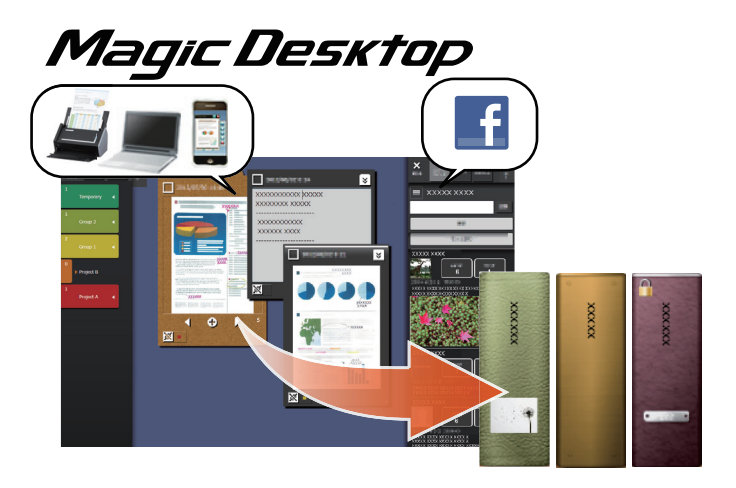

\*1: Le seul réseau social qui peut être affiché sur Magic Desktop est Facebook.

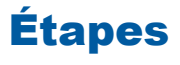

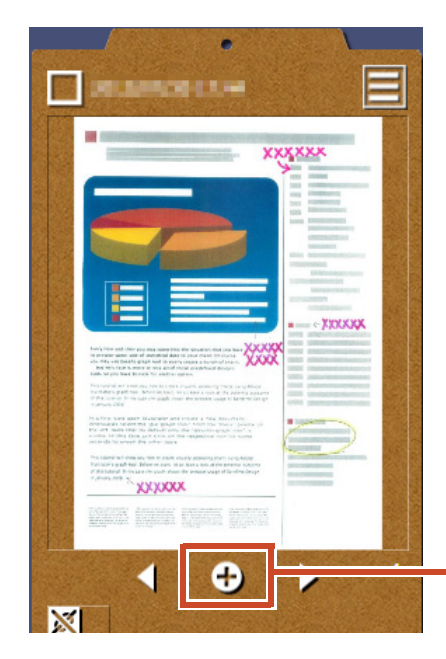

Cliquer sur ce bouton sur le pressepapiers Magic Desktop

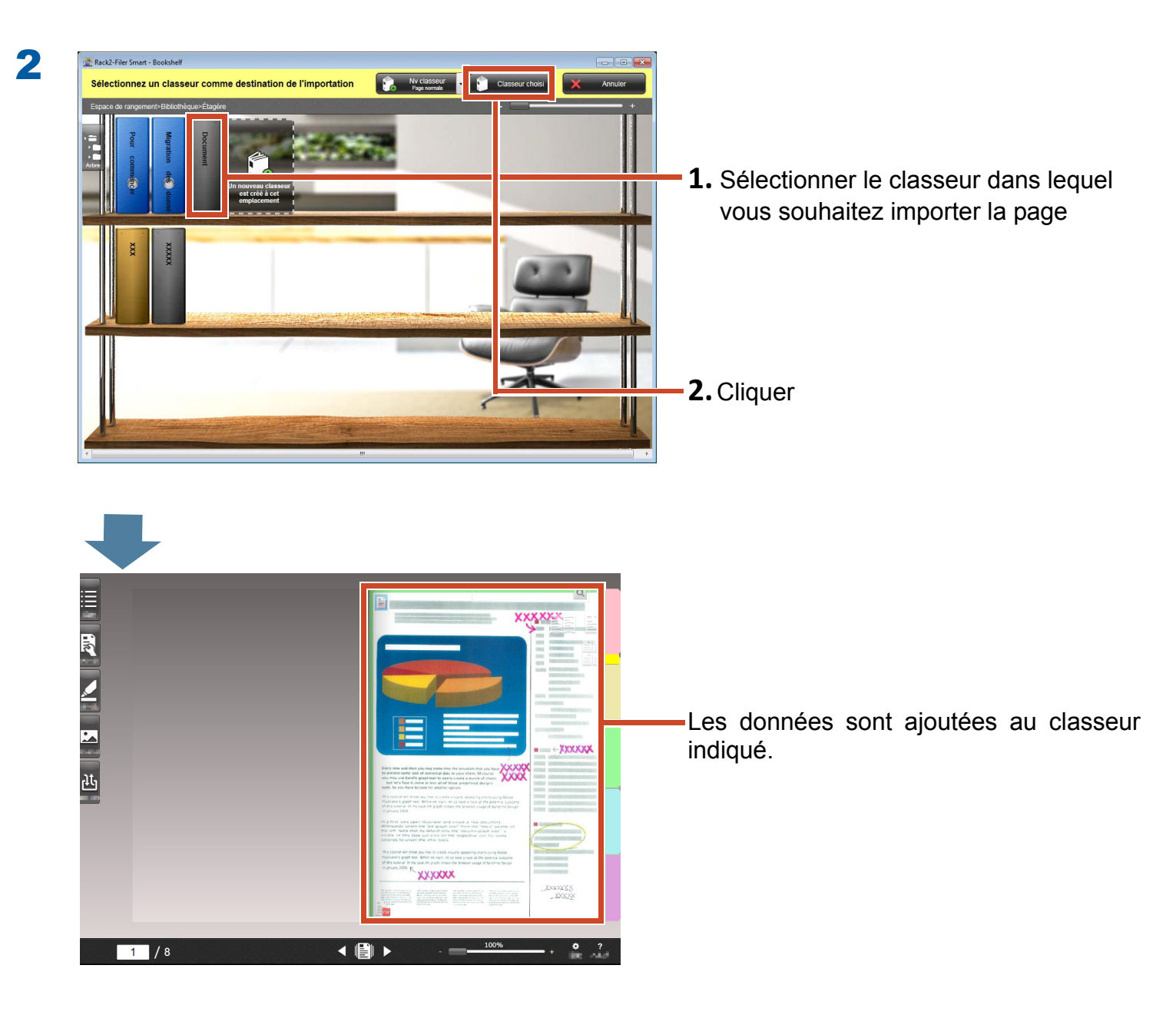

#### **Indications: Sélection de pages**

Si l'option [Sélectionner à chaque fois] est sélectionnée dans [Sélectionner un type de page de destination] lors de la création d'un classeur, la fenêtre de sélection du type de page apparaîtra après l'Étape 2.

# 4. Rechercher une page

Vous pouvez rechercher une page en utilisant les informations suivantes.

- Titre du classeur
- Codes de références
- Texte sur les pages (Textes créés/entrés)
- Texte de données d'annotation
- Texte sur les intercalaires
- Mots clés définis dans les classeurs
- Informations de contenu
- Informations relatives à des cartes de visite

Cette section décrit comment rechercher le texte (Textes) sur les pages.

### 4.1 Création de blocs texte

Vous pouvez créer des blocs texte dans un classeur, vous permettant de rechercher du texte sur les pages.

#### Indications: Nécessité de l'opération

Si des données sont importées alors que les paramètres en vue de créer des blocs texte sont activés, cette opération n'est pas nécessaire. Aller à "Rechercher une page" (Page 35).

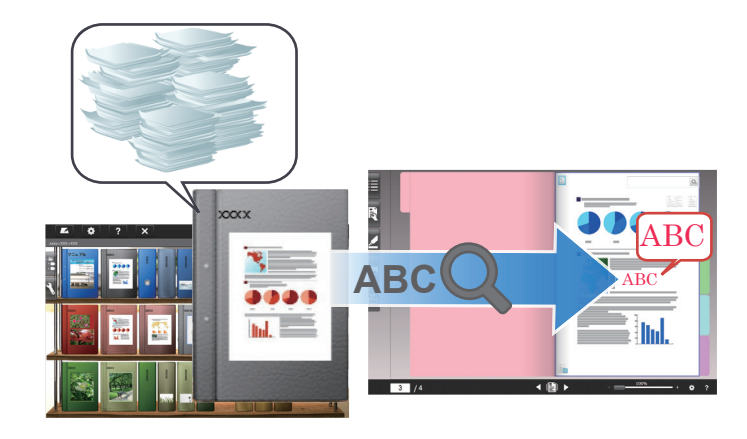

### Étapes

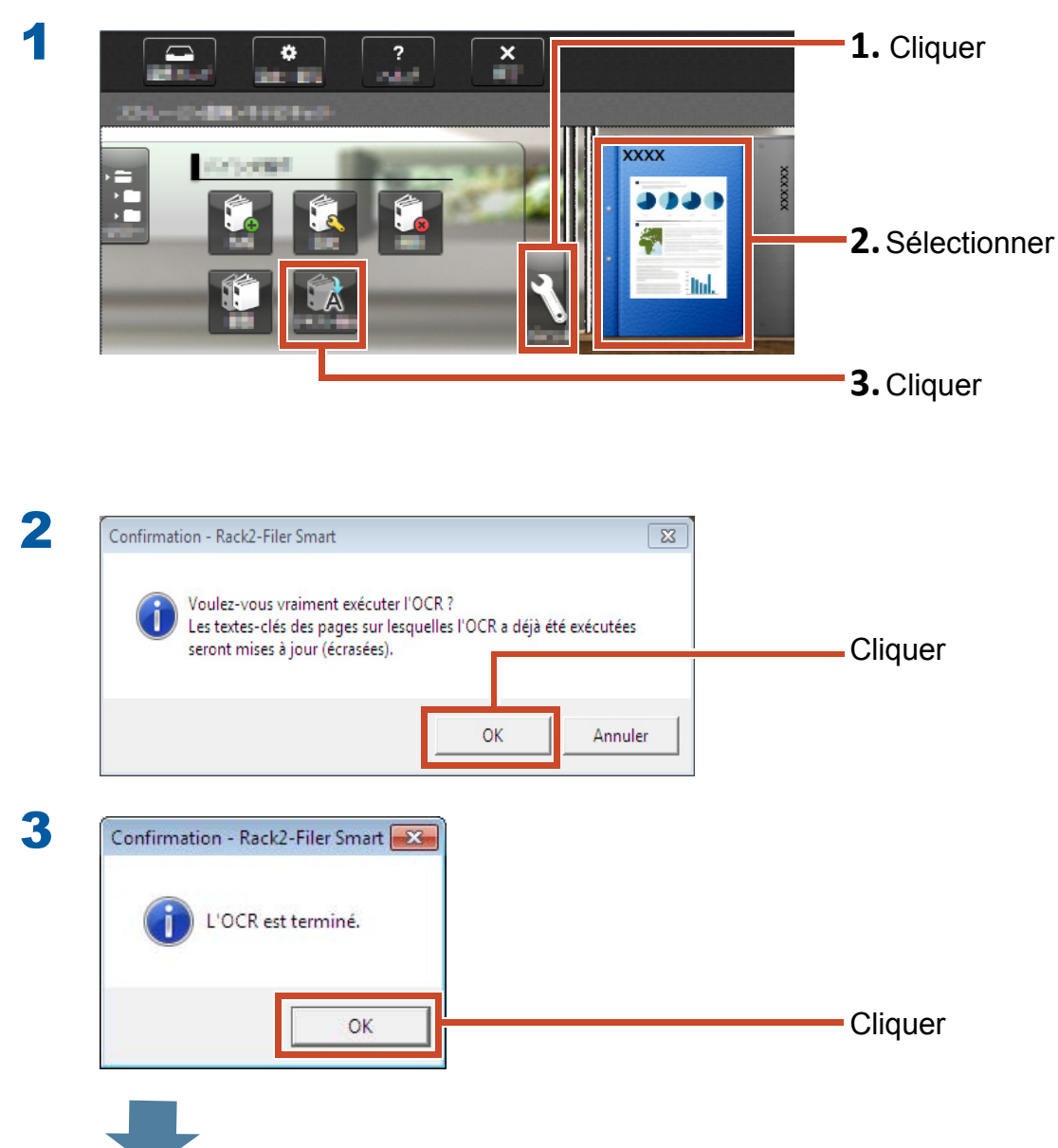

Rechercher du texte sur des pages devient possible.

### 4.2 Rechercher une page

### Étapes

Cette section décrit comment rechercher une page dans Rack2-Viewer.

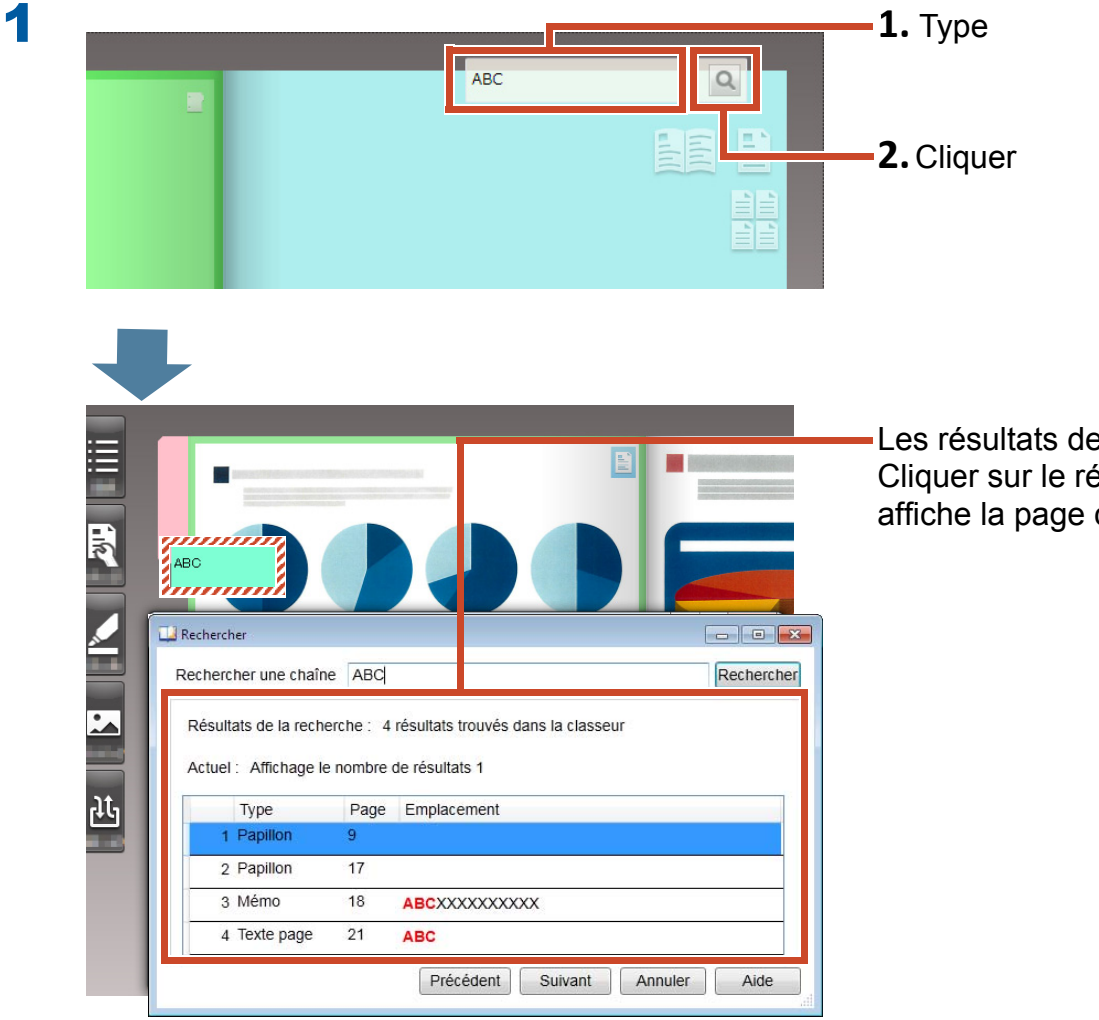

Les résultats de la recherche s'affichent. Cliquer sur le résultat des recherches affiche la page correspondante.

# 5. Modifier un fichier source copié dans une page

Les fichiers source copiés dans la page lors de l'importation des données peuvent être modifiés ultérieurement avec l'application associée. Les modifications sont reflétées sur la page de Rack2-Viewer.

Sur la page dans laquelle le fichier source est copié, l'icône de l'application associée au fichier source s'affiche.

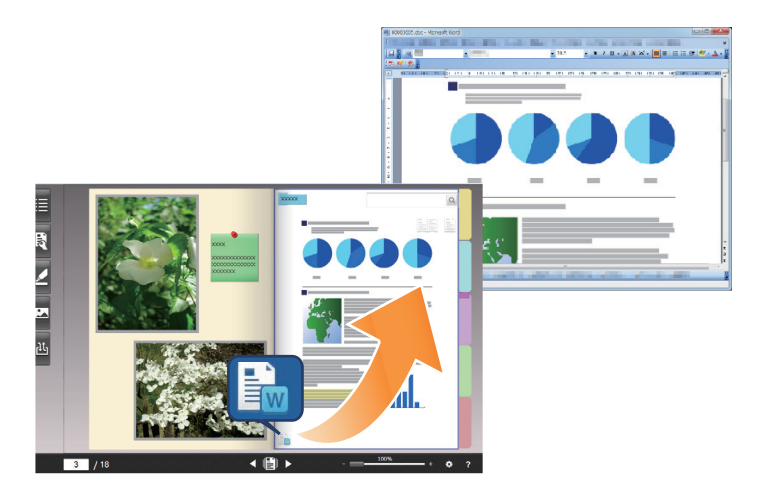

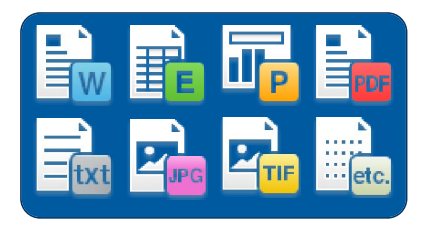

#### Indications: Si aucune icône n'apparaît sur la page

Quand vous exécutez les opérations suivantes avant d'importer un fichier source, le fichier source est copié dans la page et l'icône s'affiche.

1.Cliquer 🔅 dans Rack2-Viewer

- 2. Cliquer sur l'onglet [Insertion de pages] sur la fenêtre [Options]
- 3.Sélectionnez [Importez le fichier source] dans [Paramètres d'importation numériser/fichier]
### Étapes

2

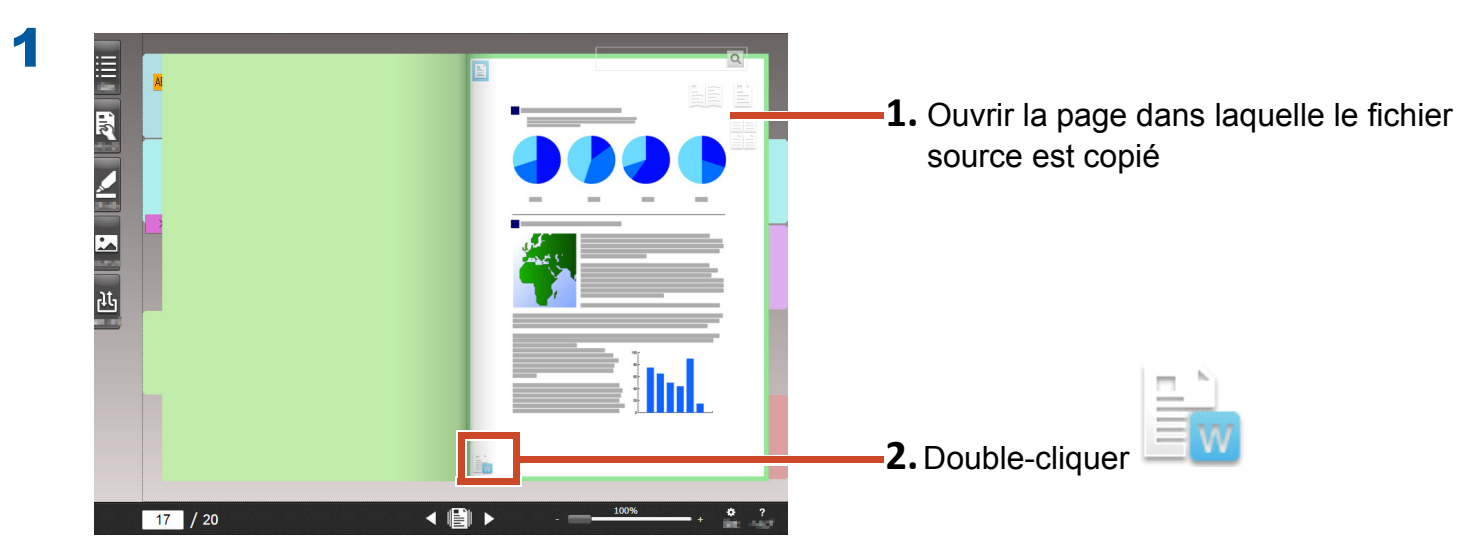

L'application associée au fichier source démarre.

Modifiez le fichier et enregistrez-le

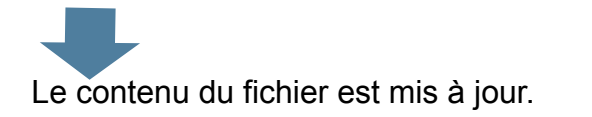

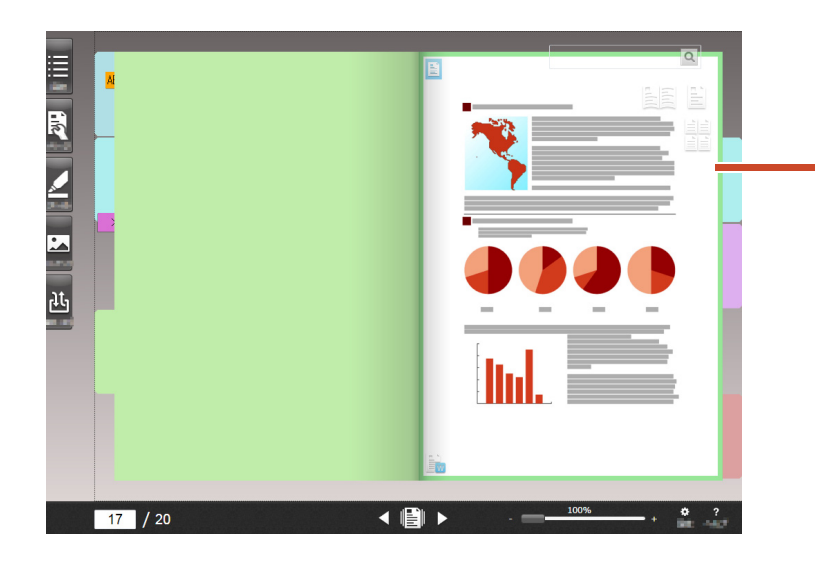

Le fait de quitter l'application met à jour l'image de la page.

# 6. L'archivage de photos

Vous pouvez créer un album photo en arrangeant plusieurs photos sur une page.

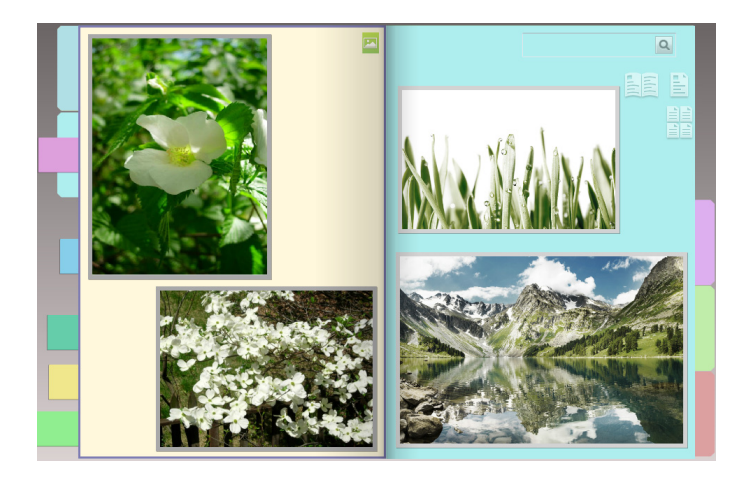

# **6.1 Importation d'une Photo**

Définissez [Page photo] pour le type de page de destination, puis importez une photographie.

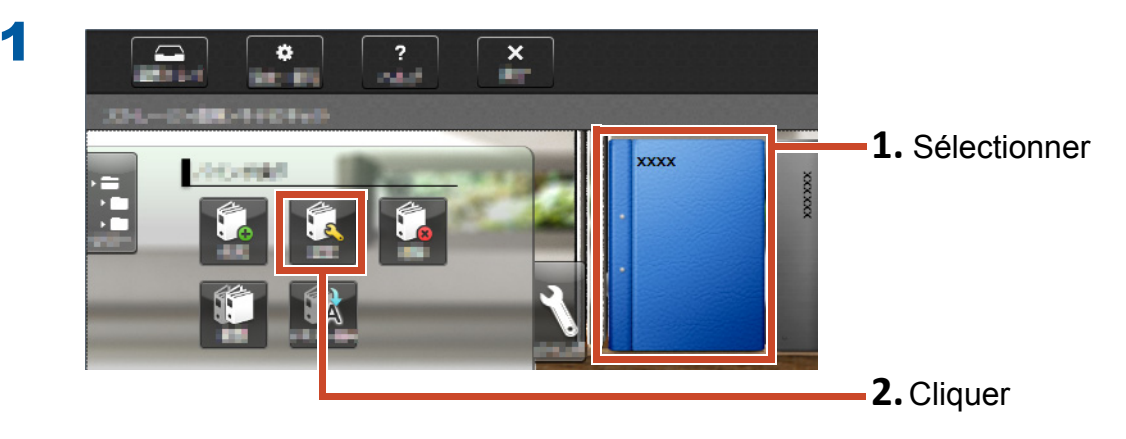

| Sélectionner un type de page de destination  Sélectionner à chaque fois | Défilement des pages<br>De droite à   De gauche à |                   |
|-------------------------------------------------------------------------|---------------------------------------------------|-------------------|
| Définir un type de page                                                 | gauche droite                                     | <b>1</b> Sélectio |
| Page photo                                                              |                                                   |                   |
| Titre                                                                   |                                                   |                   |
| Colonne 1 XXXX                                                          | Sens du classeur                                  |                   |
| Colonne 2                                                               | Vue reliure Vue de face                           |                   |
| Cacher le titre du classeur                                             |                                                   |                   |
| Codes de références                                                     | XXXX                                              |                   |
| Référence 1                                                             |                                                   |                   |
| Référence 2                                                             |                                                   |                   |
| Date 27/04/                                                             | 5                                                 |                   |
| Cacher les codes de références                                          |                                                   |                   |
|                                                                         |                                                   |                   |
|                                                                         |                                                   |                   |
|                                                                         |                                                   | <b>2.</b> Cliquer |
|                                                                         | 27/04                                             |                   |
|                                                                         |                                                   |                   |

**3** Reportez-vous à ce qui suit dans l'ordre, puis importez une photographie

- Pour importer un fichier source de photos (données d'appareil numérique) :
  - **1.**"Format de fichier supporté" (Page 72)
  - **2.**"Importer un fichier" (Page 10)
- Pour numériser une photo en utilisant le ScanSnap :
  - **1.**"Numériser un document papier avec le ScanSnap" (Page 75)
  - **2.**"Numériser un document papier" (Page 12)

| Paramétrage de la disposition (valeur par défaut)        |                        |
|----------------------------------------------------------|------------------------|
| Largeur du cadre<br>Couleur du cadre<br>Couleur du cadre | <b>I.</b> Selectionner |
| Confirmer à chaque fois avant rimporter                  | 2. Cliquer             |

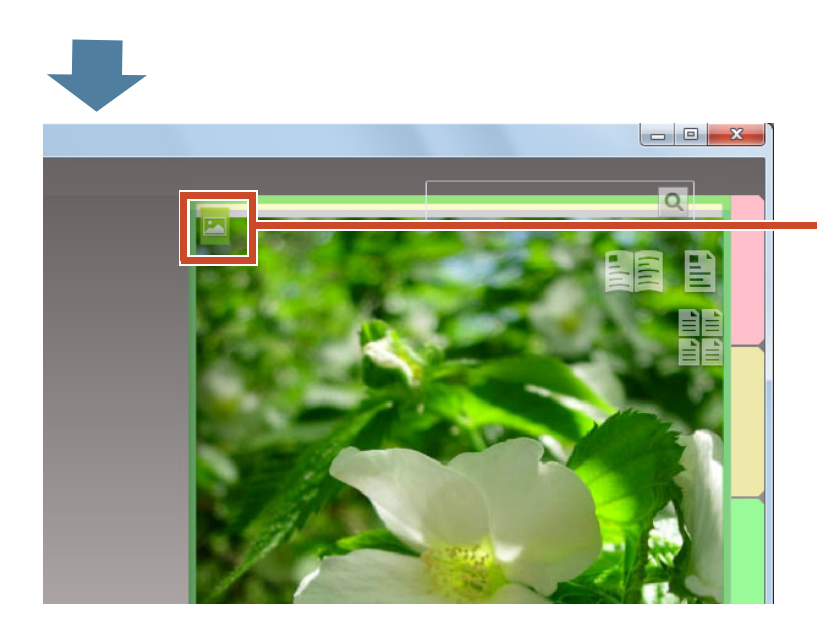

Sur la page dans laquelle la photo sera

importée, l'icône de la page photo (

# 6.2 Changer la position et la taille d'affichage d'une photo

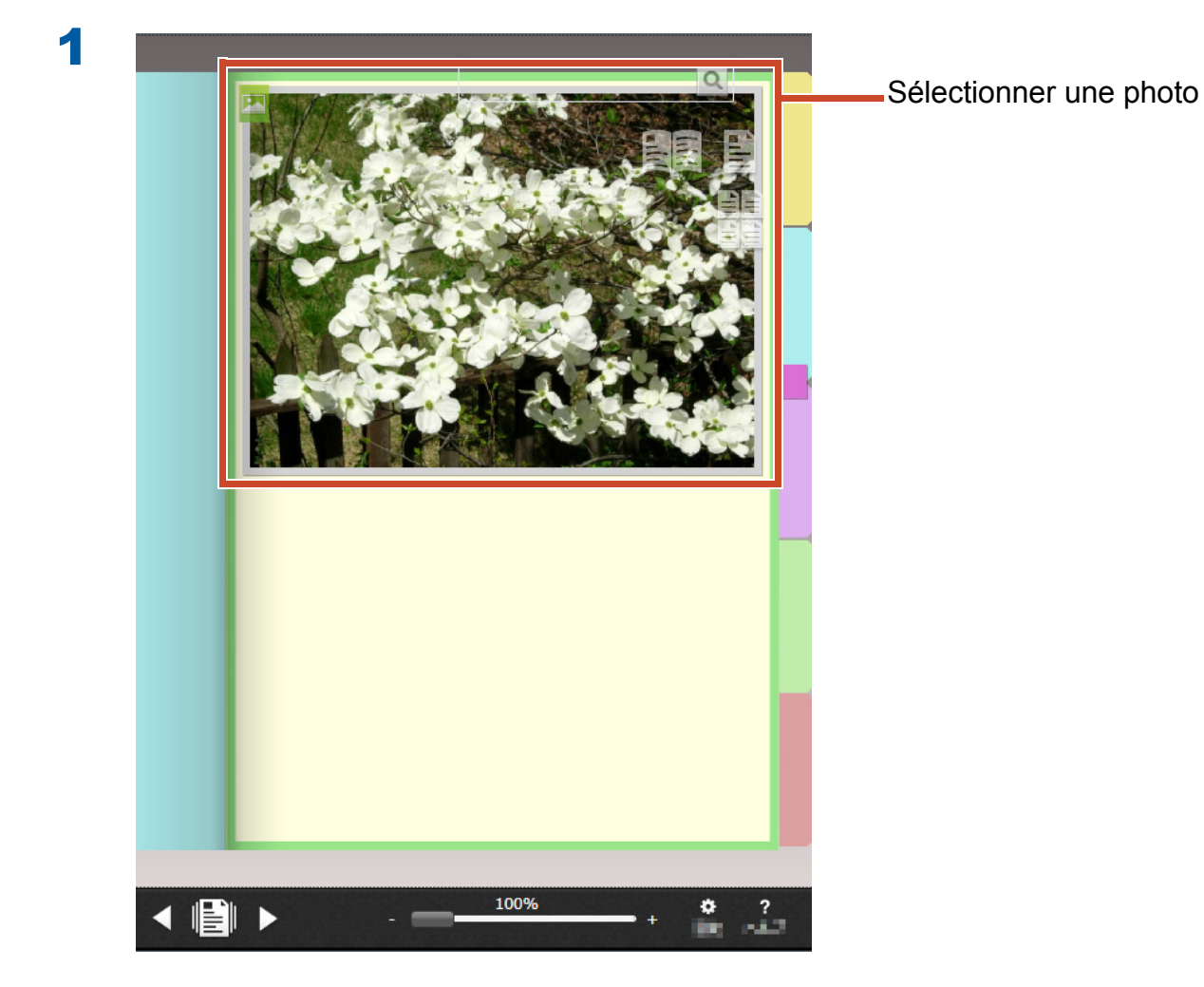

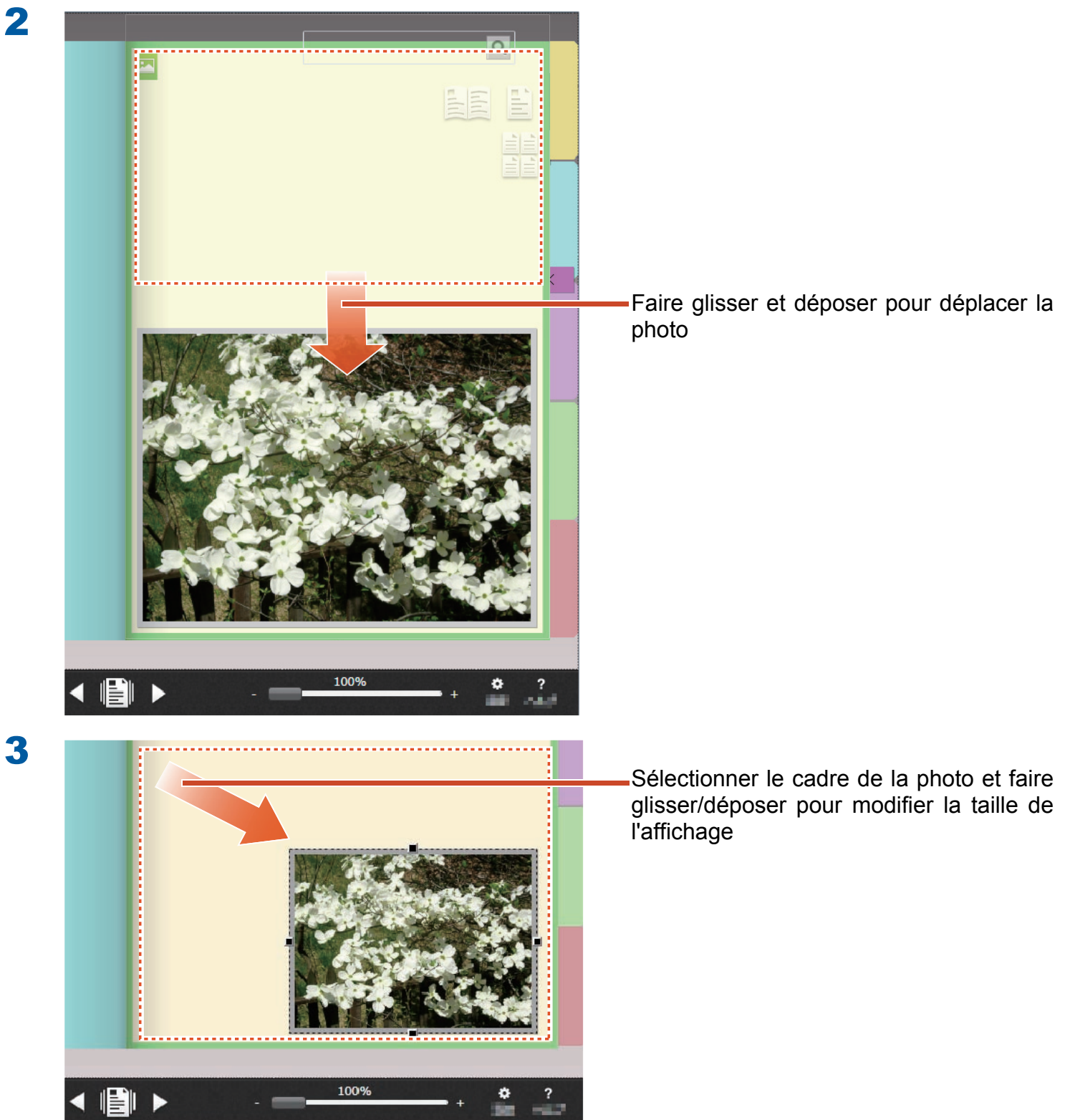

# 6.3 Déplacer une photo vers une autre page photo

### Étapes

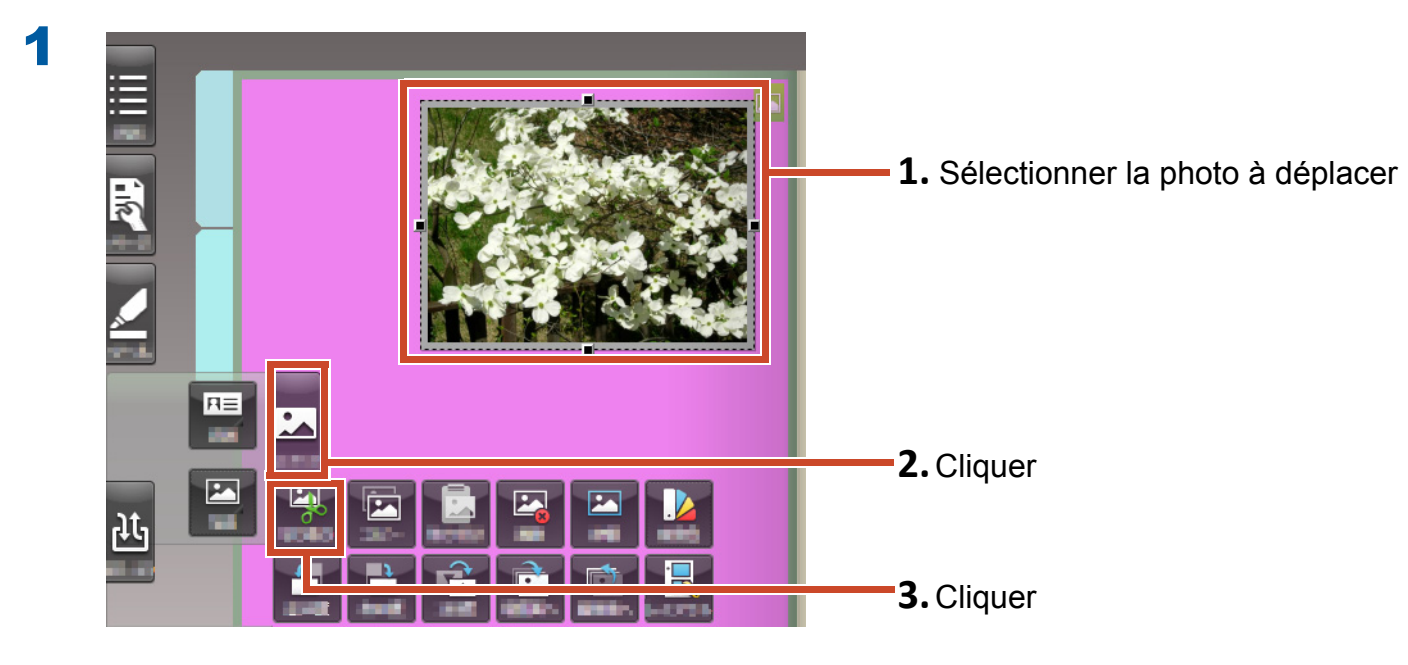

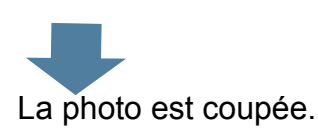

2

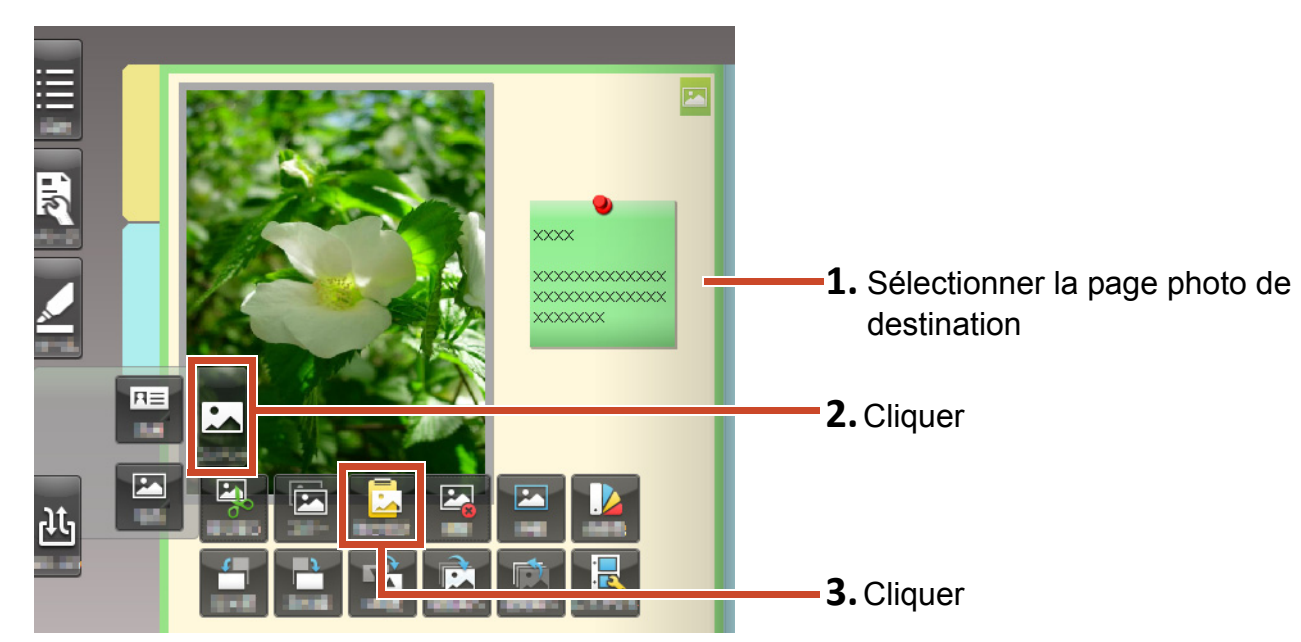

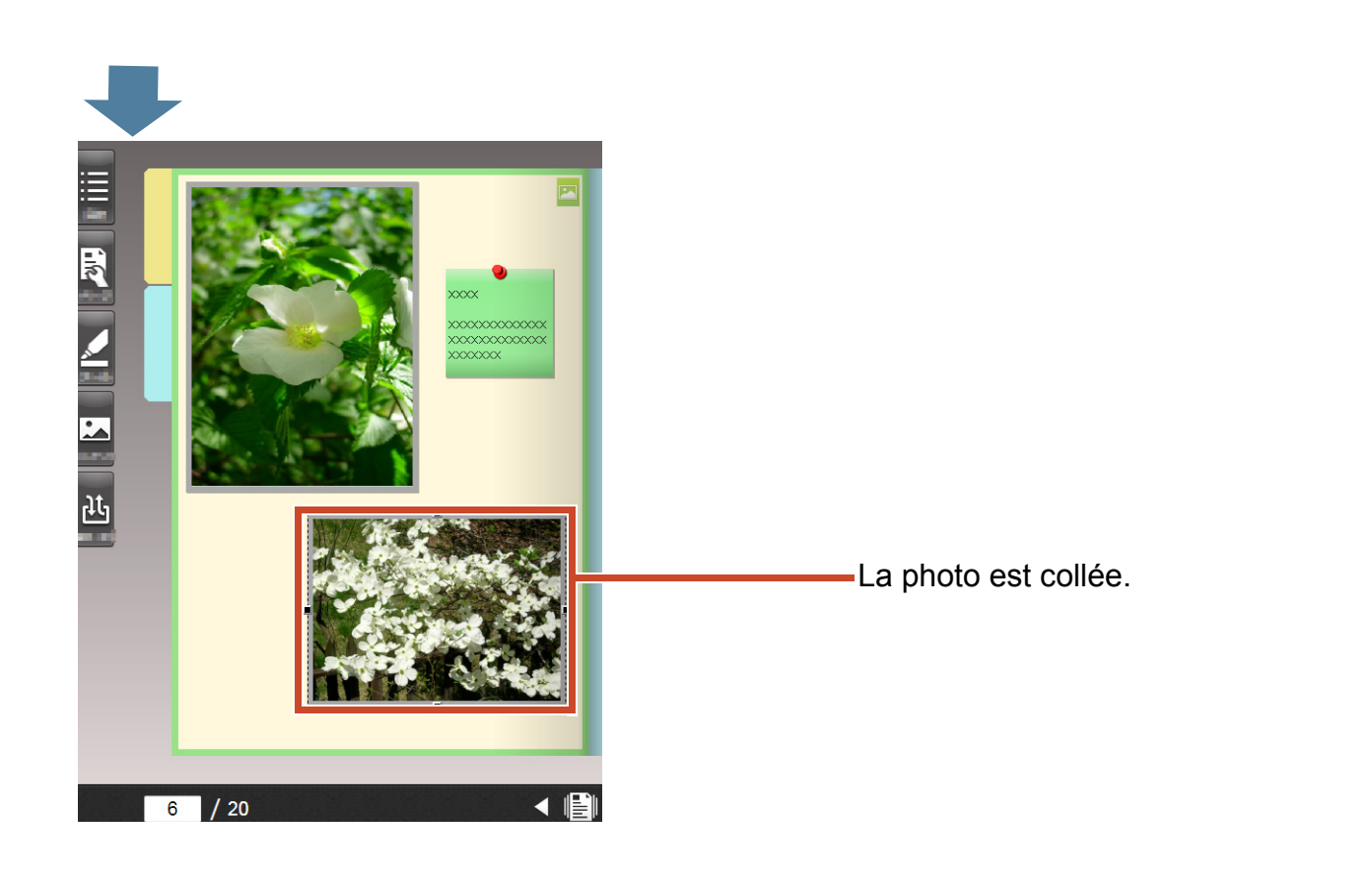

#### Indications: Déplacer une photo

Vous pouvez aussi coller la photo coupée sur une page photo dans un autre classeur.

# 7. Exportation d'un classeur vers un appareil mobile

Vous pouvez exporter les données du classeur vers"Rack2-Filer Smart for iOS" (\*1) ou "Rack2-Filer Smart for Android" (\*2), qui sont des applications pour appareils mobiles. Les données peuvent être consultées, les surbrillances et les mémos de page (également appelés annotations faciles) peuvent être ajoutés.

En outre, lorsque vous exportez un classeur, avec des paramètres d'exportation activés pour un appareil mobile (\*3), les annotations faciles qui sont ajoutées avec votre appareil mobile peuvent être importées vers le classeur sur un PC.

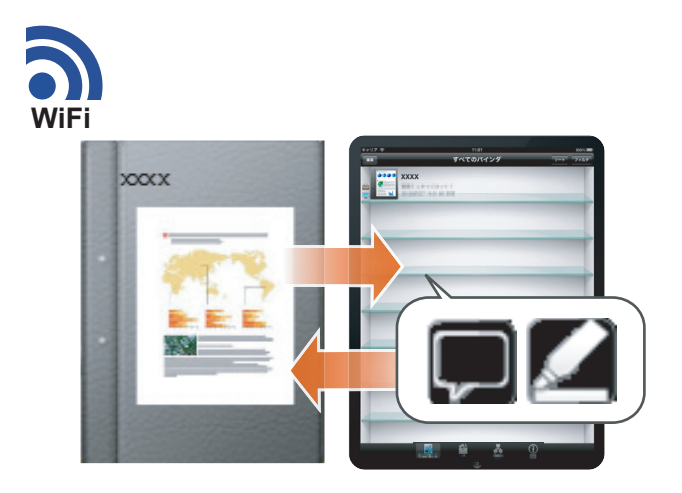

- \*1: Rechercher et télécharger (gratuitement) « Rack2-Filer Smart for iOS » dans l'AppStore.
- \*2: Rechercher et télécharger (gratuitement) « Rack2-Filer Smart for Android » dans l'Google Play.
- \*3: Les classeurs exportés sur votre PC peuvent uniquement être consultés. Une marque (

P

) apparaîtra sur le dos.

# 7.1 Paramètres initiaux (la première fois seulement)

Quand vous exportez un classeur, exécutez les paramètres suivants.

- **1** "Configurer les paramètres d'exportation de classeur" (Page 47)
- 2 "Activer l'option d'exportation" (Page 47)

# 7.1.1 Configurer les paramètres d'exportation de classeur

Configurer les paramètres utilisés lors de l'exportation d'un classeur vers votre appareil mobile.

### Étapes

|                                                                                                    | 1 Cliquer                                                              |
|----------------------------------------------------------------------------------------------------|------------------------------------------------------------------------|
| TempTray Configurer Aide Quitter                                                                                                    |                                                                        |
| XXXX>XXX>XXX                                                                                                    |                                                                        |
| Paramètres liaison mobile - conne                                                                                                    | exion                                                                  |
| XXXX Restaurer à partir l'une sauvegar                                                                                                    | de                                                                     |
| - reset                                                                                                    | <b>2.</b> Cliquer                                                      |
|                                                                                                    |                                                                        |
|                                                                                                    |                                                                        |
|                                                                                                    |                                                                        |
|                                                                                                    |                                                                        |
|                                                                                                    |                                                                        |
| Paramètres liaison mobile - connexion                                                                                                    |                                                                        |
| Paramètres liaison mobile - connexion                                                                                                    | <b>1.</b> Cocher la case                                               |
| Paramètres liaison mobile - connexion<br>vatienter jusqu'à ce que le bouton [Envoyer] soit cliqu                                                                                                    | <b>1.</b> Cocher la case                                               |
| Paramètres liaison mobile - connexion<br>vatienter jusqu'à ce que le bouton [Envoyer] soit cliqu<br>Paramètres de base                                                                                                    | 1. Cocher la case                                                      |
| <ul> <li>Paramètres liaison mobile - connexion</li> <li>vatienter jusqu'à ce que le bouton [Envoyer] soit cliqu</li> <li>Paramètres de base</li> <li>Enregistrez un mot de passe à insérer la première fois</li> </ul>                                                                                                    | ué<br>que l'appareil                                                   |
| <ul> <li>Paramètres liaison mobile - connexion</li> <li>vatienter jusqu'à ce que le bouton [Envoyer] soit cliqu</li> <li>Paramètres de base</li> <li>Enregistrez un mot de passe à insérer la première fois mobile se connecte au PC.</li> </ul>                                                                                                    | ué<br>que l'appareil<br><b>2</b> Saisir un mot de                      |
| Paramètres liaison mobile - connexion     vatienter jusqu'à ce que le bouton [Envoyer] soit cliqu     Paramètres de base     Enregistrez un mot de passe à insérer la première fois     mobile se connecte au PC.     Mot de passe                                                                                                    | ué    que l'appareil    Que l'appareil    2. Saisir un mot de          |
| Paramètres liaison mobile - connexion  vatienter jusqu'à ce que le bouton [Envoyer] soit cliqu Paramètres de base Enregistrez un mot de passe à insérer la première fois mobile se connecte au PC. Mot de passe Confirmer le mot de passe                                                                                                    | ué    que l'appareil    Que l'appareil    2. Saisir un mot de          |
| Paramètres liaison mobile - connexion  vatienter jusqu'à ce que le bouton [Envoyer] soit cliqu Paramètres de base Enregistrez un mot de passe à insérer la première fois mobile se connecte au PC. Mot de passe Confirmer le mot de passe                                                                                                    | ué     que l'appareil <b>2.</b> Saisir un mot de                       |
| Paramètres liaison mobile - connexion  vatienter jusqu'à ce que le bouton [Envoyer] soit cliqu Paramètres de base Enregistrez un mot de passe à insérer la première fois mobile se connecte au PC. Mot de passe Confirmer le mot de passe Paramètres avancés                                                                                              | ué     que l'appareil   2. Saisir un mot de                            |
| Paramètres liaison mobile - connexion  vatienter jusqu'à ce que le bouton [Envoyer] soit cliqu Paramètres de base Enregistrez un mot de passe à insérer la première fois mobile se connecte au PC. Mot de passe Confirmer le mot de passe Paramètres avancés Numéro de port                                                                               | ué     que l'appareil   2. Saisir un mot de                            |
| Paramètres liaison mobile - connexion Paramètres liaison mobile - connexion Paramètres jusqu'à ce que le bouton [Envoyer] soit cliqu Paramètres de base Enregistrez un mot de passe à insérer la première fois mobile se connecte au PC. Mot de passe Confirmer le mot de passe Onfirmer le mot de passe Paramètres avancés Numéro de port 58217 Modified | ué     que l'appareil <b>2.</b> Saisir un mot de     er     3. Cliquer |
| Paramètres liaison mobile - connexion  vatienter jusqu'à ce que le bouton [Envoyer] soit cliqu Paramètres de base Enregistrez un mot de passe à insérer la première fois mobile se connecte au PC. Mot de passe Confirmer le mot de passe Paramètres avancés Numéro de port 58217 Modifie                                                                 | ué   que l'appareil   2. Saisir un mot de   er 3. Cliquer              |

Les paramètres sont configurés.

# 7.1.2 Activer l'option d'exportation

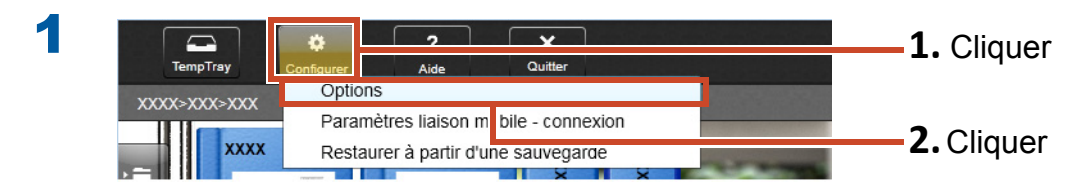

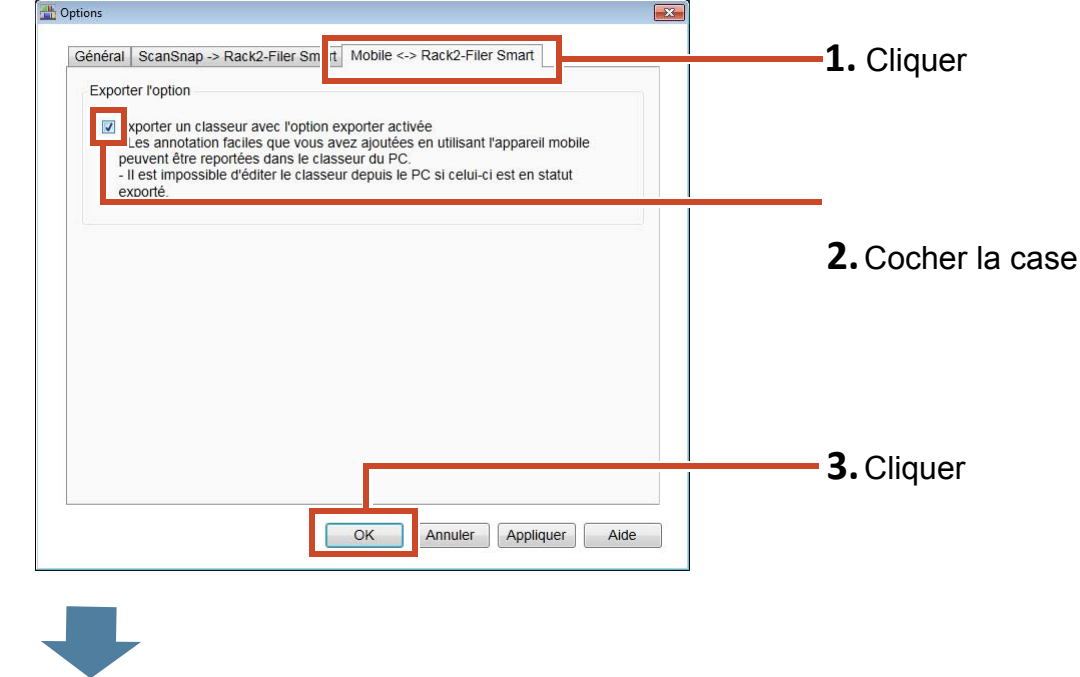

Les paramètres sont configurés.

# 7.2 Exportation de données à un appareil mobile

### Étapes

2

La procédure suivante est expliquée en utilisant des captures d'écran du smartphone.

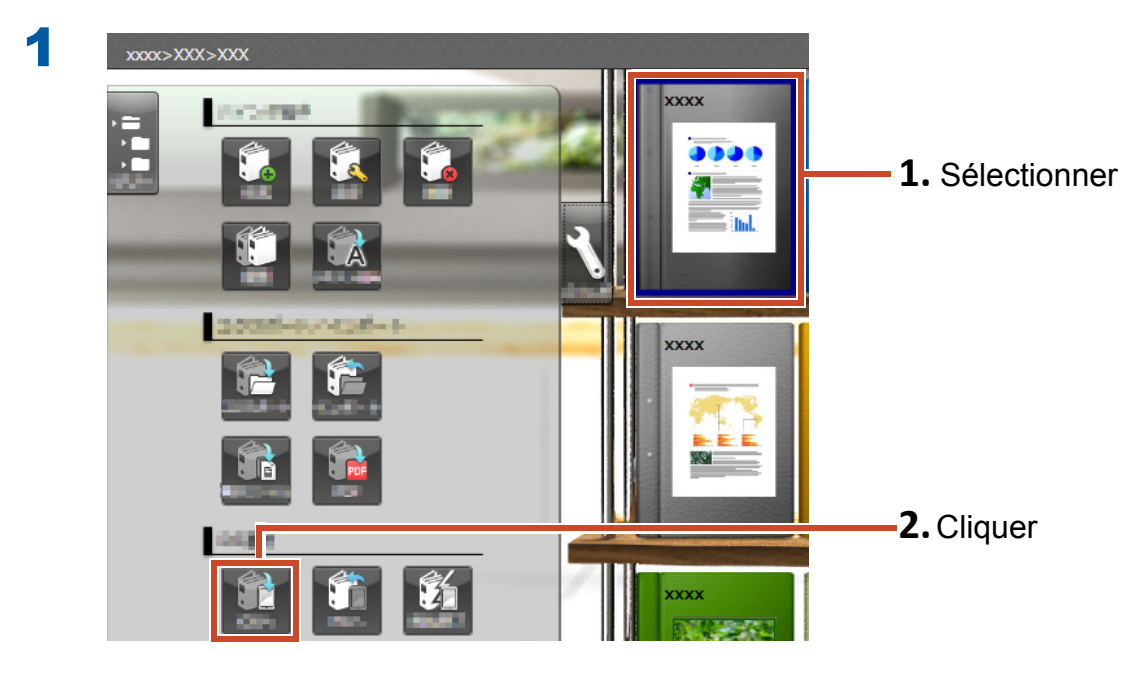

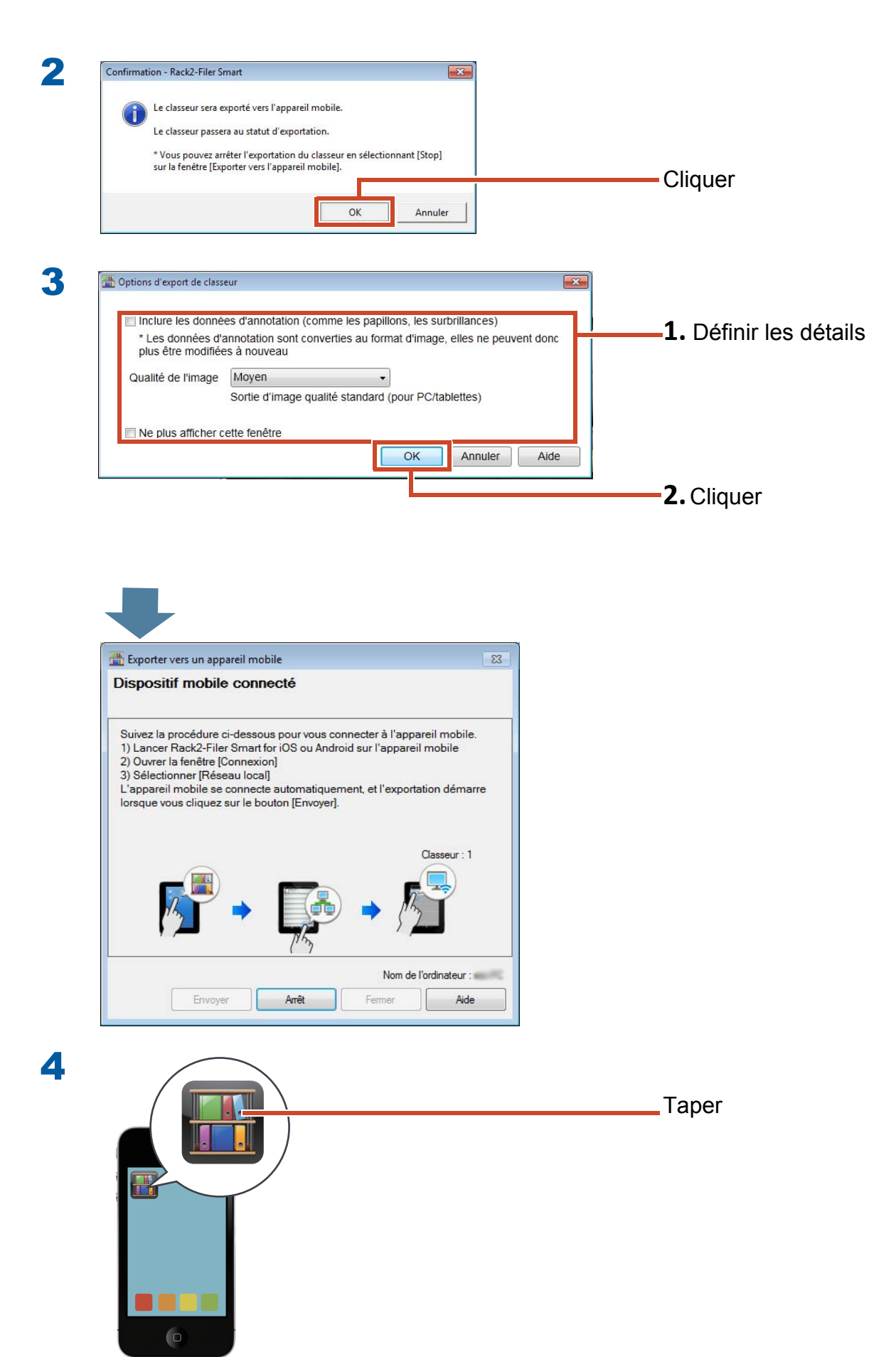

#### 5 **Rack2-Filer Smart for iOS**

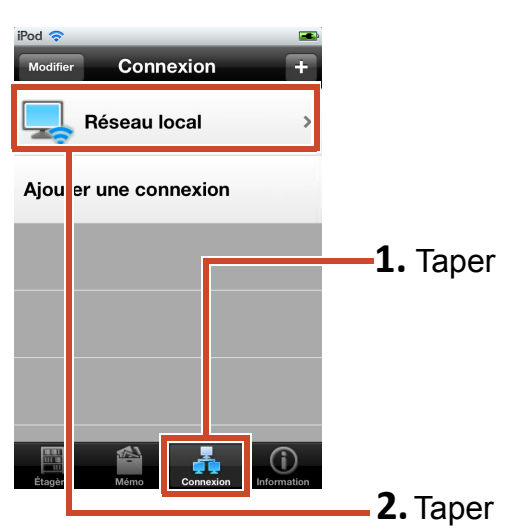

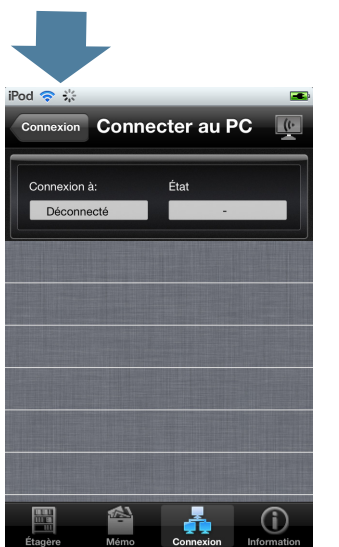

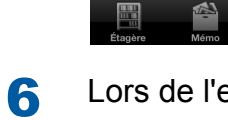

Lors de l'exportation de données vers Rack2-Filer Smart for iOS la première fois ou après avoir changé le mot de passe

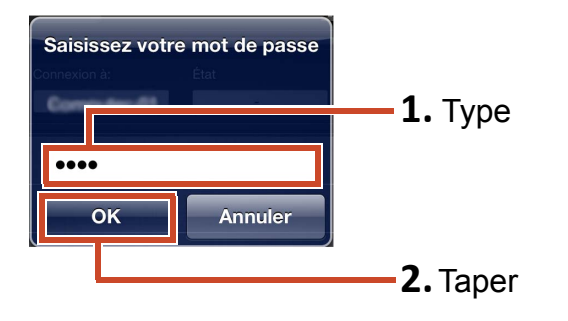

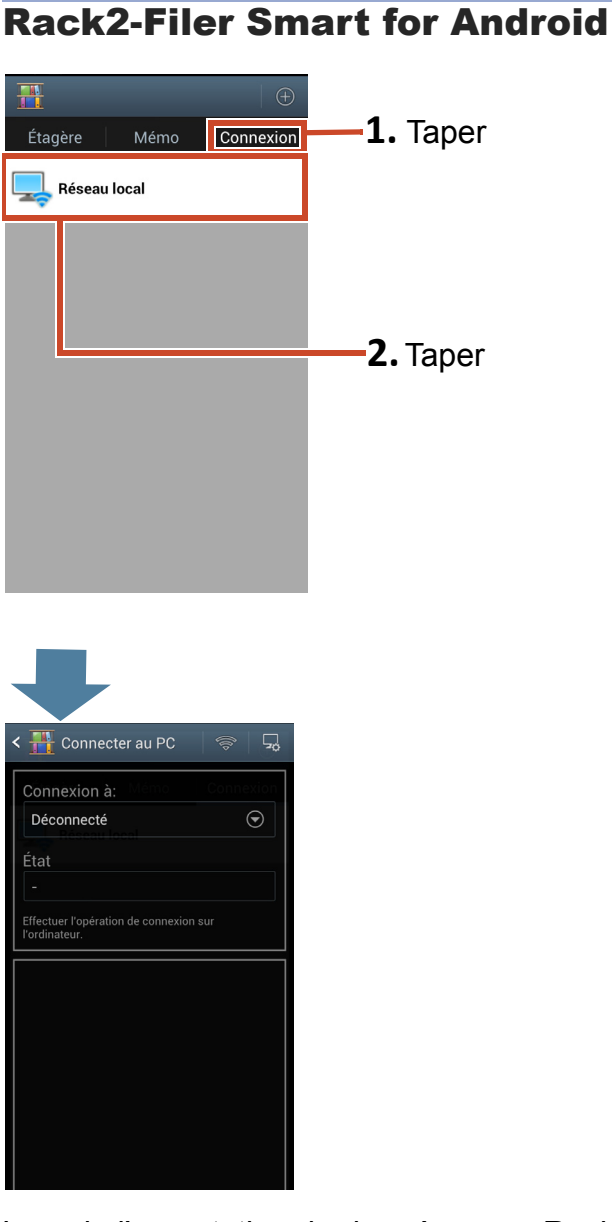

Lors de l'exportation de données vers Rack2-Filer Smart for Android la première fois ou après avoir changé le mot de passe

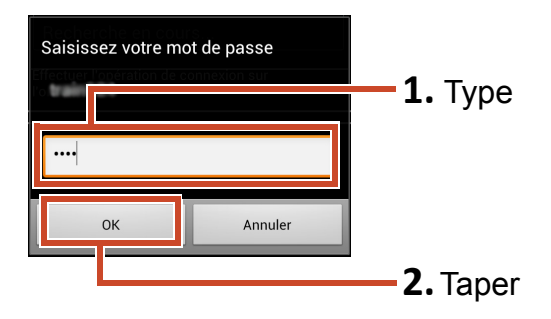

| Dispositif m | obile connecté |                                             |         |
|--------------|----------------|---------------------------------------------|---------|
|              | Adresse IP :   | Attente                                     |         |
| iPod4        | Taille (       | du fichier : 0.00/0.60 Mo<br>Classeur : 0/1 |         |
|              |                |                                             |         |
|              |                | de l'ordinateur :                           | Cliquer |
|              |                |                                             |         |

Les données sont exportées vers votre appareil mobile.

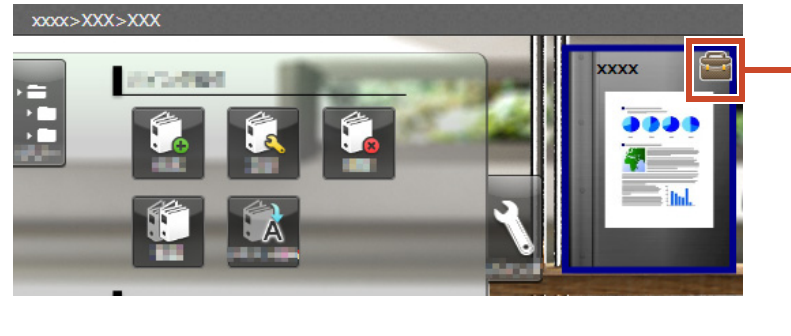

Les classeurs exportés sur votre PC peuvent uniquement être consultés. Une marque apparaîtra sur le dos.

Taper 📖 sur votre appareil mobile et vérifier le contenu.

# 7.3 Importer des surbrillances ajoutées et des mémos de page depuis un appareil mobile

### Étapes

La procédure suivante est expliquée en utilisant des captures d'écran du smartphone.

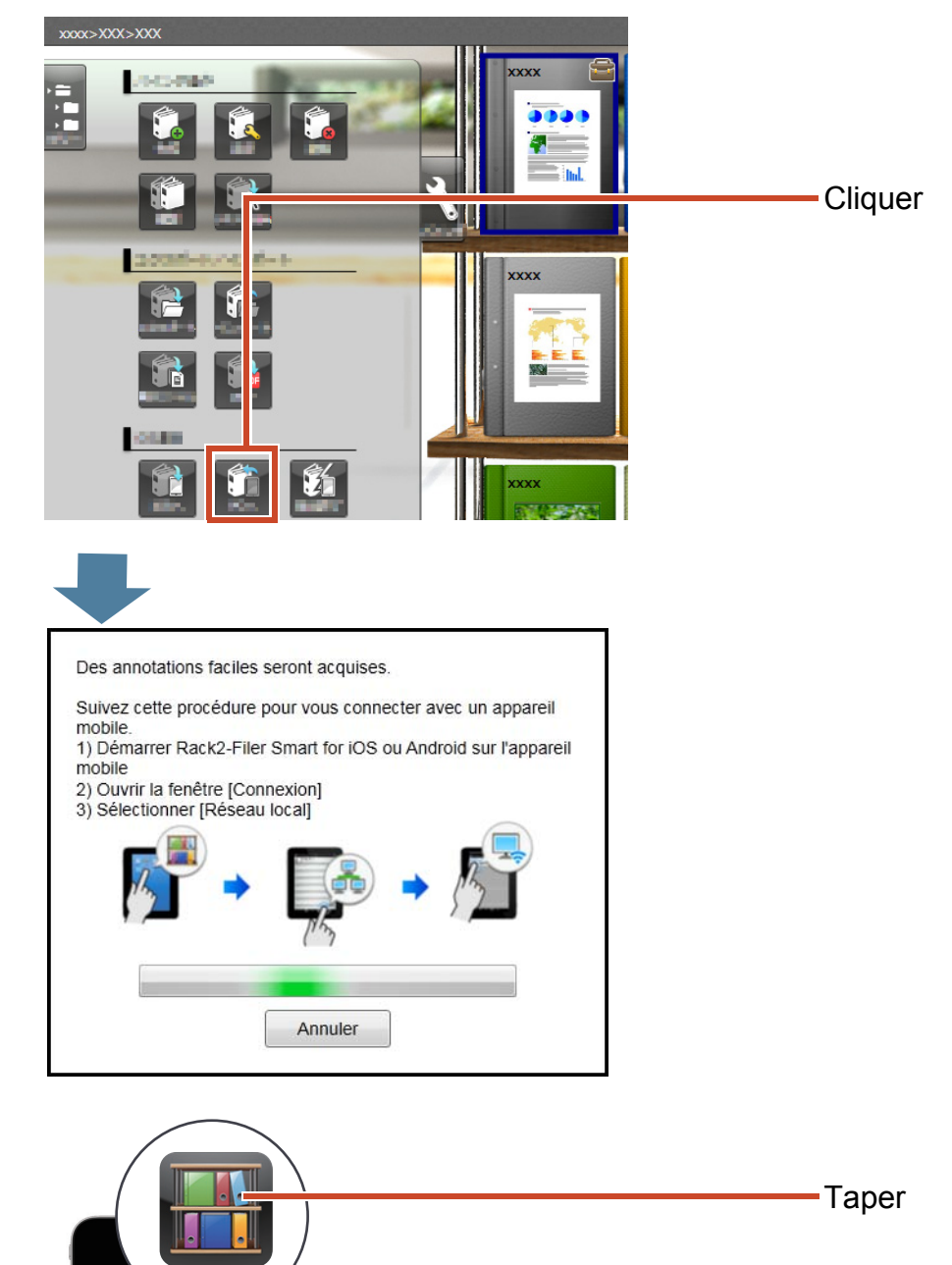

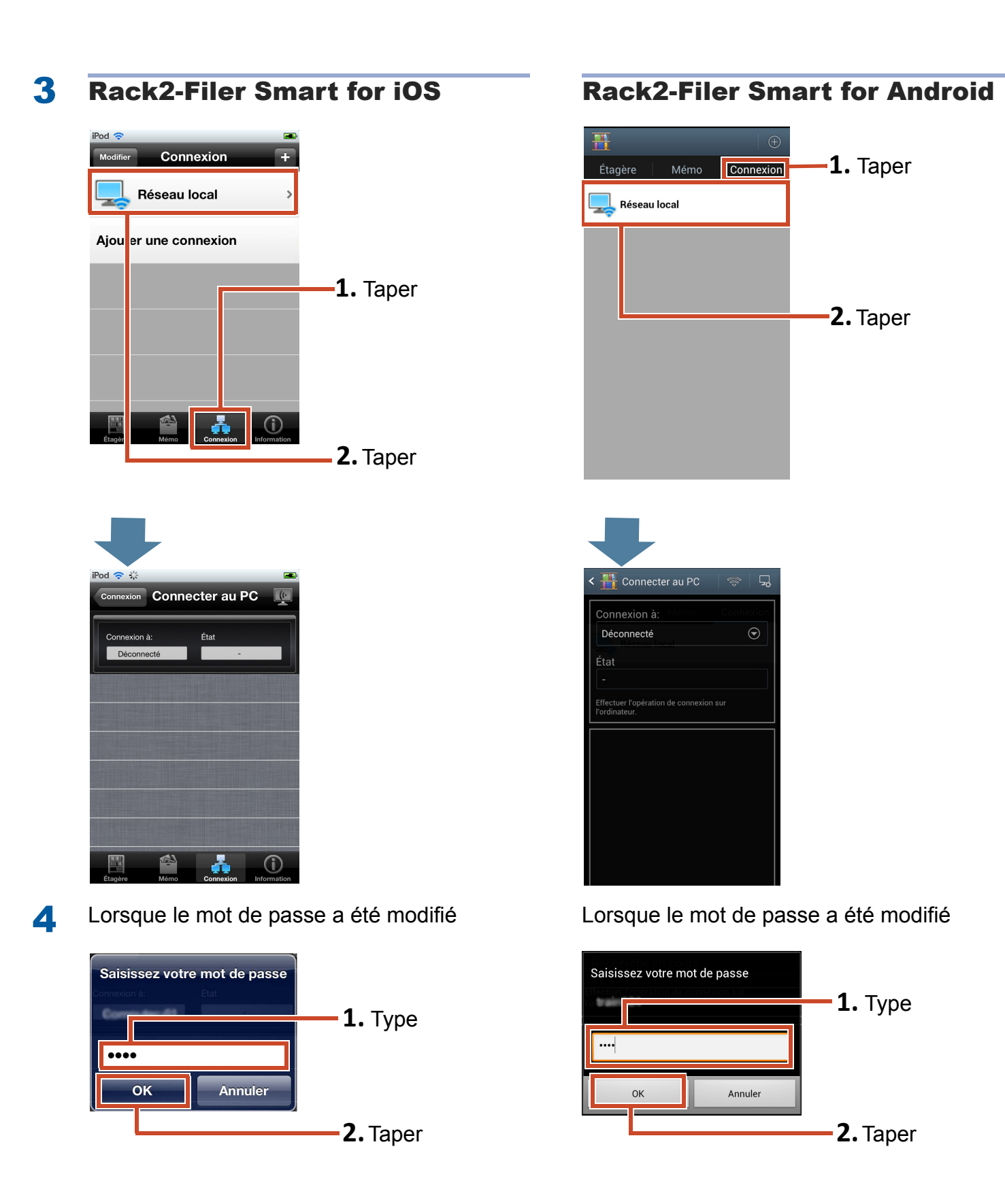

Les surbrillances et les mémos ajoutés sur votre appareil mobile sont reflétés dans le classeur sur votre PC.

| Résultat des Annotations faciles réflétées |                                             |
|--------------------------------------------|---------------------------------------------|
| Liste des classeurs reflétés               |                                             |
| ✓ Local>Library>Bookshelf>New Binder       | Cliquer et vérifier les résultats reflétés. |
|                                            |                                             |
|                                            |                                             |
|                                            |                                             |
|                                            |                                             |
| Fermer                                     |                                             |
|                                            |                                             |

# 7.4 Quitter l'exportation de classeur

### Étapes

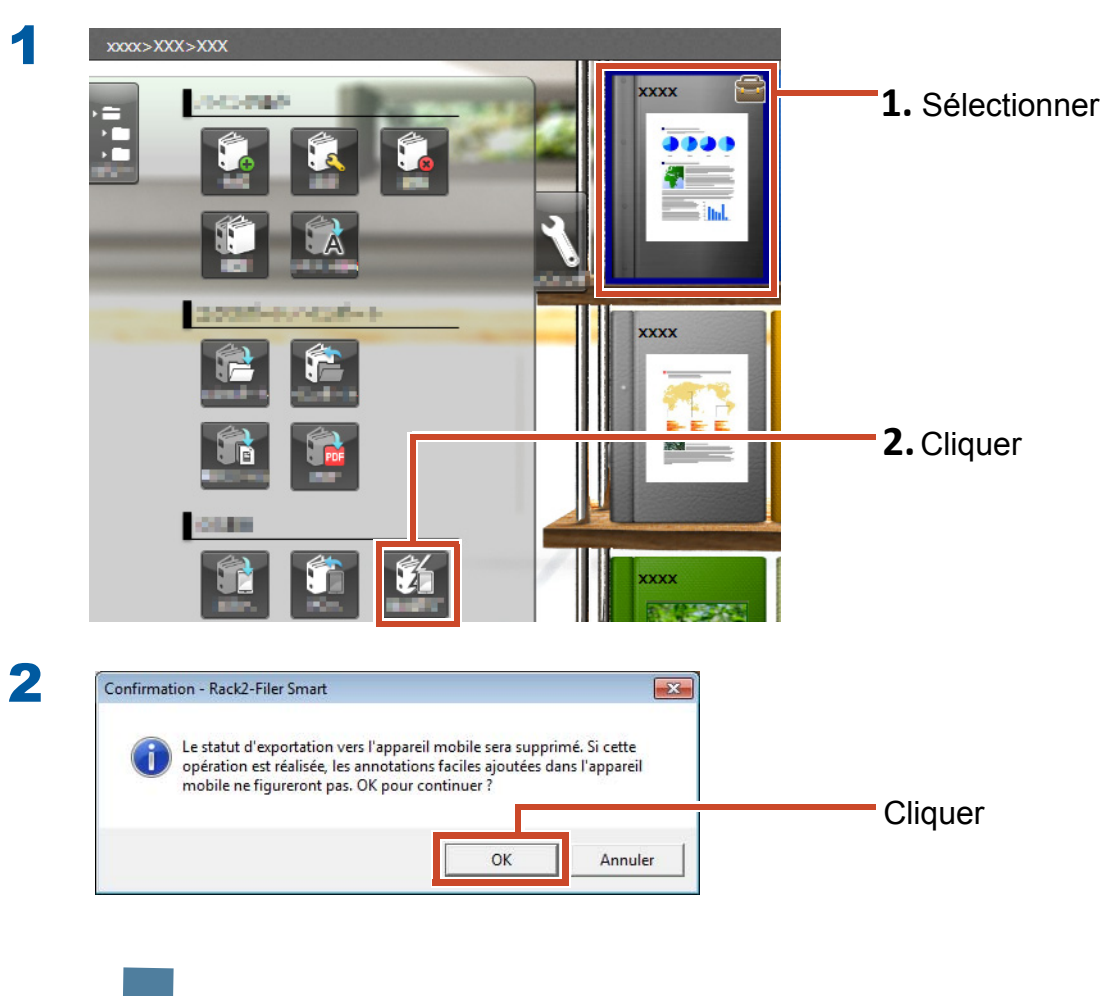

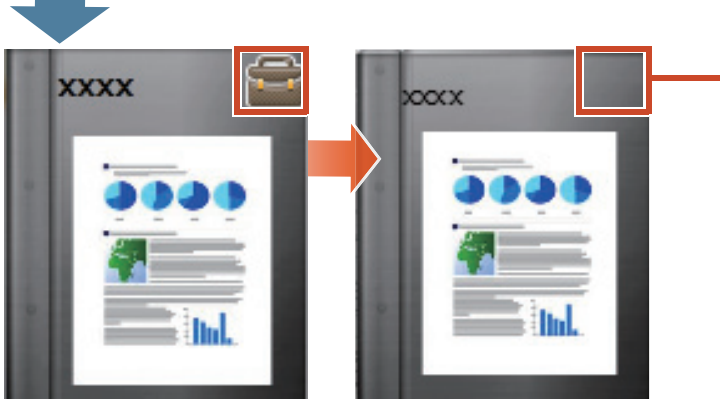

L'inscription sur la reliure disparaît et le classeur peut être modifié.

# 8. Télécharger un classeur dans un stockage Cloud

Même sans une connexion Wi-Fi, vous pouvez télécharger des classeurs dans le stockage Cloud et les consulter (\*1) sur un autre PC ou un sur un appareil mobile.

\*1: Sur un PC, les classeurs peuvent uniquement être consultés (vous ne pouvez pas les modifier. Sur un appareil mobile par contre, vous pouvez ajouter des annotations faciles (des surbrillances, des mémos de page). Cependant, il ne sera pas possible de refléter ces annotations faciles dans des classeurs sauvegardés sur le PC, car les classeurs ont été acquis par le biais du stockage Cloud.

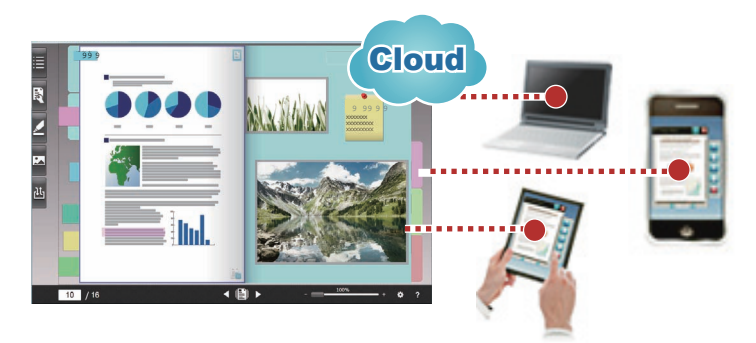

Quand vous approvisionnez un classeur en utilisant le stockage Cloud, suivez la procédure ci-dessous :

#### **1** Opérations de source

- 1. Consulter "Créer la destination de téléchargement du classeur" (Page 57).
- 2. Consulter "Télécharger un classeur dans un stockage Cloud" (Page 63).
- **3.** Dans le stockage Cloud, inviter la destination à partager le dossier. Pour plus de détails, consulter l'aide de stockage Cloud.

#### **2** Opérations de destination

- **1.** Dans le stockage Cloud, accepter l'invitation à partager le dossier.
- 2. Consulter "Définir un dossier sur le stockage Cloud pour l'espace de rangement" (Page 57).
- 3. Consulter le classeur dans le stockage Cloud

Vous pouvez consulter le classeur de la même manière que dans le stockage local.

Les services suivants peuvent être utilisés pour le stockage Cloud :

- Dropbox
- SugarSync

L'exemple suivant explique comment définir Dropbox pour le stockage Cloud.

Pour plus de détails sur la façon de définir SugarSync comme stockage Cloud, consulter l'« Aide fenêtre Rack2-Bookshelf » dans l'aide de Rack2-Filer Smart.

#### Indications: Avant l'opération

Consulter "Utiliser le stockage Cloud" (Page 74).

# 8.1 Créer la destination de téléchargement du classeur

Créer la destination de téléchargement du classeur en utilisant la procédure suivante :

- 1."Créer un dossier pour Rack2-Filer Smart dans le stockage Cloud" (Page 57)
- 2."Définir un dossier sur le stockage Cloud pour l'espace de rangement" (Page 57)
- **3.**"Créer une bibliothèque" (Page 61)
- 4."Créer une étagère" (Page 62)

# 8.1.1 Créer un dossier pour Rack2-Filer Smart dans le stockage Cloud

#### • Pour créer un dossier avec votre propre compte

Connectez-vous à Dropbox à partir d'un navigateur Web et créez un dossier pour Rack2-Filer Smart directement dans le dossier Dropbox.

Vous pouvez aussi partager le dossier créé avec d'autres utilisateurs. Pour plus de détails, consulter l'aide Dropbox.

#### **Attention: Partager le dossier**

Ne partagez pas des dossiers (tels que « LIB\_xxxxxxx » et « CAB\_xxxxxxx ») sous le dossier qui a été créé.

#### • Pour définir un dossier créé par un autre utilisateur pour l'espace de rangement

Connectez-vous à Dropbox à partir d'un navigateur Web et acceptez l'invitation au dossier partagé.

Pour plus de détails, consulter l'aide Dropbox.

# 8.1.2 Définir un dossier sur le stockage Cloud pour l'espace de rangement

Définir le dossier créé sur le stockage Cloud pour l'espace de rangement.

#### Indications: Pour la première connexion à Dropbox

Après vous être connecté à Dropbox à partir de Rack2-Filer Smart à l'aide d'un compte spécifique, la fenêtre de confirmation d'autorisation d'accès apparaît. Dans ce cas, autorisez l'accès. Une fois que l'accès est autorisé, cette fenêtre n'apparaîtra pas.

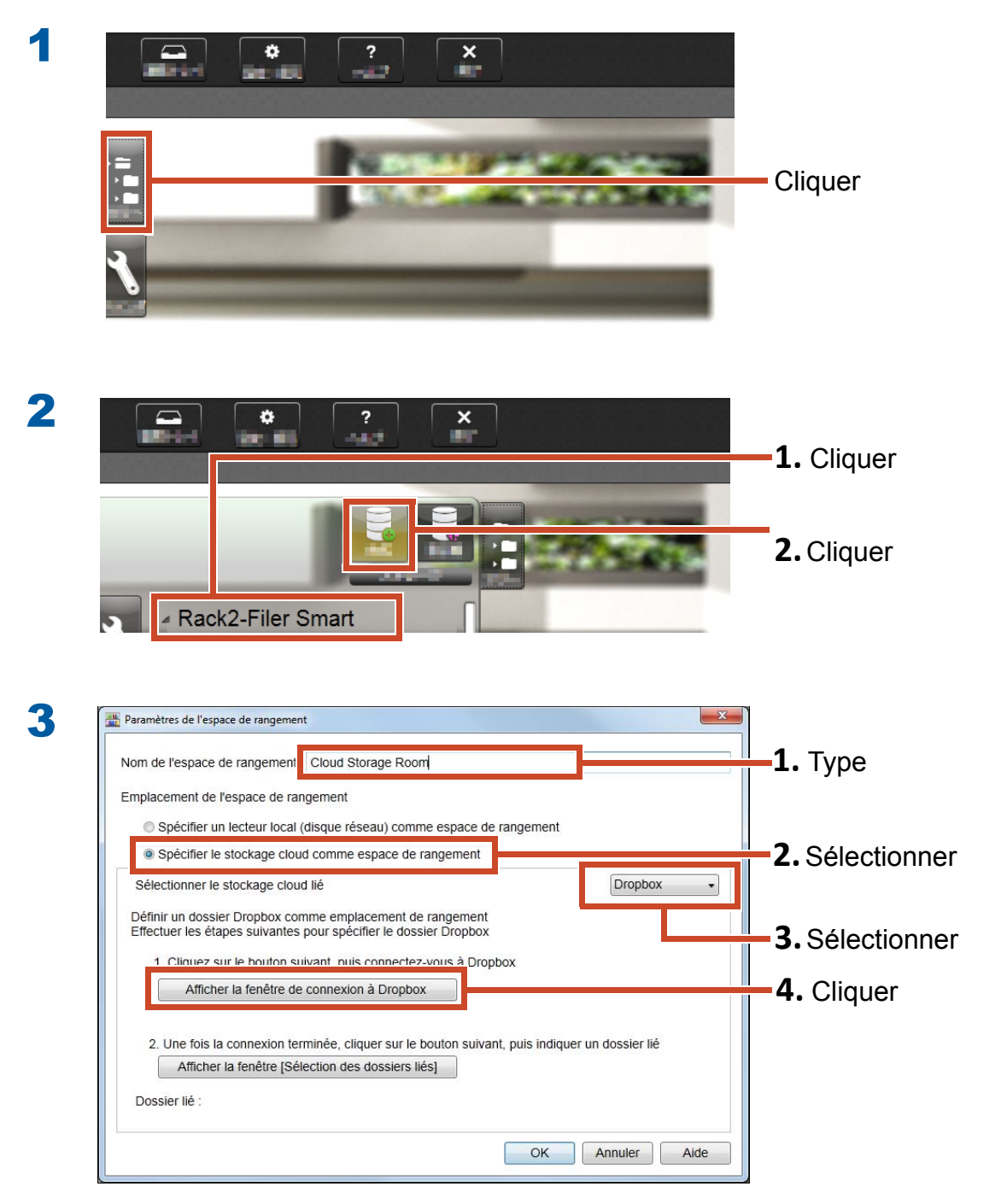

| V Dropbox                                                 |                                      |                     |                                    |
|-----------------------------------------------------------|--------------------------------------|---------------------|------------------------------------|
|                                                           | Sign in (or                          | create an account)  | -1. Entrer les informations du com |
| Take Dropbox with you, even on the go                     | Remember me<br>Forgot your password? | Sign in             | -2. Cliquer                        |
| S (     https://www.dropbex.com/l/osuth/authorize     ρ - | 🖹 Č 💱 API Request Authorized - D ×   |                     | - Cliquer                          |
| File Edit View Favorites Iools Help                       |                                      | 🖀 Get free space! 🔨 |                                    |

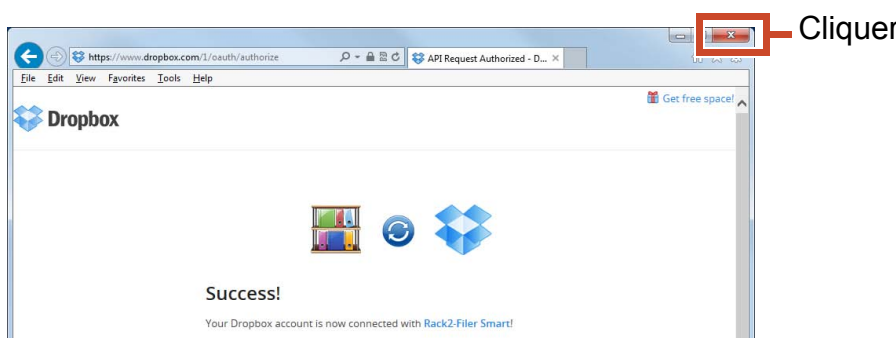

| Elle | ectuer les etapes suivantes p                            | Jour specifier le dossier l                     | Dropbox             |                   |      |
|------|----------------------------------------------------------|-------------------------------------------------|---------------------|-------------------|------|
|      | 1. Cliquez sur le bouton sui<br>Afficher la fenêtre de ( | vant, puis connectez-voi<br>connexion à Dropbox | is à Dropbox        |                   |      |
|      |                                                          |                                                 |                     |                   |      |
|      |                                                          |                                                 |                     |                   |      |
|      |                                                          | · · · · · · · · · · · · · · · · · · ·           | uivant, puis indiqu | er un dossier lié |      |
|      | Afficher la fenêtre [Séle                                | ection des dossiers liés]                       | uivant, puis indiqu | er un dossier lié | Cliq |
| Do   | Afficher la fenêtre [Séle                                | ection des dossiers liés]                       | uivant, puis indiqu | er un dossier lié | Cliq |

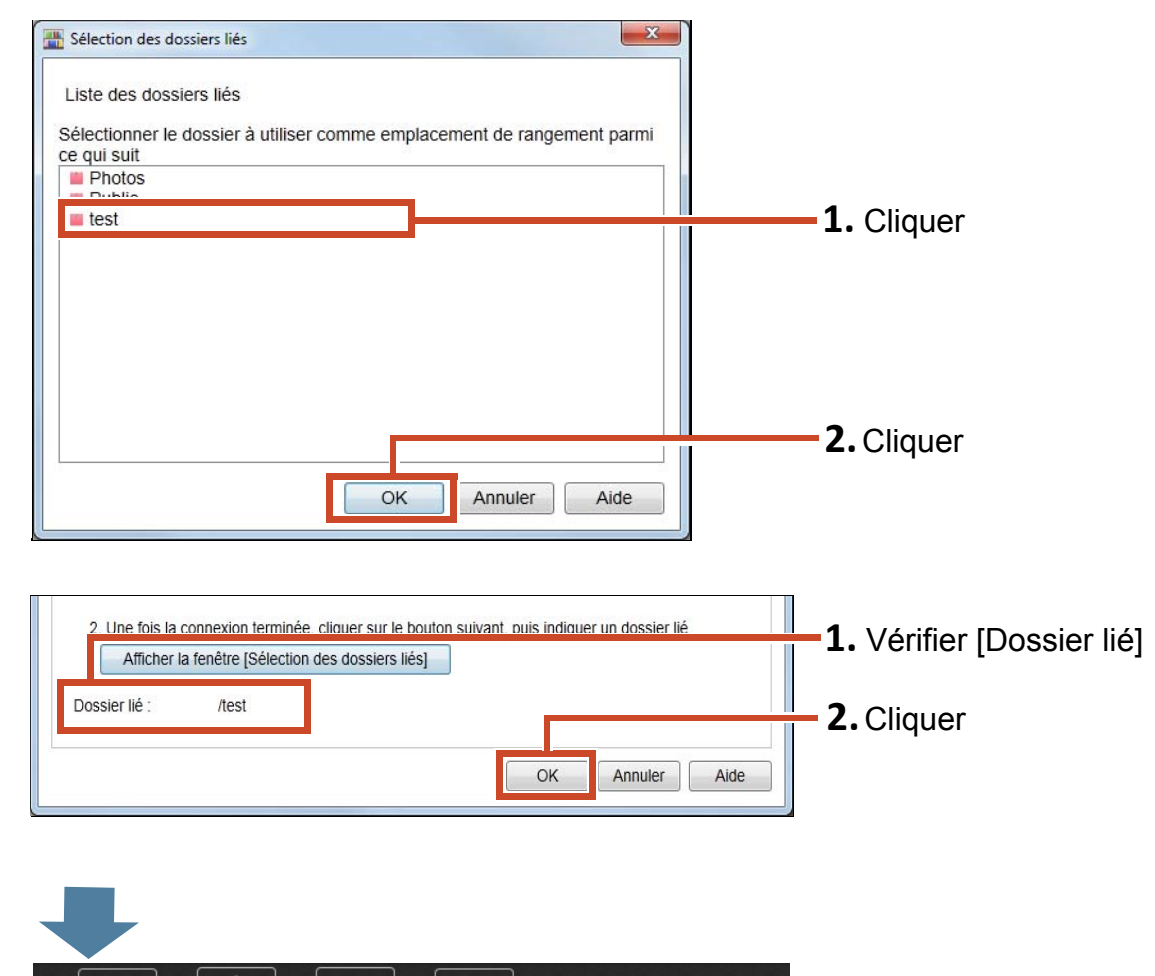

7

L'espace de rangement est défini. Ensuite, créer une bibliothèque dans l'espace de rangement.

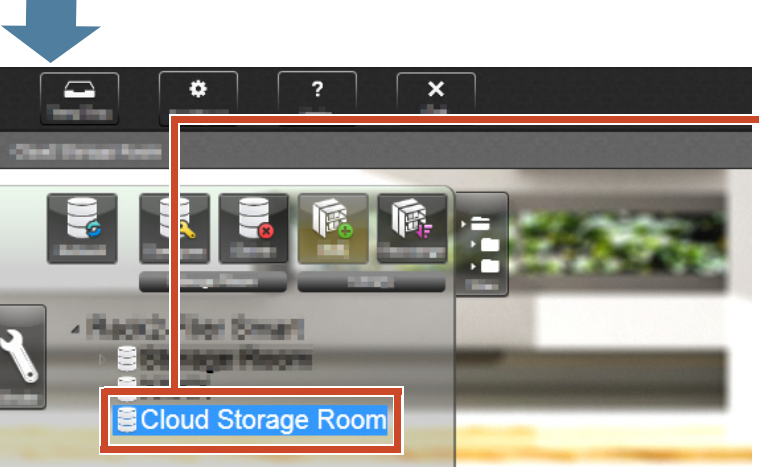

# 8.1.3 Créer une bibliothèque

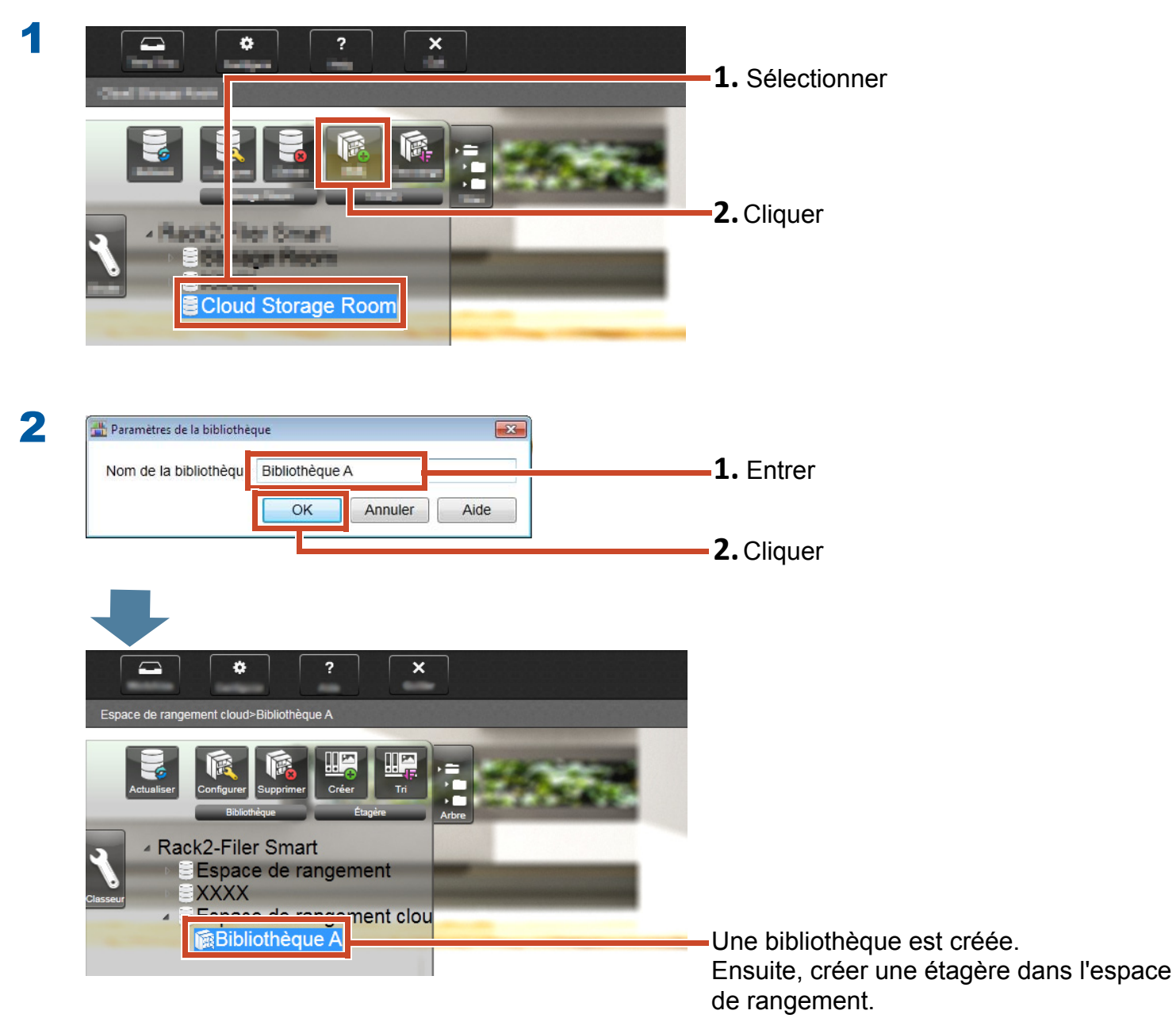

# 8.1.4 Créer une étagère

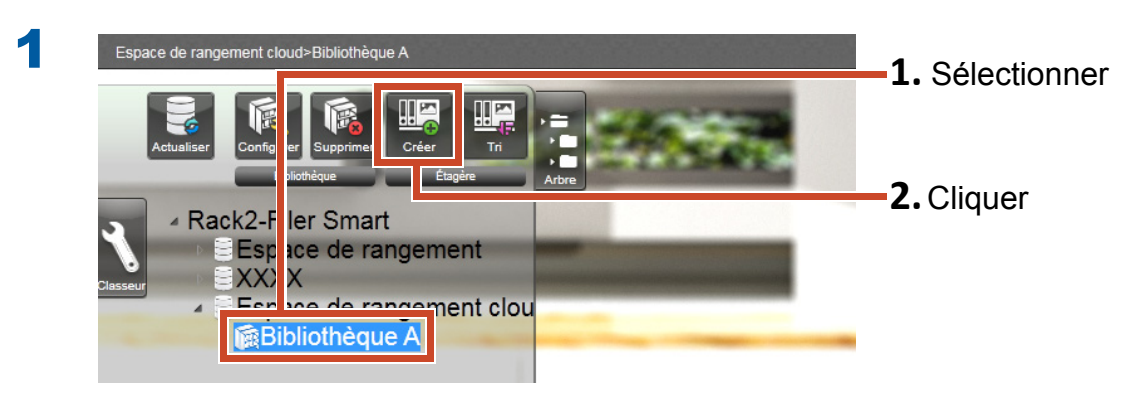

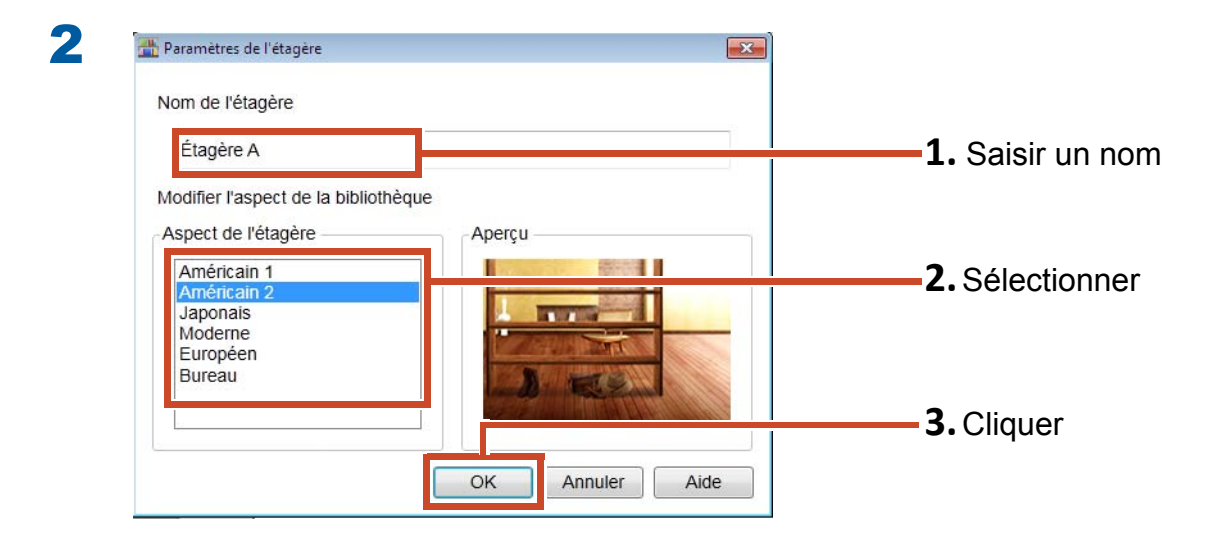

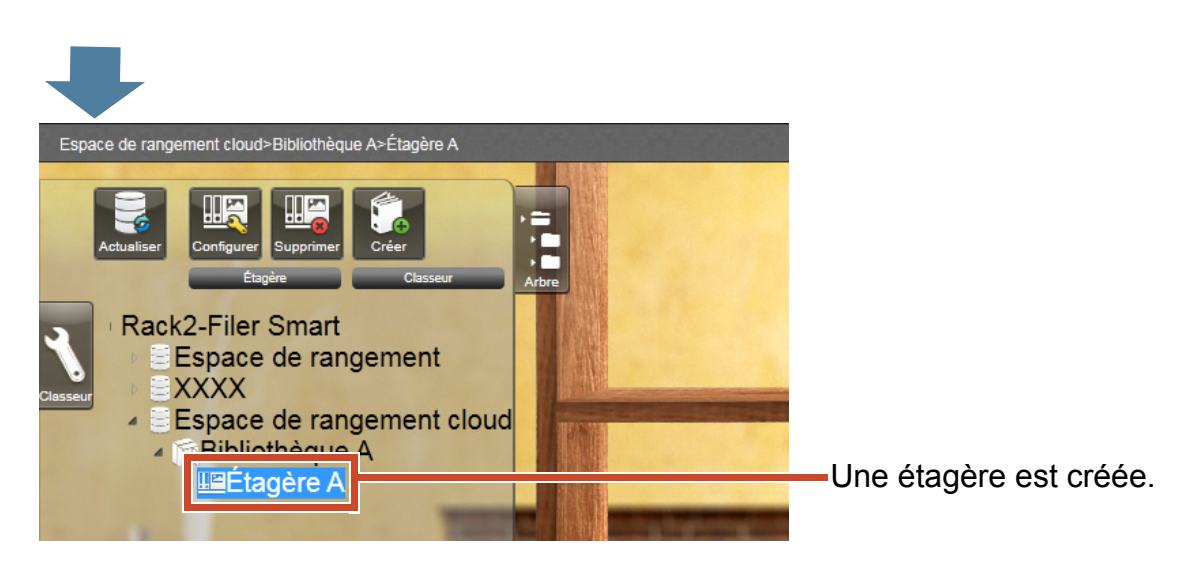

# 8.2 Télécharger un classeur dans un stockage Cloud

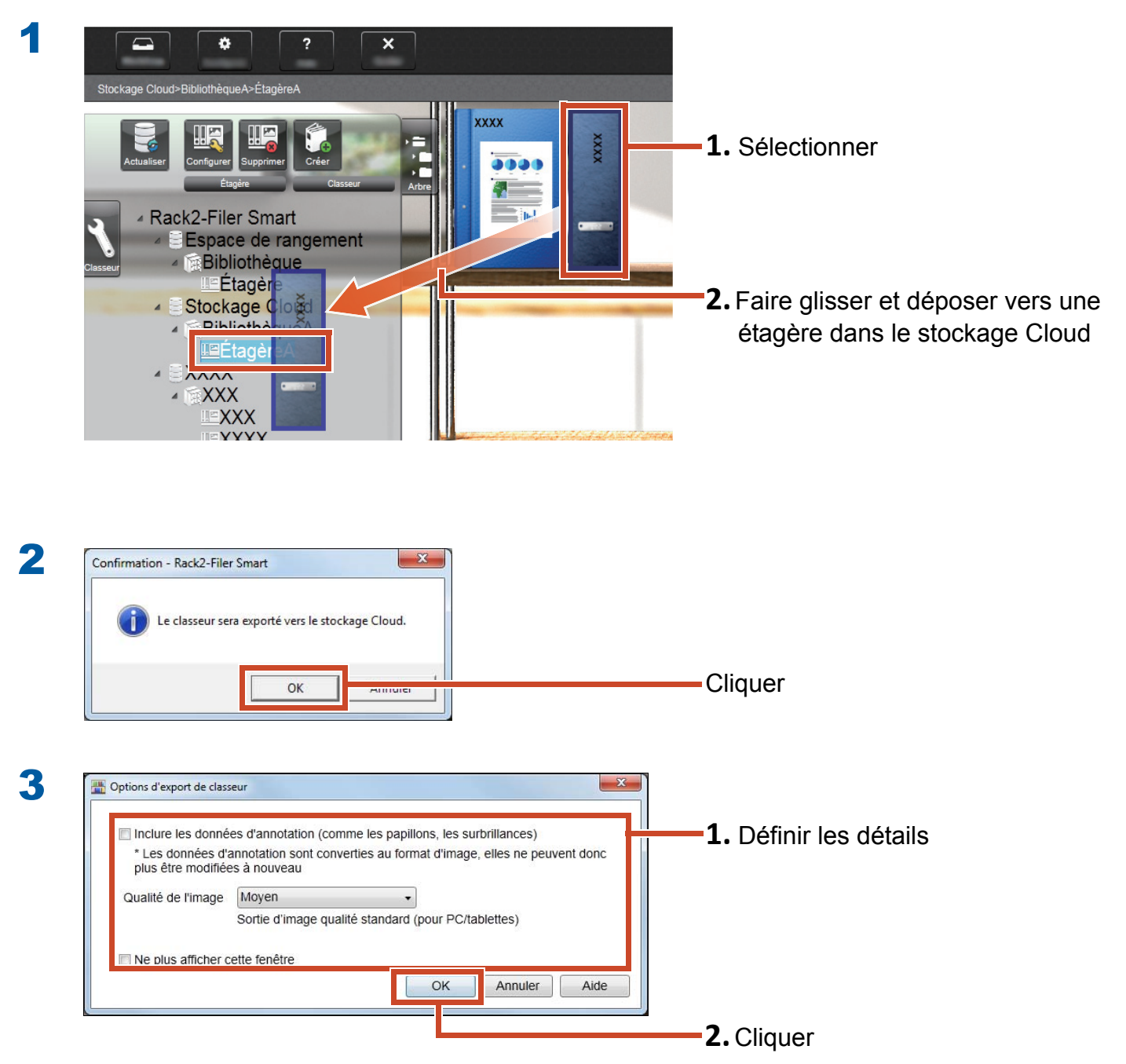

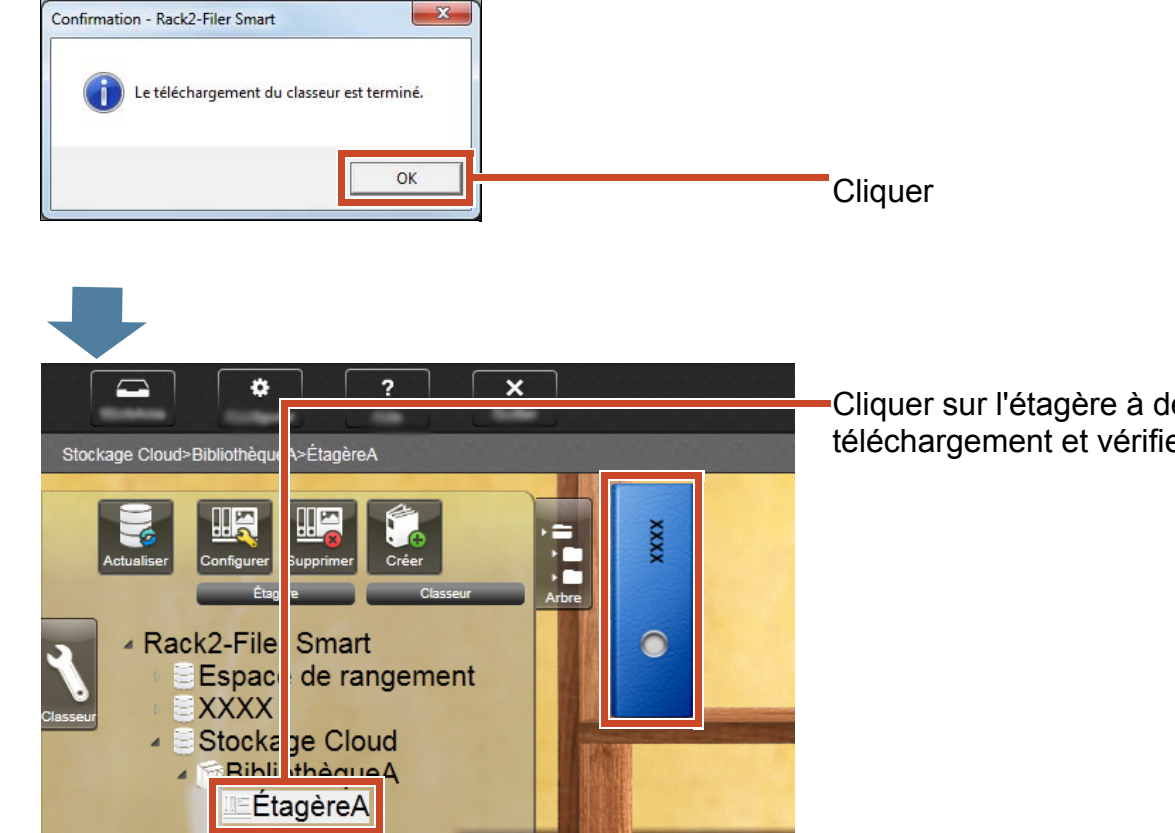

4

Cliquer sur l'étagère à destination de téléchargement et vérifier le classeur.

# 9. Enregistrer une page convertie en format PDF

La conversion en format PDF vous permet de consulter les données à l'aide d'un logiciel de visualisation de fichiers PDF, comme Adobe Reader. Vous pouvez consulter les pages du classeur, même si elles sont sur un PC sur lequel Rack2-Filer Smart n'est pas installé, grâce à un logiciel de visualisation de fichiers PDF.

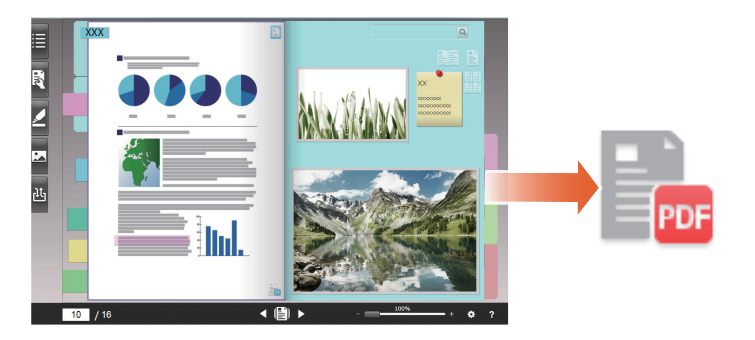

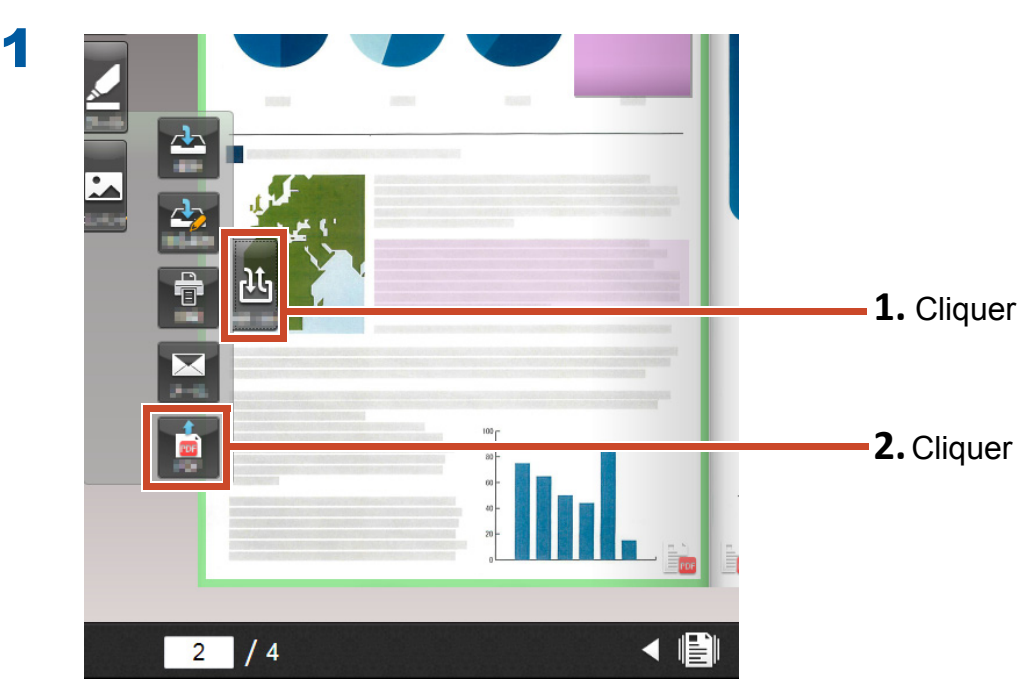

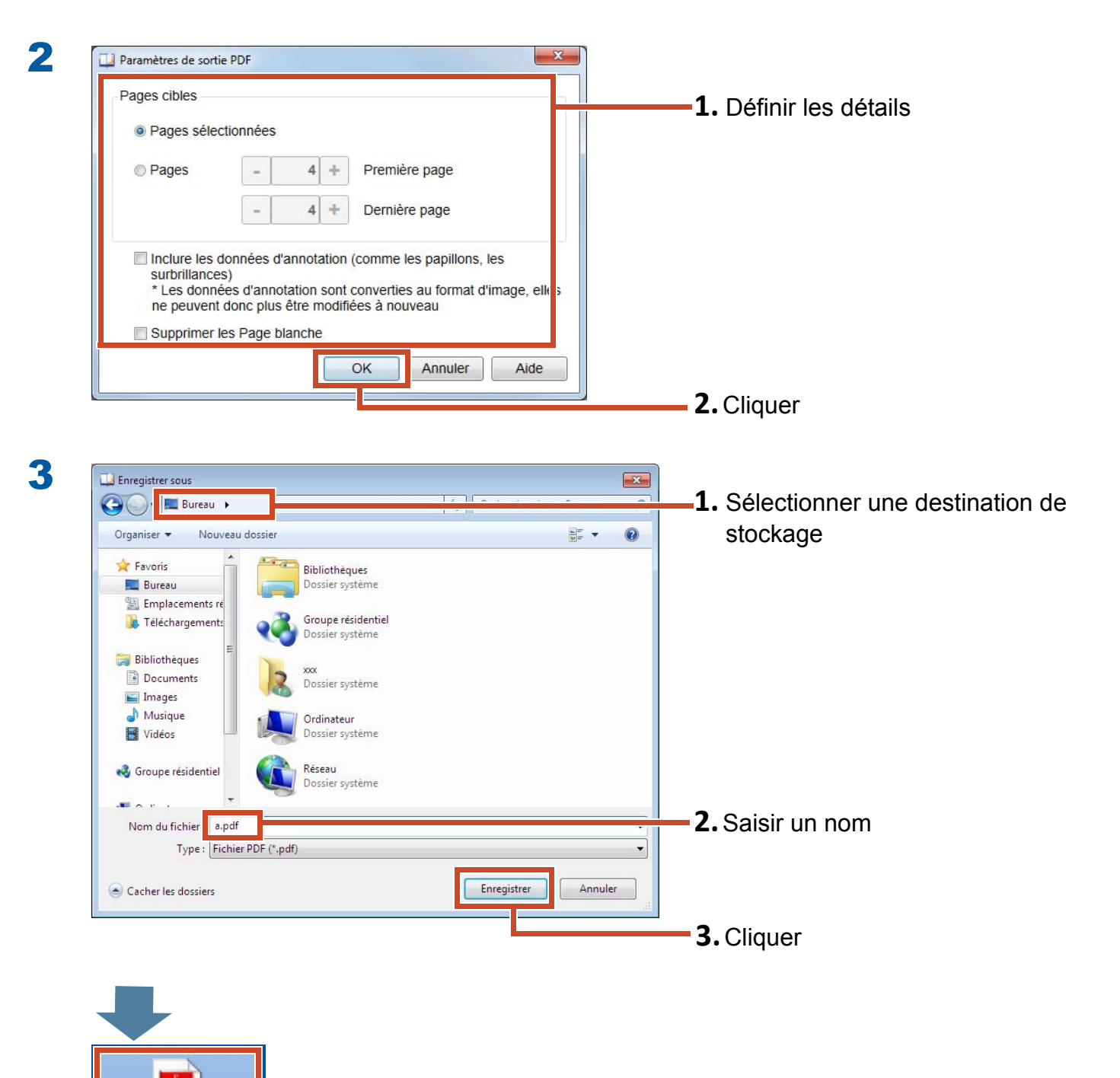

A.pdf

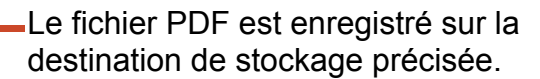

# 10. Dupliquer/déplacer un classeur

Vous pouvez organiser les classeurs sur la fenêtre Rack2-Bookshelf en dupliquant les classeurs ou en les déplaçant vers d'autres étagères.

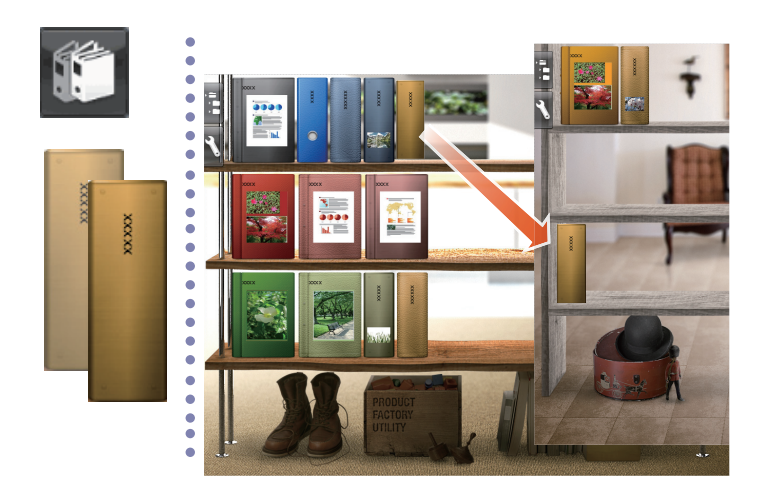

# **10.1 Dupliquer un classeur**

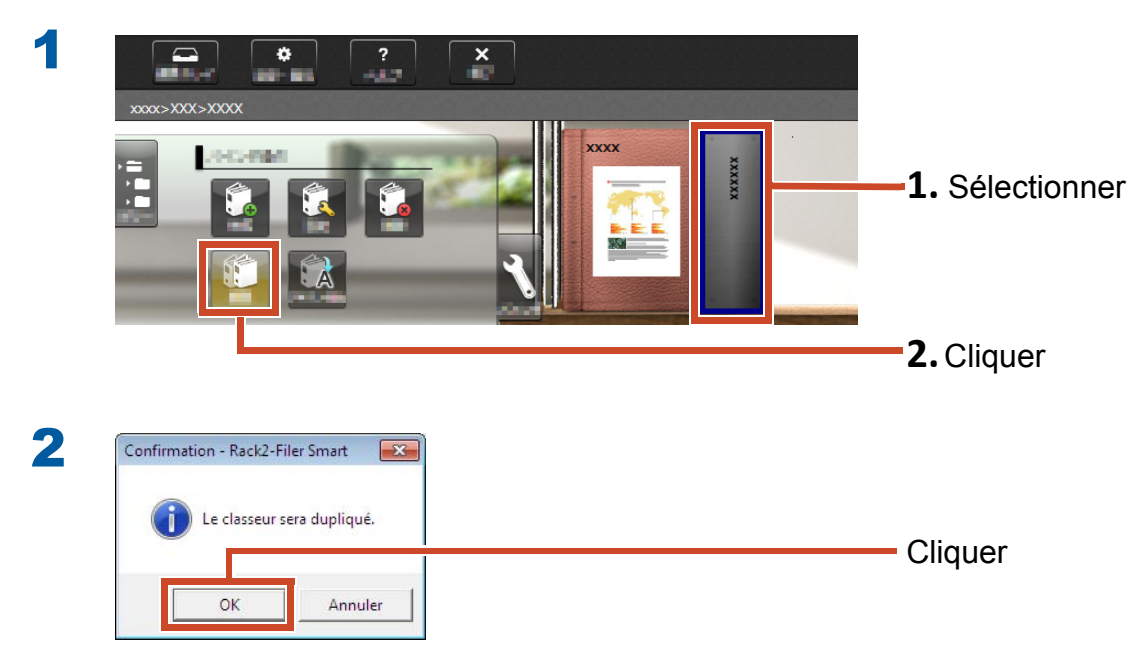

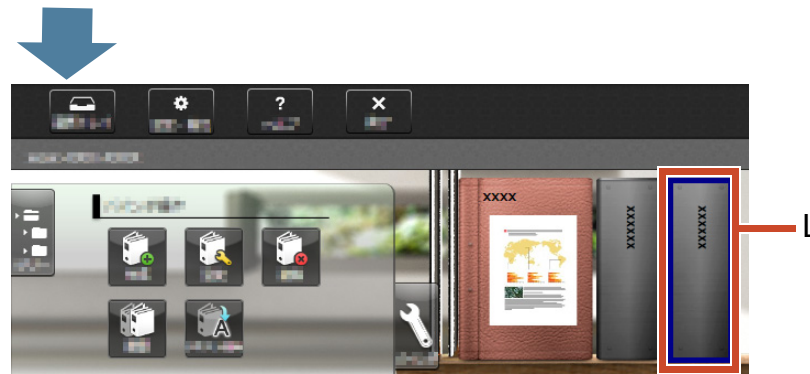

Le classeur est dupliqué.

# **10.2 Déplacer un classeur vers une autre étagère**

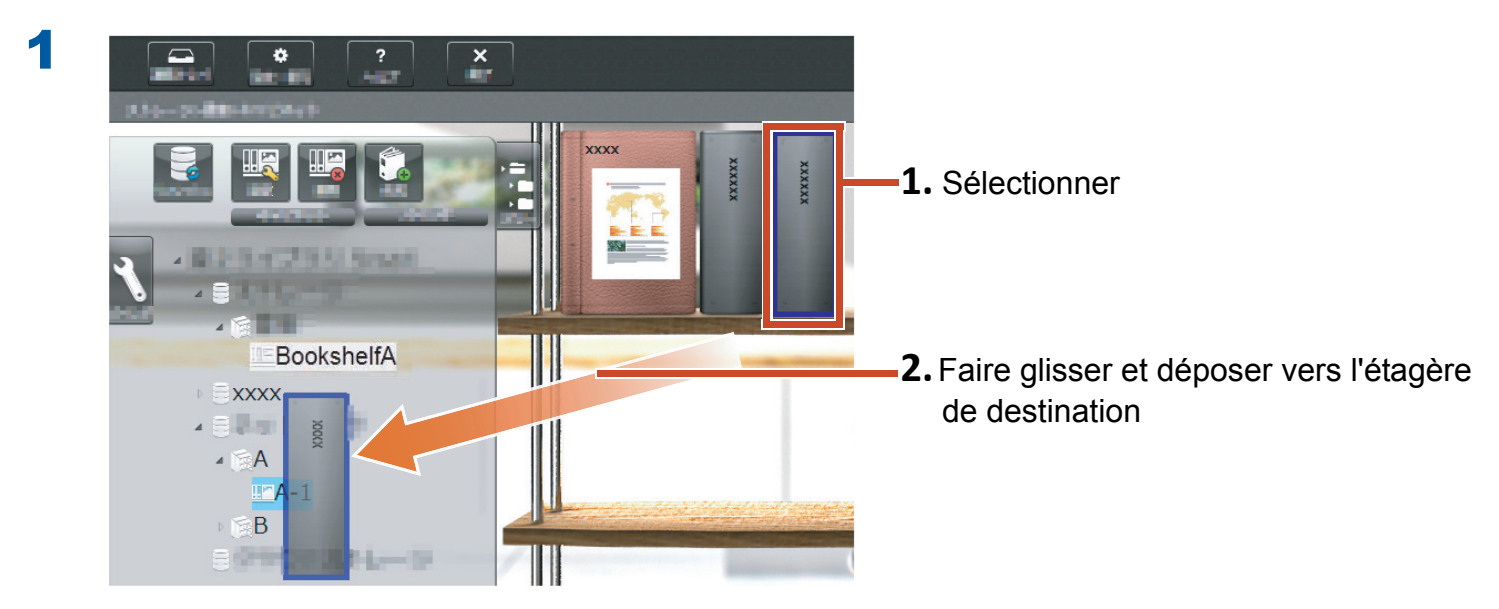

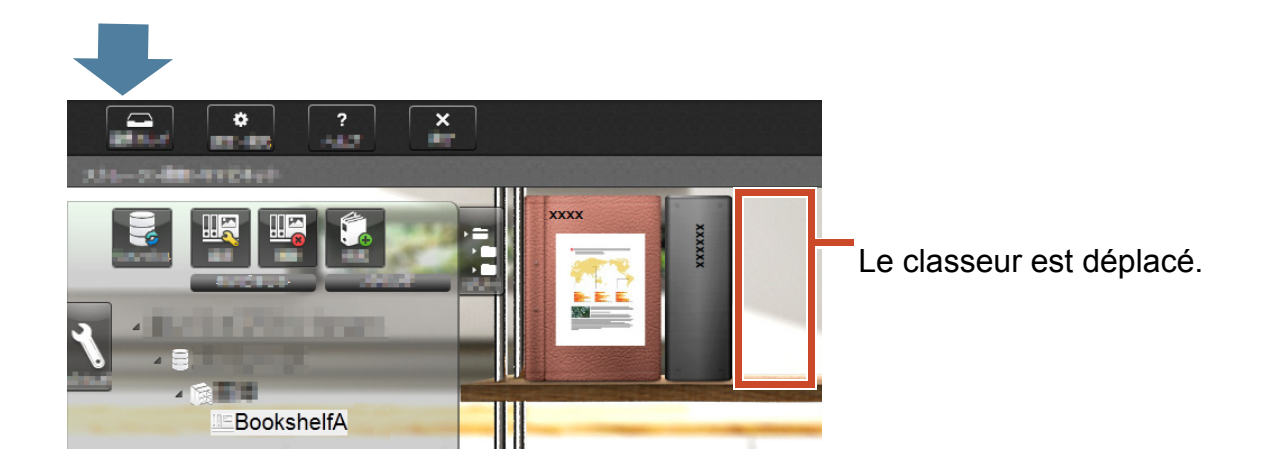

Cliquer l'étagère à destination de déplacement et vérifier le classeur.

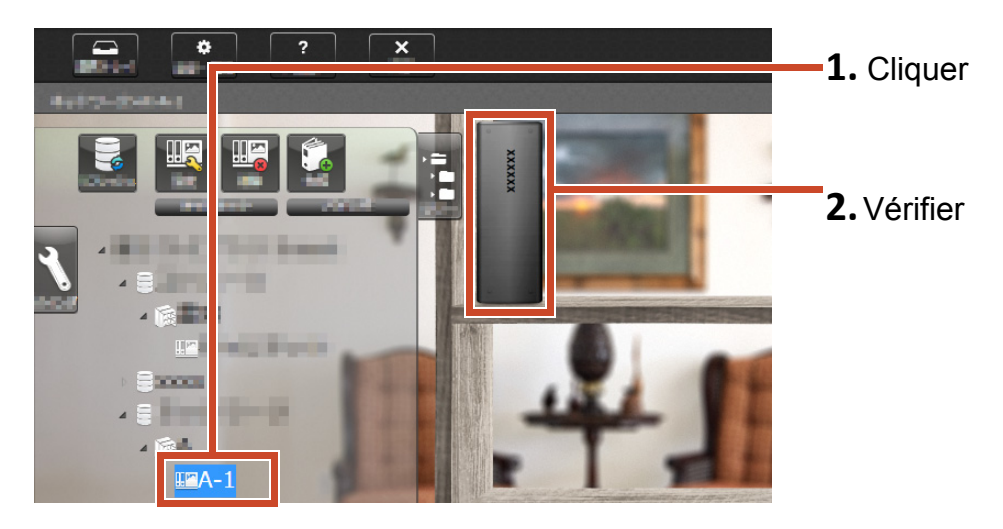

# **11. Autres fonctionnalités utiles**

Autres fonctionnalités également disponibles.

#### Indications: Pour découvrir toutes les fonctionnalités

Consulter l'aide de Rack2-Filer Smart.

# Partager sur le réseau

Définir un dossier partagé dans le serveur Windows pour l'espace de rangement permet le partage de données Rack2-Filer Smart entre plusieurs personnes. L'utilisation d'un dossier partagé est pratique lorsque les données sont partagées dans un département ou un groupe.

Pour plus de détails sur le partage de données à l'aide d'un réseau, consulter "Utiliser un disque réseau" (Page 73).

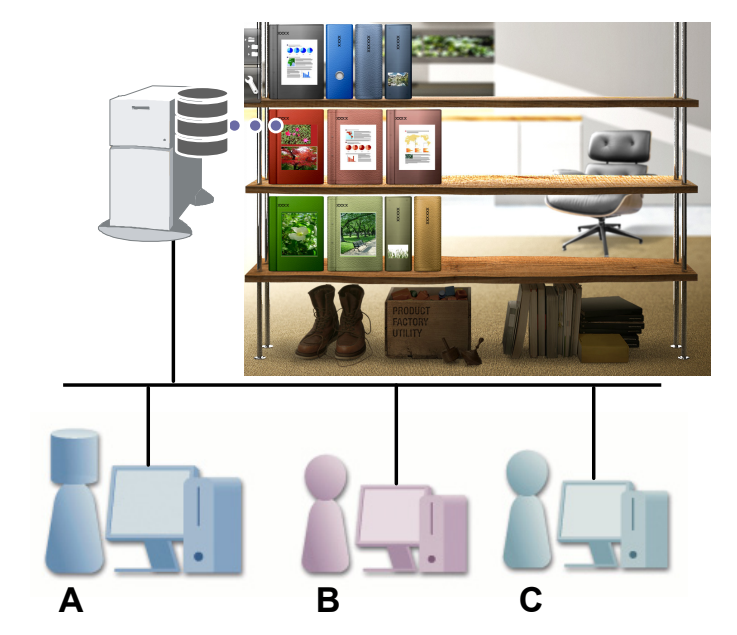

### **Envoyer un E-mail**

Vous pouvez convertir une page de classeur en format PDF et l'envoyer comme e-mail.

Vous pouvez aussi envoyer une page avec des données d'annotations faciles ajoutées à la page telle qu'affichée.

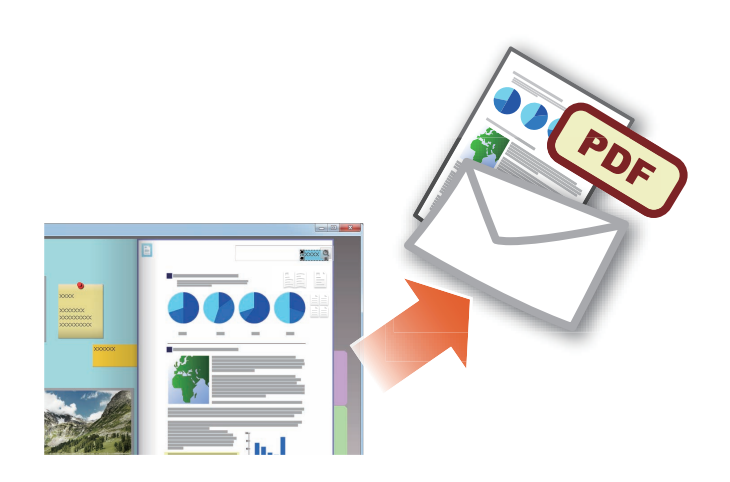

# Gérer des cartes de visite

- Vous pouvez afficher et gérer jusqu'à 8 cartes de visite par page en précisant [Page de carte de visite] lors de l'importation.
- Vous pouvez rechercher des cartes de visite vous servant des informations, telles que le nom ou la société.
- En outre, vous pouvez importer les informations relatives à la carte de visite qui sont gérées avec CardMinder (\*1).
- \*1: CardMinder est une application de gestion de cartes de visite qui est incluse avec le ScanSnap. Seul CardMinder, qui est fourni avec les modèles ScanSnap suivants, peut importer des données relatives à une carte de visite dans Rack2-Filer Smart.

ScanSnap iX500 / SV600

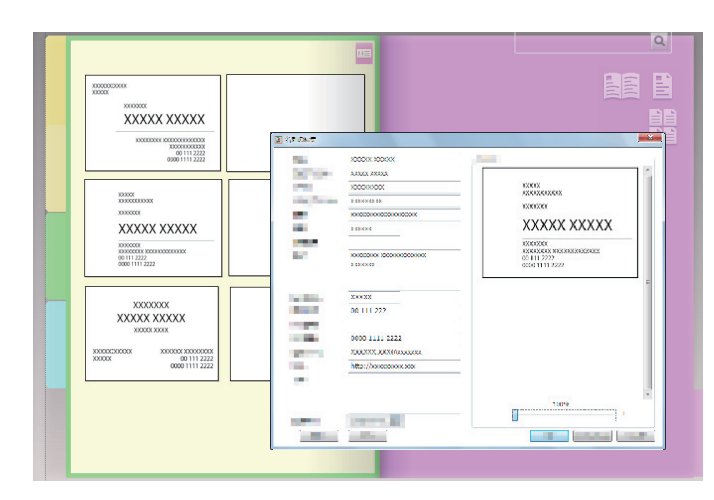

## Sélectionner des options d'impression

Vous pouvez imprimer une page avec des papillons et des timbres affichés ou en mode 2 pages.

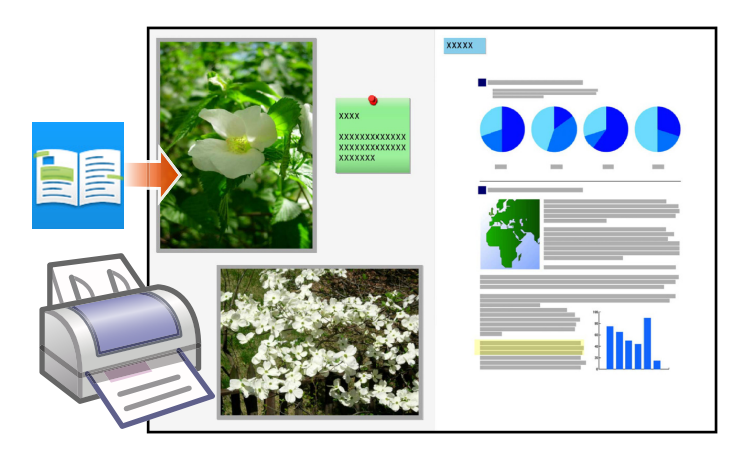

# **Spécifications et remarques**

## Nombre maximal d'éléments de données

Le nombre d'éléments de données pouvant être géré par Rack2-Filer Smart est comme suit :

- Page : vous pouvez ajouter jusqu'à 1000 pages dans un classeur.
- Classeur : vous pouvez créer jusqu'à 84 classeurs sur une étagère.

Le nombre maximum de classeurs à créer varie selon la façon dont ils sont placés et selon la largeur des classeurs.

- Étagère : vous pouvez créer jusqu'à 20 étagères dans une bibliothèque.
- Bibliothèque : vous pouvez créer jusqu'à 6 bibliothèques dans un espace de rangement.
- Vous pouvez définir jusqu'à 4 espaces de rangement.

## Format de fichier supporté

Les formats de fichiers suivants sont supportés.

| Format de fich | nier                                                                                                    | Extension   |
|----------------|----------------------------------------------------------------------------------------------------|-------------|
| BMP            | Windows et OS/2 bitmap                                                                                                    | .bmp        |
| PCX            | format Zsoft (une seule page)                                                                                                    | .pcx        |
| JPG, JPEG      | format JPEG                                                                                                    | .jpg, .jpeg |
| TIF, TIFF      | format TIFF (y compris pages multiples. à l'exclusion du format de compression ZIP.)                                                                                          | .tiff, .tif |
| WMF            | métafichier Windows                                                                                                    | .wmf        |
| PSD            | format Photoshop 3.0                                                                                                    | .psd        |
| PNG            | format Portable Network Graphics                                                                                                    | .png        |
| TGA            | format Truevision TARGA                                                                                                    | .tga        |
| PCD            | format Photo CD                                                                                                    | .pcd        |
| FPX            | format FlashPix                                                                                                    | .fpx        |
| PDF            | format PDF (sortie de PDF depuis Rack2-Filer Smart ou importé<br>depuis le ScanSnap. Les autres PDF peuvent être importés via<br>l'option d'impression du programme associé.) | .pdf        |

En outre, les formats de fichiers associés avec les applications suivantes contenant l'option d'impression sont aussi supportés.
| Format de fichier |                                  |             |  |  |  |  |  |
|-------------------|----------------------------------|-------------|--|--|--|--|--|
| Word              | format Microsoft Word (*1)       | .doc, .docx |  |  |  |  |  |
| Excel             | format Microsoft Excel (*1)      | .xls, .xlsx |  |  |  |  |  |
| PowerPoint        | format Microsoft PowerPoint (*1) | .ppt, .pptx |  |  |  |  |  |
| ТХТ               | format fichier texte TXT (*1)    | .txt        |  |  |  |  |  |

\*1: La version de Microsoft<sup>®</sup> Office<sup>®</sup> doit être celle de 2003 ou une version ultérieure, et Visual Basic<sup>®</sup> pour Applications (fonctionnalité de partage d'Office) doit être installé. (en général, quand vous installez Microsoft<sup>®</sup> Office<sup>®</sup>, Visual Basic<sup>®</sup> pour Applications est déjà installé).

## Espace de rangement

Les dossiers suivants peuvent être spécifiés comme un espace de rangement.

| Emplacement        | Туре               |
|--------------------|--------------------|
| Lecteur local (*1) | Disque dur interne |
|                    | Disque dur externe |
| Disque réseau      | Serveur Windows    |
| Stockage Cloud     | • Dropbox          |
|                    | ● SugarSync        |

\*1: Une clé USB à mémoire flash ne peut pas être spécifiée.

# Utiliser un disque réseau

Lors de l'utilisation d'un disque réseau pour l'espace de rangement, un classeur peut être partagé sur des ordinateurs multiples.

- L'exploitation d'une bibliothèque/étagère qui est exploitée par un autre ordinateur peut être interdite.
- Un classeur ouvert sur un autre ordinateur ne peut pas être modifié (peut uniquement être consulté).

#### Attention : Utiliser un disque réseau

Les espaces de rangement dans un PC où Rack2-Filer Smart est installé ne peuvent pas être partagés sur le réseau.

# •Utiliser le stockage Cloud

- Les classeurs de stockage Cloud peuvent être uniquement consultés et supprimés. Les autres opérations ne sont pas disponibles.
- Vous devez définir un espace de rangement dans les dossiers Dropbox et SugarSync respectivement.
- Si les droits d'accès sont définis dans un dossier partagé dans le stockage Cloud, d'autres utilisateurs ne pourront plus télécharger ou supprimer des classeurs. Ils peuvent uniquement consulter des classeurs.
- Si un classeur dans un stockage Cloud est supprimé, il est supprimé complètement (il n'est pas transféré à la corbeille).

#### **Attention : Utilisation du stockage Cloud**

• Ne pas accéder au stockage Cloud avec un navigateur, par exemple, puis commencer à changer le nom des données Rack2-Filer Smart, ou bien à les déplacer ou les supprimer.

L'exécution d'opérations sur les données Rack2-Filer Smart sans Rack2-Filer Smart peut affecter le comportement du produit.

- Ne pas synchroniser les données Rack2-Filer Smart avec une application client de stockage Cloud.
  - L'ajout/modifier/suppression de données synchronisées entre un PC et le stockage Cloud peuvent affecter les opérations Rack2-Filer Smart.
  - Si les données Rack2-Filer Smart sont synchronisées avec l'application client, il se peut que votre PC atteigne sa capacité maximale de stockage.
  - Si un dossier synchronisé est partagé sur le stockage Cloud, il peut se produire une incohérence des données (par exemple, un autre utilisateur ajoute des modifications à un dossier partagé, puis les données de votre PC sont également mises à jour).

# Sauvegarde automatique des données et restauration

Si l'espace de rangement est créé sur un lecteur local ou un lecteur réseau, les données (classeurs) Rack2-Filer Smart peuvent être sauvegardés automatiquement. Il est recommandé de sauvegarder automatiquement les données en cas de panne du PC ou du disque dur. Les classeurs qui sont automatiquement sauvegardés peuvent être restaurés.

Pour des détails, consulter « Spécifications » - « Sauvegarde automatique » dans l'« Aide fenêtre Rack2-Bookshelf ».

## Numériser un document papier avec le ScanSnap

Si un mot de passe est défini pour les paramétrages de numérisation, vous ne pouvez pas importer l'image numérisée dans des pages de cartes de visite ou de photos.

### Numériser une carte de visite

 S'il y a un lot mélangé de cartes de visites recto ou recto-verso lorsque vous exécutez une numérisation recto-verso, il se peut que les cartes de visite ne soit pas numérisées correctement. Définir le ScanSnap pour que les pages vides ne soient pas retirées automatiquement. Pour des détails au sujet de ce paramètre, consulter le manuel ScanSnap.

### Numériser une photo

 Si une photo ou un document fin, plié ou déchiré est mis directement dans le ScanSnap et numérisé, la photo ou le document risquent d'être endommagés et une numérisation normale peut devenir impossible. Il est recommandé que vous utilisiez un transparent pour la numérisation de tels documents.

Pour des détails au sujet d'un transparent, consulter le manuel ScanSnap. Numérisez les photos à votre propre risque.

- Lorsque vous numérisez une photo au format paysage, placez-la horizontalement. Les photos sont affichées dans le sens dans lequel elles ont été numérisées.
- Il est recommandé d'aligner le sens de chaque photo selon l'orientation de l'image photographiée (portrait ou paysage) lors de la numérisation de photos multiples en une seule fois.
- S'il y a du texte imprimé sur le verso d'une photo, il peut aussi être numérisé. Définir le ScanSnap de telle manière à ce que le verso des photos ne soit pas numérisé. Pour des détails sur les paramètres, consulter le manuel ScanSnap.

# Importer des données relatives à des cartes de visite à partir de CardMinder

- Pour des détails relatifs aux versions supportées de CardMinder, consulter « Rack2-Filer Smart Pour commencer ».
- Utiliser CardMinder pour importer des données relatives à une carte de visite à partir de CardMinder dans Rack2-Filer Smart (pour plus de détails, consulter « Guide d'utilisateur CardMinder ).

Quand vous faites glisser-déposer une image de carte de visite CardMinder dans une fenêtre Rack2-Filer Smart, seule l'image est importée. Les informations relatives à la carte de visite ne sont pas importées.

• La date définie pour [Date d'enregistrement] dans CardMinder est utilisée comme la date d'enregistrement de la carte de visite importée.

## Lorsque la fenêtre [Alerte de sécurité Windows] s'affiche

Le pare-feu Windows affiche la fenêtre [Alerte de sécurité Windows].

Dans ce cas-là, exécutez les actions suivantes.

• Pour Windows 8.1, Windows 8 ou Windows 7

Cliquez sur le bouton [Autoriser l'accès]. Le nom du programme est « Rack2-Filer Smart ».

• Pour Windows Vista ou Windows XP

Cliquez sur le bouton [Débloquer]. Le nom du programme est « Rack2-Filer Smart ». Dans les autres cas, exécutez les actions suivantes.

#### • Pour Windows 8.1 ou Windows 8, quand vous cliquez sur le bouton [Annuler]

- 1.Cliquez avec le bouton droit sur l'écran Démarrer, sélectionnez [Toutes les applications] [Panneau de configuration] sous [Système Windows], puis sélectionnez [Pare-feu Windows].
  La fenêtre [Pare-feu Windows] s'affiche.
- **2.**Sélectionnez [Autoriser une application ou une fonctionnalité via le Pare-feu Windows] dans le volet gauche de la fenêtre.

La fenêtre [Applications autorisées] apparaît.

- 3. Cliquez sur [Modifier les paramètres].
- 4. Cochez la case [Rack2-Filer Smart] dans la liste [Applications et fonctionnalités autorisées].
- 5. Cliquez sur le bouton [OK].

#### • Pour Windows 7, quand vous cliquez sur le bouton [Annuler]

 Sélectionnez [Panneau de configuration]-[Système et Sécurité]-[Pare-feu Windows] depuis le menu [Démarrer].

La fenêtre [Pare-feu Windows] s'affiche.

**2.**Sélectionnez [Autoriser un programme ou une fonctionnalité via le Pare-feu Windows] dans le volet gauche de la fenêtre.

La fenêtre [Programmes autorisés] apparaît.

- 3. Cliquez sur [Modifier les paramètres].
- 4. Cochez la case [Rack2-Filer Smart] dans la liste [Programmes et fonctionnalités autorisés].
- 5. Cliquez sur le bouton [OK].

#### • Pour Windows Vista, quand vous cliquez sur le bouton [Bloquer]

- Sélectionnez [Panneau de configuration]-[Sécurité]-[Pare-feu Windows] depuis le menu [Démarrer].
  - La fenêtre [Pare-feu Windows] s'affiche.
- **2.**Sélectionnez [Autoriser un programme via le Pare-feu Window] dans le volet gauche de la fenêtre.
- 3. Cochez la case [Rack2-Filer Smart] dans la liste [Programme ou port].
- 4. Cliquez sur le bouton [OK].

#### • Pour Windows XP, quand vous cliquez sur le bouton [Bloquer]

- Sélectionnez [Panneau de configuration]-[Connexions réseau et Internet]-[Pare-feu Windows] depuis le menu [Démarrer].
  - La fenêtre [Pare-feu Windows] s'affiche.
- Cochez la case [Rack2-Filer Smart] dans la liste [Programmes et Services] de l'onglet [Exceptions].
- **3.**Cliquez sur le bouton [OK].

# Attention: Quand le bouton [Maintenir le blocage et me redemander ultérieurement] est sélectionné

Si le bouton [Maintenir le blocage et me redemander ultérieurement] est sélectionné, l'avertissement de bloc pare-feu s'affiche à nouveau au démarrage suivant.

#### Attention: Quand des messages d'avertissement s'affichent

- Quand des programmes, tels que des logiciels antivirus, font apparaître des avertissements, reportez-vous au guide d'utilisation du logiciel antivirus.
- Le nom du programme que vous autorisez dans le message d'avertissement sera l'un des suivants ci-dessous :
  - Rack2-Filer Smart
  - Rk2Cabinet
  - Rk2SSConnector
  - Rk2CardMinder
  - Magic Desktop

# Index

# В

| Bibliothèque |  | 3, | 72 |
|--------------|--|----|----|
|--------------|--|----|----|

# С

| CardMinder                            | 71  |
|---------------------------------------|-----|
| Carte de visite                       | 71  |
| Changer la position d'une photo . 42, | 44  |
| Changer la taille d'affichage d'une   |     |
| photo                                 | 42  |
| Classeur 3,                           | 72  |
| Convertir en format PDF               | 65  |
| Création de blocs texte               | 33  |
| Créer un classeur                     | . 8 |
| Créer une bibliothèque                | 61  |
| Créer une étagère                     | 62  |
|                                       |     |

# D

| Définir un dossier pour l'espace de |    |
|-------------------------------------|----|
| rangement                           | 57 |
| Déplacer un classeur                | 68 |
| Déplacer une page                   | 14 |
| Données d'annotation                | 16 |
| Dupliquer un classeur               | 67 |

# Ε

| éléments de la fenêtre (fenêtre de   |    |
|--------------------------------------|----|
| configuration d'impression)          | 29 |
| Enregistrer                          | 21 |
| Envoyer un e-mail                    | 70 |
| Espace de rangement 3,               | 72 |
| Étagère 2, 3,                        | 72 |
| Exportation de données à un appareil |    |
| mobile                               | 48 |

# F

| Format de fichier |  | 72 |
|-------------------|--|----|
|-------------------|--|----|

### G

| Gestion des données | . 3, | 72 |
|---------------------|------|----|
|---------------------|------|----|

# 

| Importation d'un document papier 12  |
|--------------------------------------|
| Importation d'une photo              |
| Importation de données à partir de   |
| Magic Desktop                        |
| Importer des données relatives à des |
| cartes de visite à partir de         |
| CardMinder75                         |
| Importer un fichier 10, 27           |
| Impression71                         |
|                                      |

### Μ

| Magic Desktop              | 31 |
|----------------------------|----|
| Mémo                       | 18 |
| Menu rapide                | 25 |
| Modifier le fichier source | 36 |

## Ν

Numériser une carte de visite......75

### Ρ

| Page                   | 72 |
|------------------------|----|
| Papillon1              | 6  |
| Partager les données7  | 73 |
| Partager sur le réseau | 70 |
| Photo                  | 39 |

| Processus |  |  |  |  |  |  |  |  | • | • |  |  |  |  |  | • | • | • |  | • | • | • | • |  |  |  | • |  | 5 |  |
|-----------|--|--|--|--|--|--|--|--|---|---|--|--|--|--|--|---|---|---|--|---|---|---|---|--|--|--|---|--|---|--|
|-----------|--|--|--|--|--|--|--|--|---|---|--|--|--|--|--|---|---|---|--|---|---|---|---|--|--|--|---|--|---|--|

# Q

| Quitter                           | 21 |
|-----------------------------------|----|
| Quitter l'exportation de classeur | 55 |

# R

| Rack2-Filer Smart for Android         | 46  |
|---------------------------------------|-----|
| Rack2-Filer Smart for iOS             | 46  |
| Rack2-Viewer                          | . 4 |
| <b>Recherche</b> 33,                  | 35  |
| Refléter des modifications effectuées |     |
| avec un appareil mobile sur votre PC  | 51  |
| Restauration                          | 74  |

# S

| Sauvegarde automatique des |    |
|----------------------------|----|
| données                    | 74 |
| Surbrillance               | 19 |

# Т

| Téléchargement d'un classeur    | 56 |
|---------------------------------|----|
| Télécharger un classeur dans un |    |
| stockage Cloud                  | 63 |

# U

| Utilisation du stockage Cloud | 74 |
|-------------------------------|----|
| Utiliser un disque réseau     | 73 |

# Descriptions dans le présent manuel

#### Noms

### • Noms de produits

| Produit                                                                        | Nom dans le présent manuel |
|--------------------------------------------------------------------------------|----------------------------|
| Dropbox                                                                        | Stockage Cloud             |
| SugarSync                                                                      |                            |
| Scanneur d'images couleur ScanSnap (SV600, iX500, S1300i, S1100, S1300, S1500) | ScanSnap                   |

### Noms de logiciels

| Logiciel                                                    | Nom dans le présent manuel |
|-------------------------------------------------------------|----------------------------|
| Microsoft <sup>®</sup> Word 2013                            | Word                       |
| Microsoft <sup>®</sup> Word 2010                            |                            |
| Microsoft <sup>®</sup> Office Word 2007                     |                            |
| Microsoft <sup>®</sup> Office Word 2003                     |                            |
| Microsoft <sup>®</sup> Excel <sup>®</sup> 2013              | Excel                      |
| Microsoft <sup>®</sup> Excel <sup>®</sup> 2010              |                            |
| Microsoft <sup>®</sup> Office Excel <sup>®</sup> 2007       |                            |
| Microsoft <sup>®</sup> Office Excel <sup>®</sup> 2003       |                            |
| Microsoft <sup>®</sup> PowerPoint <sup>®</sup> 2013         | PowerPoint                 |
| Microsoft <sup>®</sup> PowerPoint <sup>®</sup> 2010         |                            |
| Microsoft <sup>®</sup> Office PowerPoint <sup>®</sup> 2007  |                            |
| Microsoft <sup>®</sup> Office PowerPoint <sup>®</sup> 2003  |                            |
| Windows <sup>®</sup> Internet Explorer <sup>®</sup>         | Internet Explorer          |
| Microsoft <sup>®</sup> Internet Explorer <sup>®</sup>       |                            |
| Adobe <sup>®</sup> Acrobat <sup>®</sup>                     | Adobe Acrobat              |
| Adobe <sup>®</sup> Acrobat <sup>®</sup> Reader <sup>®</sup> | Adobe Reader               |
| Adobe <sup>®</sup> Reader <sup>®</sup>                      |                            |

# Noms des systèmes d'exploitation

| Système d'exploitation                                                                                                    | Nom dans le présent manuel |           |   |
|----------------------------------------------------------------------------------------------------|----------------------------|-----------|---|
| Système d'exploitation Windows <sup>®</sup> 8.1, en version française (versions 32 bits et 64 bits)                             | Windows 8.1                | Windows   |   |
| Système d'exploitation Windows <sup>®</sup> 8.1 Professionnel, en version française (versions 32 bits et 64 bits)               |                            |           |   |
| Système d'exploitation Windows <sup>®</sup> 8.1 Entreprise, en version française (versions 32 bits et 64 bits)                  |                            |           |   |
| Système d'exploitation Windows <sup>®</sup> 8, en version française (versions 32 bits et 64 bits)                               | Windows 8                  |           |   |
| Système d'exploitation Windows <sup>®</sup> 8 Professionnel, en version française (versions 32 bits et 64 bits)                 |                            |           |   |
| Système d'exploitation Windows <sup>®</sup> 8 Entreprise, en version française (versions 32 bits et 64 bits)                    |                            |           |   |
| Système d'exploitation Windows <sup>®</sup> 7 Édition Starter, en version française (version 32 bits)                           | Windows 7                  | Windows 7 | - |
| Système d'exploitation Windows <sup>®</sup> 7 Édition Familiale Premium, en version française (versions 32 bits et 64 bits)     |                            |           |   |
| Système d'exploitation Windows <sup>®</sup> 7 Professionnel, en version française (versions 32 bits et 64 bits)                 |                            |           |   |
| Système d'exploitation Windows <sup>®</sup> 7 Entreprise, en version française (versions 32 bits et 64 bits)                    |                            |           |   |
| Système d'exploitation Windows <sup>®</sup> 7 Édition intégrale, en version française (versions 32 bits et 64 bits)             |                            |           |   |
| Système d'exploitation Windows Vista <sup>®</sup> Édition Familiale Basique, en version française (versions 32 bits et 64 bits) | Windows Vista              |           |   |
| Système d'exploitation Windows Vista <sup>®</sup> Édition Familiale Premium, en version française (versions 32 bits et 64 bits) |                            |           |   |
| Système d'exploitation Windows Vista <sup>®</sup> Professionnel, en version française (versions 32 bits et 64 bits)             |                            |           |   |
| Système d'exploitation Windows Vista <sup>®</sup> Entreprise, en version française (versions 32 bits et 64 bits)                |                            |           |   |
| Système d'exploitation Windows Vista <sup>®</sup> Édition Intégrale, en version française (versions 32 bits et 64 bits)         |                            |           |   |
| Système d'exploitation Windows <sup>®</sup> XP Édition familiale, en version française                                          | Windows XP                 |           |   |
| Système d'exploitation Windows <sup>®</sup> XP Professionnel, en version française (version 32 bits)                            |                            |           |   |

### Exemples d'écrans dans le présent manuel

- Les captures d'écrans des produits Microsoft sont réimprimées avec l'autorisation de Microsoft Corporation.
- Des fenêtres et images de Windows 7 sont utilisées pour la description des opérations dans le présent manuel.
- · Sur les exemples d'écrans de ce manuel, les icônes des produits d'autres sociétés sont rendues floues.

#### **Marques commerciales**

- Microsoft, Windows, Windows Server, Excel et PowerPoint sont des marques déposées ou commerciales de Microsoft Corporation aux États-Unis et/ou dans d'autres pays.
- Word est le produit de Microsoft Corporation aux États-Unis.
- Adobe, le logo Adobe, le logo Adobe PDF, Acrobat et Reader sont des marques déposées ou des appellations commerciales d'Adobe Systems Incorporated aux États-Unis et/ou dans d'autres pays.
- ScanSnap, le logo ScanSnap, CardMinder, Rack2-Filer, et Magic Desktop sont des marques déposées ou commerciales de PFU LIMITED au Japon.
- iPad, iPhone, et iPod touch sont des marques commerciales d'Apple Inc.
- Android et Google Play sont des marques déposées ou commerciales de Google Inc.
- Les autres noms d'entreprises et de produits cités dans ce guide sont des marques déposées ou commerciales de leurs détenteurs respectifs.

### Rack2-Filer Smart Votre guide

P2WW-3071-03FRZ0

Date d'émissionJanvier 2014ÉditionTroisième éditionÉmis parPFU LIMITED

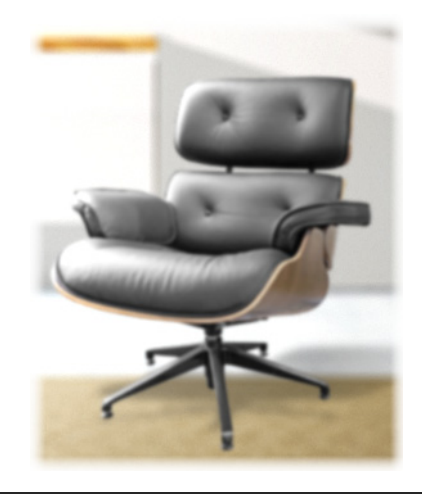

- •Le contenu du présent manuel peut être modifié sans préavis.
- •PFU LIMITED n'assume aucune responsabilité pour les dommages et intérêts aux copyrights de tiers ou aux autres droits découlant de l'utilisation d'une quelconque information du présent manuel.
- •Aucune partie du présent manuel ne peut être reproduite sous une quelconque forme sans la permission écrite préalable de PFU LIMITED.
- •Certaines des images présentées dans ce manuel sont la propriété de FUJITSU LIMITED. Tout usage non autorisé des images est strictement interdit.